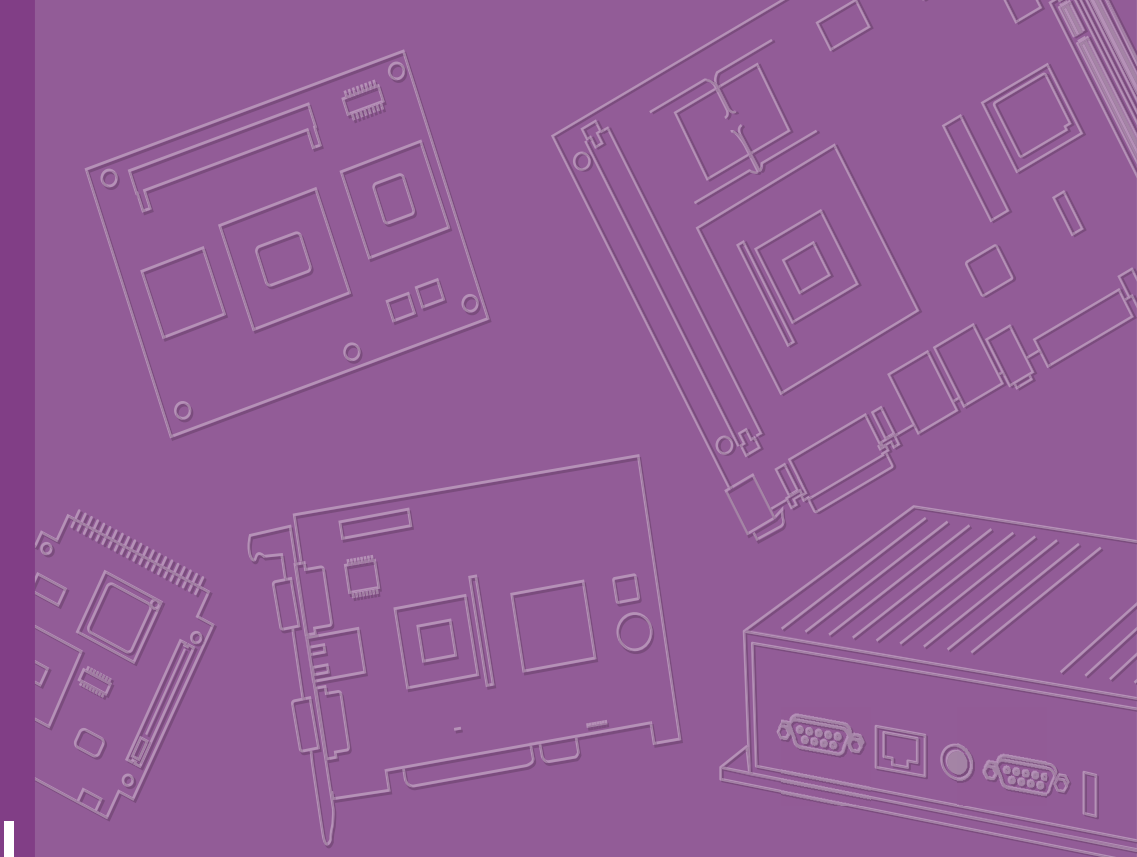

# **User Manual**

# **ASMB-587**

LGA 1200 Intel<sup>®</sup> Xeon<sup>®</sup> W & 10th Gen. Core<sup>™</sup> MicroATX Server Board with 4 x DDR4, 3 x PCIe, 6 x USB 3.2, 5 x SATA3, Quad/Dual LANs, and IPMI

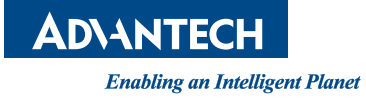

# Copyright

The documentation and the software included with this product are copyrighted 2021 by Advantech Co., Ltd. All rights are reserved. Advantech Co., Ltd. reserves the right to make improvements in the products described in this manual at any time without notice. No part of this manual may be reproduced, copied, translated, or transmitted in any form or by any means without the prior written permission of Advantech Co., Ltd. The information provided in this manual is intended to be accurate and reliable. However, Advantech Co., Ltd. assumes no responsibility for its use, nor for any infringements of the rights of third parties that may result from its use.

## **Acknowledgments**

AMI is a trademark of American Megatrends Inc.

IBM and PC are trademarks of International Business Machines Corporation.

Intel<sup>®</sup> Xeon, Core i and Pentium<sup>®</sup> are trademarks of Intel<sup>®</sup> Corporation.

All other product names or trademarks are properties of their respective owners.

## A Message to the Customer

#### **Advantech Customer Services**

Each and every Advantech product is built to the most exacting specifications to ensure reliable performance in the harsh and demanding conditions typical of industrial environments. Whether your new Advantech equipment is destined for the laboratory or the factory floor, you can be assured that your product will provide the reliability and ease of operation for which the name Advantech has come to be known. Your satisfaction is our primary concern. Here is a guide to Advantech's customer services. To ensure you get the full benefit of our services, please follow the instructions below carefully.

#### **Technical Support**

We want you to get the maximum performance from your products. So if you run into technical difficulties, we are here to help. For the most frequently asked questions, you can easily find answers in your product documentation. These answers are normally a lot more detailed than the ones we can give over the phone.

So please consult this manual first. If you still cannot find the answer, gather all the information or questions that apply to your problem, and with the product close at hand, call your dealer. Our dealers are well trained and ready to give you the support you need to get the most from your Advantech products. In fact, most problems reported are minor and are easily solved over the phone.

In addition, free technical support is available from Advantech engineers every business day. We are always ready to give advice on application requirements or specific information on the installation and operation of any of our products.

> Part No. 2002058700 Printed in Taiwan

Edition 1 July 2021

# **Declaration of Conformity**

#### FCC Class B

This equipment has been tested and found to comply with the limits for a Class B digital device, pursuant to part 15 of the FCC Rules. These limits are designed to provide reasonable protection against harmful interference in a residential installation. This equipment generates, uses, and can radiate radio frequency energy and, if not installed and used in accordance with the instruction manual, may cause harmful interference to radio communications. However, there is no guarantee that interference will not occur in a particular installation. If this equipment does cause harmful interference to radio or television reception, which can be determined by turning the equipment off and on, the user is encouraged to try to correct the interference by one or more of the following measures:

- Reorient or relocate the receiving antenna.
- Increase the separation between the equipment and receiver.
- Connect the equipment into an outlet on a circuit different from that to which the receiver is connected.
- Consult the dealer or an experienced radio/TV technician for assistance.

# **Ordering Information**

| Part Number     | Chipset | Memory                                       | LAN | Display        | IPMI     |
|-----------------|---------|----------------------------------------------|-----|----------------|----------|
| ASMB-587G4-00A1 | W480E   | DDR4 288-pin ECC/Non-<br>ECC unbuffered DIMM | 4   | DVI, HDMI, VGA | Optional |
| ASMB-587G2-00A1 | W480E   | DDR4 288-pin ECC/Non-<br>ECC unbuffered DIMM | 2   | dvi, hdmi, vga | Optional |

# **Product Warranty (2 years)**

Advantech warrants the original purchaser that each of its products will be free from defects in materials and workmanship for two years from the date of purchase.

This warranty does not apply to any products that have been repaired or altered by persons other than repair personnel authorized by Advantech, or products that have been subject to misuse, abuse, accident, or improper installation. Advantech assumes no liability under the terms of this warranty as a consequence of such events.

Because of Advantech's high quality-control standards and rigorous testing, most customers never need to use our repair service. If an Advantech product is defective, it will be repaired or replaced free of charge during the warranty period. For out-of-warranty repairs, customers will be billed according to the cost of replacement materials, service time, and freight. Please consult your dealer for more details.

If you believe your product to be defective, follow the steps outlined below.

- 1. Collect all the information about the problem encountered. (For example, CPU speed, Advantech products used, other hardware and software used, etc.) Note anything abnormal and list any onscreen messages displayed when the problem occurs.
- 2. Call your dealer and describe the problem. Please have your manual, product, and any helpful information readily available.
- 3. If your product is diagnosed as defective, obtain a return merchandise authorization (RMA) number from your dealer. This allows us to process your return more quickly.
- 4. Carefully pack the defective product, a completed Repair and Replacement Order Card, and a proof of purchase date (such as a photocopy of your sales receipt) into a shippable container. Products returned without a proof of purchase date are not eligible for warranty service.
- 5. Write the RMA number clearly on the outside of the package and ship the package prepaid to your dealer.

### **Initial Inspection**

Before you begin installing your motherboard, please make sure that the following materials have been shipped:

- 1 Startup manual
- 2 Serial ATA HDD data cables
- 2 Serial ATA HDD power cables
- 1 COM cable for I/O port bracket
- 1 I/O port bracket
- 1 Warranty card
- 1 JFP1 cable

If any of these items are missing or damaged, contact your distributor or sales representative immediately. We have carefully inspected the ASMB-587 mechanically and electrically before shipment. It should be free of marks and scratches and in perfect working order upon receipt. As you unpack the ASMB-587, check it for signs of shipping damage. (For example, damaged box, scratches, dents, etc.) If it is damaged or it fails to meet the specifications, notify our service department or your local sales representative immediately. Also notify the carrier. Retain the shipping carton and packing material for inspection by the carrier. After inspection, we will make arrangements to repair or replace the unit.

# Contents

| Chapter | 1                 | Hardware Configuration                                                                                                    | .1                                             |
|---------|-------------------|----------------------------------------------------------------------------------------------------|------------------------------------------------|
|         | 1.1<br>1.2<br>1.3 | Introduction<br>Features<br>Specifications<br>1.3.1 CPU<br>1.3.2 PCH<br>1.3.3 Memory<br>1.3.4 Input/Output<br>1.3.5 Graphics<br>1.3.6 Ethernet LAN<br>1.3.7 Industrial Features<br>1.3.8 Mechanical and Environmental Specifications                           | 2<br>3<br>3<br>3<br>3<br>3<br>4<br>4<br>4<br>4 |
|         | 1.4               | Jumpers and Connectors<br>Table 1.1: Jumper list<br>Table 1.2: Connector list                                                                                                    | 5<br>5<br>6                                    |
|         | 1.5               | <ul> <li>Board Layout: Jumper and Connector Locations</li></ul>                                                                                                    | 7<br>7<br>7<br>8<br>8<br>8                     |
|         | 1.6               | ASMB-587 Block Diagram                                                                                                    | 8                                              |
|         | 17                | Figure 1.5 ASIVID-507 DIOCK Diagram                                                                                                    | 9                                              |
|         | 1./<br>1.Q        | Jumper Settinge                                                                                                    | . 10                                           |
|         |                   | 1.8.1 How to Set Jumpers<br>Table 1.5: CMOS clear (JCMOS1)<br>Table 1.6: ME update (JME1)<br>Table 1.7: PCIEX16_Slot6 link switch (JPEG2, JPEG1)<br>Table 1.8: PCIe SMBus Connection Setting (JPSMB1, JPSME<br>12<br>Table 1.9: USB power switch (JUSB1/JUSB2) | . 11<br>. 11<br>. 11<br>. 12<br>32)            |
|         |                   | Table 1.10: Watchdog timer output ( IWDT1)                                                                                                    | 13                                             |
|         |                   | Table 1.11: $\Delta TX/\Delta T$ mode selector (PSON1)                                                                                                    | 14                                             |
|         | 1.9               | System Memory                                                                                                    | . 14                                           |
| Chapter | 2                 | Connecting Peripherals                                                                                                    | 15                                             |
|         | 21                | Introduction                                                                                                    | 16                                             |
|         | 2.2               | USB Ports (LAN1 USB1 2, LAN2 USB3 4, USB5~13)                                                                                                    | . 16                                           |
|         | 2.3               | USB Power Switch (JUSB1/JUSB2)                                                                                                    | . 17                                           |
|         | 2.4               | Display Connector (HDMI1_VGA1, DVI1)                                                                                                    | . 18                                           |
|         | 2.5               | Serial Ports (COM1~2)                                                                                                    | . 19                                           |
|         | 2.6               | External Keyboard & Mouse (KBMS1)                                                                                                    | 20                                             |
|         | 2.7               | CPU Fan Connector (CPUFAN0).                                                                                                    |                                                |
|         | 2.8               | System FAN Connector (SYSFAN0 ~ SYSFAN3)                                                                                                    | . 22                                           |
|         | 2.9               | Front Panel Connectors (JFP1)                                                                                                    | . 23                                           |
|         |                   | 2.9.1 ATX Soft Power Switch (Pins 1, 3)                                                                                                    | . 24                                           |
|         |                   | 2.9.2 Reset Connector (Pins 2, 4).                                                                                                    | . 24                                           |
|         |                   | 2.9.3 Front Panel LAN Indicator Connector (Pins 5, 6, 7, 8)                                                                                                    | . 24                                           |
|         |                   | 2.9.4 HDD LED Connector (Pins 13, 15)                                                                                                    | . 24                                           |
|         |                   | 2.9.5 Power LED (Pins 14, 16)                                                                                                    | . 24                                           |

|         | 2.11  | Serial / | ATA Interface (SATA0~4)                             | . 26 |
|---------|-------|----------|-----------------------------------------------------|------|
|         | 2.12  | PCle x   | 16 Expansion Slot (PCIEX16_SLOT6)                   | . 27 |
|         | 2.13  | PCle x   | 4 Expansion Slot (PCIEX4 SLOT4/7)                   | . 28 |
|         | 2.14  | Auxilia  | v Power Connector (ATX12V1)                         | . 29 |
|         | 2.15  | SPI Fla  | sh Connector (SPI CN1)                              | . 30 |
|         | 2.16  | Low Pi   | n Count Connector (LPC1~2)                          | 31   |
|         | 2 17  | PMBUS    | S Connector (PMBUS1)                                | 32   |
|         | 2.18  |          | orts (LAN1_USB1_2_LAN2_USB3_4_LAN3_LAN4)            | 33   |
|         | 2.10  | M 2 So   | cket (M2_2280_1)                                    | 34   |
|         | 2.110 |          | 0 0 1                                               |      |
| Chapter | 3     | BIO      | S Operation                                         | 35   |
|         | 3.1   | Introdu  | ction                                               | . 36 |
|         | 2.0   | Enterin  | rigure 3.1 Main setup screen                        | . 30 |
|         | 3.2   | Enterin  | g BIOS Setup                                        | . 37 |
|         |       | 3.2.1    |                                                     | .37  |
|         |       |          | Figure 3.2 Main setup screen                        | 37   |
|         |       | 3.2.2    | System Time/System Date                             | . 37 |
|         | 3.3   | Advand   | ced BIOS Features Setup                             | . 38 |
|         |       |          | Figure 3.3 Advanced BIOS features setup screen      | . 38 |
|         |       | 3.3.1    | Platform Misc Configuration                         | . 39 |
|         |       |          | Figure 3.4 Platform misc configuration screen       | . 39 |
|         |       | 3.3.2    | CPU Configuration                                   | . 40 |
|         |       |          | Figure 3.5 CPU configuration screen                 | . 40 |
|         |       | 3.3.3    | Power & Performance.                                | . 44 |
|         |       |          | Figure 3.6 CPU - power management control screen    | 44   |
|         |       | 334      | PCH-FW Configuration                                | 46   |
|         |       | 0.0.1    | Figure 3.7 PCH-FW configuration screen              | 46   |
|         |       | 335      | Trusted Computing                                   | 54   |
|         |       | 0.0.0    | Figure 3.8 TPM settings screen                      | 5/   |
|         |       | 336      | ACDI Settings                                       | 55   |
|         |       | 5.5.0    | Figure 2.0 ACDI acttings acroop                     | . 55 |
|         |       | 227      | CMADE Continue                                      | . 33 |
|         |       | 3.3.7    |                                                     | . 50 |
|         |       |          | Figure 3.10SMART settings screen                    | . 56 |
|         |       | 3.3.8    | Super IO Configuration                              | . 57 |
|         |       |          | Figure 3.11Super IO configuration screen            | . 57 |
|         |       | 3.3.9    | NCT6776 HW Monitor                                  | . 60 |
|         |       |          | Figure 3.12PC health status screen                  | . 60 |
|         |       | 3.3.10   | S5 RTC Wake Settings                                | . 62 |
|         |       | 3.3.11   | Serial Port Console Redirection                     | . 63 |
|         |       |          | Figure 3.13Serial port console redirection screen   | . 63 |
|         |       | 3.3.12   | Intel TXT Information                               | . 66 |
|         |       |          | Figure 3.14Intel TXT information screen             | . 66 |
|         |       | 3 3 13   | PCA-COM232/COM485 Super IO Configuration            | 67   |
|         |       | 0.0.10   | Figure 3 15Optional PCA-COM configuration screen    | 67   |
|         |       | 331/     | USB Configuration                                   | 60   |
|         |       | 5.5.14   | Figure 2 16USB configuration screen                 | 60   |
|         |       | 2245     | Network Steek Configuration                         | . 09 |
|         |       | 3.3.15   |                                                     | . 72 |
|         |       | 0.0.40   | rigure 3.17 UEF1 network stack configuration screen | . 12 |
|         |       | 3.3.16   |                                                     | . 14 |
|         |       |          | Figure 3.18CSM configuration screen                 | /4   |
|         |       | 3.3.17   | NVMe Configuration                                  | . 80 |
|         |       | 3.3.18   | iSCSI Configuration                                 | . 81 |
|         | 3.4   | Chipse   | t                                                   | . 82 |
|         |       |          | Figure 3.19Chipset screen                           | . 82 |
|         |       | 3.4.1    | System Agent (SA) Configuration                     | . 83 |
|         |       |          | Figure 3.20System agent (SA) configuration screen   | . 83 |
|         |       | 3.4.2    | PCH-IO Configuration                                | . 88 |
|         |       |          | Figure 3.21PCH-IO configuration screen              | . 88 |

|          |      | Figure 3.22PCI Express configuration screen<br>Figure 3.23SATA and RST configuration screen<br>Figure 3.24USB configuration screen<br>Figure 3.25Security configuration screen | 90<br>92<br>93<br>94 |
|----------|------|----------------------------------------------------------------------------------------------------|----------------------|
|          | 3.5  | Security                                                                                                    | 95<br>96             |
|          | 3.6  | Figure 3.27Security screen<br>Boot                                                                                                    | 96<br>97             |
|          | 0.0  | Figure 3.28Boot screen                                                                                                    | 97                   |
|          | 3.7  | Save & Exit.<br>Figure 3.29Save & Exit screen                                                                                                    | 98<br>98             |
|          | 3.8  | Server Mgmt                                                                                                    | 99                   |
|          |      | Figure 3.30Server Mgmt screen<br>3.8.1 System Event Log                                                                                                    | 99<br>102            |
|          |      | 3.8.2 BMC Self Test Log                                                                                                    | 104                  |
|          |      | 3.8.3 BMC Network Configuration                                                                                                    | 105                  |
| Chapter  | 4    | Driver Installation                                                                                                    | 107                  |
|          | 4.1  | Before You Begin                                                                                                    | 108                  |
|          | 4.2  | Introduction                                                                                                    | 108                  |
|          |      | 4.2.1 Chipset                                                                                                    | 108                  |
|          |      | 4.2.3 LAN                                                                                                    | 109                  |
|          |      | 4.2.4 HD Audio                                                                                                    | 109                  |
|          |      | 4.2.5 Intel ME                                                                                                    | 109                  |
|          |      | 4.2.0 SATA KAID                                                                                                    | 110                  |
| Appendix | κA   | Programming the Watchdog Timer                                                                                                    | 111                  |
|          | A.1  | Watchdog Timer Overview                                                                                                    | 112                  |
|          | A.2  | Programming the Watchdog Timer                                                                                                    | 112                  |
|          |      | I able A.1: Watchdog timer registers                                                                                                    | 114<br>114           |
|          |      |                                                                                                    |                      |
| Appendix | κB   | I/O Pin Assignments                                                                                                    | 119                  |
|          | B.1  | USB 2.0 Header (USB7~12)                                                                                                    | 120                  |
|          | ВЭ   | Table B.1: USB2.0 Header (USB7~12)                                                                                                    | 120                  |
|          | D.2  | Table B.2: USB 3.1 Header (USB5_6)                                                                                                    | 120                  |
|          | B.3  | VGA Connector (VGA1)                                                                                                    | 121                  |
|          | _ /  | Table B.3: VGA Connector (VGA1)                                                                                                    | 121                  |
|          | B.4  | RS-232 Interface (COM1~2)                                                                                                    | 121                  |
|          | B.5  | External Keyboard and Mouse Connector (KBMS1).                                                                                                    | 121                  |
|          |      | Table B.5: External Keyboard and Mouse Connector (KBMS<br>122                                                                                                    | S1)                  |
|          | B.6  | System Fan Power Connector (SYSFAN0~3)                                                                                                    | 122                  |
|          | B.7  | Table B.6: Fan Power Connector (SYSFAN0~3)<br>ATX Soft Power Switch (JFP1)                                                                                                    | 122<br>123           |
|          |      | Table B.7: ATX Soft Power Switch (JFP1)                                                                                                    | 123                  |
|          | B.8  | Reset Connector (JFP1)                                                                                                    | 123                  |
|          | BO   | I able B.8: Reset Connector (JFP1)         Front Papel I AN LED Connector (JEP1)                                                                                               | 123                  |
|          | ש.ט  | Table B.9: Front Panel LAN LED Connector (JFP1)                                                                                                    | 124                  |
|          | B.10 | HDD LED Connector (JFP1)                                                                                                    | 124                  |
|          |      | Table B.10:SNMP SMBus Connector (JFP2)                                                                                                    | 124                  |

| Table B.11:Power LED (JFP1)129B.12Front Panel Audio Connector (FPAUD1)129Table B.12:Front Panel Audio Connector (FPAUD1)129B.13Case Open Connector (JCASE1)129Table B.13:Case Open Connector (JCASE1)129B.14SPI Flash Card Pin Connector (SPI_CN1)126Table B.14:SPI Flash Connector (SPI_CN1)126B.15GPIO Connector (GPIO1)126Table B.15:GPIO Connector (GPIO1)126Table B.15:GPIO Connector (SMBUS1)126B.16SMBUS Connector (SMBUS1)126B.17PMBUS Connector (PMBUS1)127Table B.17:PMBUS Connector (PMBUS1)127B.18System I/O Ports127                                                                                                    |
|----------------------------------------------------------------------------------------------------|
| B.12       Front Panel Audio Connector (FPAUD1)       129         Table B.12:Front Panel Audio Connector (FPAUD1)       129         B.13       Case Open Connector (JCASE1)       129         Table B.13:Case Open Connector (JCASE1)       129         B.14       SPI Flash Card Pin Connector (SPI_CN1)       126         Table B.14:SPI Flash Connector (SPI_CN1)       126         Table B.14:SPI Flash Connector (SPI_CN1)       126         B.15       GPIO Connector (GPIO1)       126         Table B.15:GPIO Connector (GPIO1)       126         Table B.15:GPIO Connector (SMBUS1)       126         B.16       SMBUS Connector (SMBUS1)       126         B.17       PMBUS Connector (PMBUS1)       127         Table B.17:PMBUS Connector (PMBUS1)       127         B.18       System I/O Ports       127 |
| Table B.12:Front Panel Audio Connector (FPAUD1)129B.13Case Open Connector (JCASE1)129Table B.13:Case Open Connector (JCASE1)129B.14SPI Flash Card Pin Connector (SPI_CN1)126Table B.14:SPI Flash Connector (SPI_CN1)126B.15GPIO Connector (GPIO1)126Table B.15:GPIO Connector (GPIO1)126B.16SMBUS Connector (SMBUS1)126B.17PMBUS Connector (PMBUS1)127Table B.17:PMBUS Connector (PMBUS1)127B.18System I/O Ports127                                                                                                    |
| B.13       Case Open Connector (JCASE1)       124         Table B.13:Case Open Connector (JCASE1)       124         B.14       SPI Flash Card Pin Connector (SPI_CN1)       126         Table B.14:SPI Flash Connector (SPI_CN1)       126         B.15       GPIO Connector (GPIO1)       126         Table B.15:GPIO Connector (GPIO1)       126         B.16       SMBUS Connector (SMBUS1)       126         B.17       PMBUS Connector (PMBUS1)       126         B.18       System I/O Ports       127                                                                                                    |
| Table B.13:Case Open Connector (JCASE1)                                                                                                    |
| B.14       SPI Flash Card Pin Connector (SPI_CN1)       126         Table B.14:SPI Flash Connector (SPI_CN1)       126         B.15       GPIO Connector (GPIO1)       126         Table B.15:GPIO Connector (GPIO1)       126         B.16       SMBUS Connector (SMBUS1)       126         Table B.16:SMBUS Connector (SMBUS1)       126         B.17       PMBUS Connector (PMBUS1)       127         Table B.17:PMBUS Connector (PMBUS1)       127         B.18       System I/O Ports       127                                                                                                    |
| Table B.14:SPI Flash Connector (SPI_CN1)                                                                                                    |
| B.15       GPIO Connector (GPIO1)       126         Table B.15:GPIO Connector (GPIO1)       126         B.16       SMBUS Connector (SMBUS1)       126         Table B.16:SMBUS Connector (SMBUS1)       126         B.17       PMBUS Connector (PMBUS1)       127         Table B.17:PMBUS Connector (PMBUS1)       127         B.18       System I/O Ports       127                                                                                                    |
| Table B.15:GPIO Connector (GPIO1)       126         B.16       SMBUS Connector (SMBUS1)       126         Table B.16:SMBUS Connector (SMBUS1)       126         B.17       PMBUS Connector (PMBUS1)       127         Table B.17:PMBUS Connector (PMBUS1)       127         B.18       System I/O Ports       127                                                                                                    |
| B.16       SMBUS Connector (SMBUS1)       126         Table B.16:SMBUS Connector (SMBUS1)       126         B.17       PMBUS Connector (PMBUS1)       127         Table B.17:PMBUS Connector (PMBUS1)       127         B.18       System I/O Ports       127                                                                                                    |
| Table B.16:SMBUS Connector (SMBUS1)                                                                                                    |
| B.17         PMBUS Connector (PMBUS1)         121           Table B.17:PMBUS Connector (PMBUS1)         127           B.18         System I/O Ports         127                                                                                                    |
| Table B.17:PMBUS Connector (PMBUS1)                                                                                                    |
| B.18 System I/O Ports                                                                                                    |
|                                                                                                    |
| Table B.18:System I/O Ports 127                                                                                                    |
| B.19 Interrupt Assignments                                                                                                    |
| Table B.19:Interrupt Assignments         128                                                                                                    |
| B.20 1st MB Memory Map 128                                                                                                    |
| Table B.20:1st MB Memory Map 128                                                                                                    |

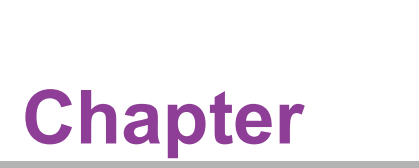

Hardware Configuration

# 1.1 Introduction

ASMB-587 motherboard is designed with the most advanced Intel<sup>®</sup> W480E PCH for industrial server grade applications that require high-performance. The motherboard supports Intel<sup>®</sup> Xeon<sup>®</sup> W and 10th Gen. Core<sup>TM</sup> i9/i7/i5/i3 processor with DDR4 288-pin 2933/2666/2400 MHz ECC/Non-ECC memory for up to 128 GB. ASMB-587 also provides cost-effective Intel HD graphics integrated on processor, and the graphics VRAM is 1 GB maximum shared memory with 2 GB and above system memory installed. There is one PCIe x16 slot (Gen3 x16 link), and two PCIe x4 slots (Gen3 x4 link), to fulfill multi-PCIe demands from video surveillance and factory automation markets. In addition, ASMB-587 also comes with four Gigabit Ethernet LAN (G4 version) via dedicated PCIe bus, which offers bandwidth up to 500 MB/s eliminating network bottlenecks.

By using the Intel<sup>®</sup> W480E chipset, the ASMB-587 offers a variety of features such as five onboard SATA III interfaces (bandwidth = 600 MB/s) with software RAID, six USB 3.2 and seven USB 2.0 ports, and one M.2(PCIe / SATA). These powerful I/O capabilities ensure even more reliable data storage capabilities and high-speed I/O peripheral connectivity.

The ASMB-587 also adopts Advantech's unique, patented Sleep Mode Control Circuit for AT Power Mode. With all these excellent features and outstanding performance, ASMB-587 is the ideal platform for today's industrial applications.

## **1.2 Features**

- Triple Display: One VGA, DVI-D, and HDMI port can be used to implement triple display outputs.
- PCle architecture: One PCle x16 slot (x16 link), two x4 slots from Intel W480E PCH.
- High Performance I/O capability: Quad or dual Gigabit LAN via PCIe bus, six USB 3.2 (four Gen2 + two Gen1) and seven USB 2.0 including one Type A 2.0 ports, five SATA III connectors.
- Standard Micro-ATX form factor with industrial features: ASMB-587 provides industrial features like longevity, wide temperature range operation, watchdog timer functions, and more.
- Automatic power on after power failure: It is often necessary to have an unattended system come back into operation when power resumes after a power failure. Advantech's industrial server board allows users to set the system to power on automatically without hitting power button. Please refer to the detailed "AT" mode settings by jumper in Section 1.8.1.7.
- Active Management Technology: is hardware and firmware technology for remote monitoring and management of networked computers. Intel AMT (iAMT) stores hardware and software information in non-volatile memory. Built-in management provides out-of-band management capabilities, allowing remote discovery and KVM to repair systems after OS failures or when a system has crashed. Alert and event logging features detect problems and quickly reduce downtimes, pro-actively blocking incoming threats, containing infected clients before they impact the network, and pro-actively notifying the user when critical software agents are removed. To enable iAMT, please refer to AMT configuration in BIOS.

# 1.3 Specifications

#### 1.3.1 CPU

- Supports Xeon<sup>®</sup> W and 10th Gen. Core<sup>™</sup> i9/i7/i5/i3 CPU in an LGA1200 socket.
- Max. TDP support up to 125 W.

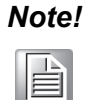

For Microsoft Windows OS, only Windows 10 (64-bit), Windows Server 2019 (64-bit) are supported on this platform.

#### 1.3.2 PCH

- System Chipset: Intel<sup>®</sup> W480E.
- SATA hard disk drive interface: Five on-board SATA III connectors support Advanced Host Controller Interface (AHCI) technology, and Intel Rapid Storage Technology (RST) supports software RAID 1, 0, 10 and 5 with data transmission rates up to 600 MB/s.

#### 1.3.3 Memory

RAM: Up to 128 GB in four 288-pin DIMM sockets. Supports dual-channel DDR4 ECC/Non-ECC 2933/2666/2400 unbuffered DIMM.

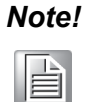

- 1. Due to the inherent limitations of the PC architecture, the system may not fully detect 128 GB RAM when 128 GB RAM is installed.
- 2. A 32-bit OS may not fully detect 4 GB of RAM when 4 GB is installed.

#### 1.3.4 Input/Output

- PCIe slot: One PCIe x16 expansion slot (Gen3 x16 link) and two PCIe x4 expansion slots (Gen3 x4 link).
- M.2 connector: One M.2 connector (SATA/PCIe x4 compatible) provides 6 Gb/ s and 8 Gb/s bandwidth.
- Serial port: Two serial ports onboard headers (one can be used for rear I/O port bracket via COM cable connection), only supports RS-232.
- PS/2 Keyboard and mouse connector: To save rear I/O space, ASMB-587 reserves a 6-pin header on board (KBMS1), and via a cable kit to build two 6-pin mini-DIN connectors for easy connection to a PS/2 keyboard and mouse.
- **USB port:** Supports up to six USB 3.2 ports, four Gen2 ports in rear IO with transmission up to 10Gbps and seven USB 2.0 ports onboard with transmission rates up to 480 Mbps.
- LPC: One LPC connector supports Advantech TPM LPC modules and COM 232/422/485 modules.
- GPIO: ASMB-587 supports 8-bit GPIO from super I/O for general purpose control applications.

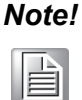

ASMB-587 has an onboard KBMS1 connector for external keyboard/ mouse usage. Please purchase an optional PS/2 keyboard/mouse cable (P/N:1700019268-11) and its bracket (P/N:1960063434N000) to be installed on the chassis rear slot.

#### 1.3.5 Graphics

- **Graphics processor:** Integrated Intel HD Graphics.
- Display memory: 1 GB maximum shared memory with 2 GB and above system memory installed. (BIOS default is 256MB.)
- **DVI-D:** Up to 1920 x 1200 resolution @ 60 Hz refresh rate.
- **D-Sub:** Up to 1920 x 1200 resolution @ 60 Hz refresh rate.
- **HDMI:** Supports HDMI 2.0 up to 4096 x 2160 resolution @ 60 Hz refresh rate.

#### 1.3.6 Ethernet LAN

- Interface: Supports four 10/100/1000 Mbps Ethernet port (s) via PCIe bus which provides up to 500 MB/s data transmission rates.
- Controller: LAN1: Intel I219-LM; LAN2 ~ 4: Intel I210-AT (LAN2 is BMC shared NIC when the optional IPMI-2000-00A1 module is installed; LAN3/4 is for G4 SKU only.)

#### **1.3.7 Industrial Features**

- Watchdog timer: can generate a system reset or NC (Not Connected). The watchdog timer is programmable, with each unit equal to one second or minute (255 levels).
- IPMI: Supports IPMI 2.0 via optional IPMI-2000 module (P/N: IPMI-2000-00A1).

#### **1.3.8** Mechanical and Environmental Specifications

- **Operating temperature:** 0 ~ 60° C (32 ~ 140° F, depending on CPU)
- Storage temperature: -40 ~ 85° C (-40 ~ 185° F)
- **Humidity:** 5 ~ 95% non-condensing
- Power supply voltage: +3.3 V, +5 V, ±12 V, 5 V<sub>SB</sub>
- Power consumption: Max. load: +3.3 V @ 0.75 A, +5 V @ 1.43 A, +12 V @ 0.66 A, +12 V (8P) @ 7.08 A, +5 V<sub>SB</sub> @ 0.13 A
- **Board size:** 244 x 244 mm (9.6" x 9.6")
- Board weight: 0.5 kg (1.123 lb)

# **1.4 Jumpers and Connectors**

Connectors on the ASMB-587 motherboard link it to external devices such as hard disk drives and a keyboard. In addition, the board has a number of jumpers that are used to configure your system for your application.

The tables below lists the functions of each of the jumpers and connectors. Later sections in this chapter give instructions on setting jumpers. Chapter 2 gives instructions for connecting external devices to your motherboard.

| Table 1.1: Jumper list |                                                                                |  |  |  |  |
|------------------------|--------------------------------------------------------------------------------|--|--|--|--|
| Label                  | Function                                                                       |  |  |  |  |
| HDMI_I2C1              | For RD debugging                                                               |  |  |  |  |
| JCMOS1                 | CMOS clear                                                                     |  |  |  |  |
| JME1                   | Intel ME disable jumper for ME/BIOS update                                     |  |  |  |  |
| JPEG1, JPEG2           | PCIEX16_SLOT6 PCIe link switch between x16 or x8x8 or x8x4x4 (for riser card)  |  |  |  |  |
| JPEG3                  | Default (1-2)/reserve for debug (2-3)                                          |  |  |  |  |
| JPSMB1, JPSMB2         | PCIE SLOT SMBUS connector: to PCH (1-2)/to BMC (2-3)                           |  |  |  |  |
| JTHR_SEL1              | To select on board or external thermistor                                      |  |  |  |  |
| JSMB1                  | For RD debugging                                                               |  |  |  |  |
| JUSB1                  | Rear window USB 3.2 Gen2 port power source switch between +5 $V_{SB}$ and +5 V |  |  |  |  |
| JUSB2                  | On board USB2.0/3.2 Gen1 port power source switch between +5 $V_{SB}$ and +5 V |  |  |  |  |
| JWDT1                  | Watchdog reset                                                                 |  |  |  |  |
| PSON1                  | AT(1-2)/ATX(2-3)                                                               |  |  |  |  |

| Table 1.2: Connect                    | or list                                                                      |  |  |  |  |
|---------------------------------------|------------------------------------------------------------------------------|--|--|--|--|
| Label                                 | Function                                                                     |  |  |  |  |
| ATXPWR1                               | ATX 24-pin main power connector (for system)                                 |  |  |  |  |
| ATX12V1                               | 8-pin power connector (for CPU)                                              |  |  |  |  |
| AUDIO1~2                              | Audio connector                                                              |  |  |  |  |
| BAT1                                  | For RTC battery                                                              |  |  |  |  |
| BAT2                                  | For optional battery kit                                                     |  |  |  |  |
| BIOS_SKT1                             | BIOS SPI ROM                                                                 |  |  |  |  |
| BMC2                                  | BMC connector to support IPMI-2000 module<br>(P/N: IPMI-2000-00A1)           |  |  |  |  |
| COM1, COM2                            | Serial port: RS-232                                                          |  |  |  |  |
| CPUFAN0                               | CPU FAN connector                                                            |  |  |  |  |
| DIMMA0, DIMMA1,<br>DIMMB0, DIMMB1     | DDR4 288-pin slot                                                            |  |  |  |  |
| DVI1                                  | DVI-D connector                                                              |  |  |  |  |
| EX_THR1                               | For external thermistor cable kit                                            |  |  |  |  |
| FPAUD1                                | Front Panel Audio Header                                                     |  |  |  |  |
| GPIO1                                 | 8-bit GPIO header                                                            |  |  |  |  |
| HDMI1_VGA1                            | HDMI + VGA connector                                                         |  |  |  |  |
| JCASE1                                | Case open                                                                    |  |  |  |  |
| JFP1                                  | Power Switch/ Power Reset/ LANLED1/ LANLED2/ HDD LED/<br>Power LED connector |  |  |  |  |
| KBMS1                                 | External keyboard and mouse connector (6-pin)                                |  |  |  |  |
| LAN1_USB1_2,                          | LAN1/USB 3.2 Gen2 port 1, 2 stack connector                                  |  |  |  |  |
| LAN2_USB3_4                           | LAN2/USB 3.2 Gen2 port 3, 4 stack connector                                  |  |  |  |  |
| LAN3_4                                | LAN3 & LAN4 connector                                                        |  |  |  |  |
| LPC1, LPC2                            | Low pin count connector for Advantech TPM and RS-232/422/485 modules         |  |  |  |  |
| M2_2280_1                             | M.2 22110/2280 (PCIe/SATA)                                                   |  |  |  |  |
| PCIEX4_SLOT4                          | PCle x4 slot (Gen3 x4 link)                                                  |  |  |  |  |
| PCIEX16_SLOT6                         | PCle x16 slot (Gen3 x16 link)                                                |  |  |  |  |
| PCIEX4_SLOT7                          | PCle x4 slot (Gen3 x4 link)                                                  |  |  |  |  |
| PMBUS1                                | PMBUS connector to communicate with power supply                             |  |  |  |  |
| SATA0~4                               | SATA III (6Gb/s)                                                             |  |  |  |  |
| SMBUS1                                | SM Bus from PCH                                                              |  |  |  |  |
| SPDIF_OUT1                            | SPDIF audio output pin header                                                |  |  |  |  |
| SPI_CN1                               | SPI flash card pin header (for RMA)                                          |  |  |  |  |
| SYS_LED1                              | System information LED connector                                             |  |  |  |  |
| SYSFAN0, SYSFAN1,<br>SYSFAN2, SYSFAN3 | System FAN connector                                                         |  |  |  |  |
| USB5_6                                | USB 3.2 Gen1 port (Header)                                                   |  |  |  |  |
| USB7_8, USB9_10,<br>USB11_12          | USB 2.0 port (Header)                                                        |  |  |  |  |
| USB13                                 | USB 2.0 port (USB Type A)                                                    |  |  |  |  |

# 1.5 Board Layout: Jumper and Connector Locations

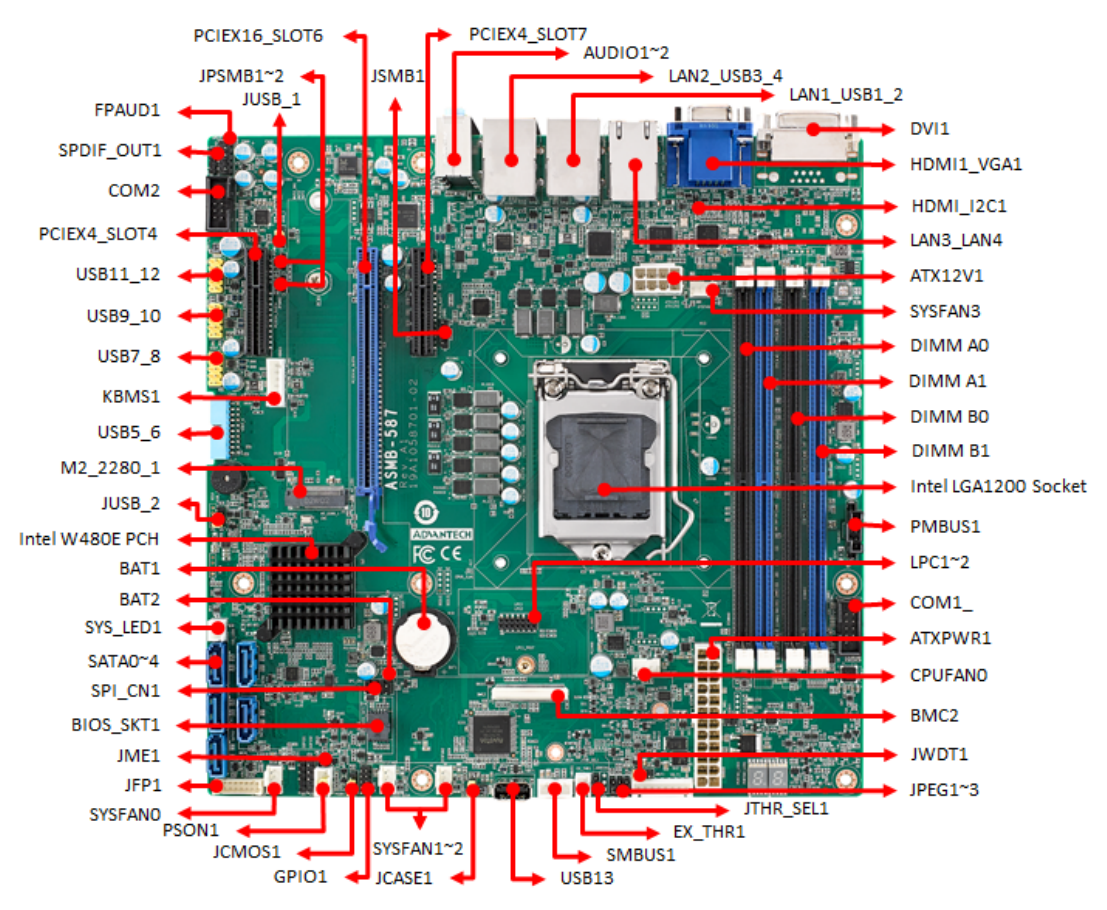

#### Figure 1.1 Jumper and Connector Locations

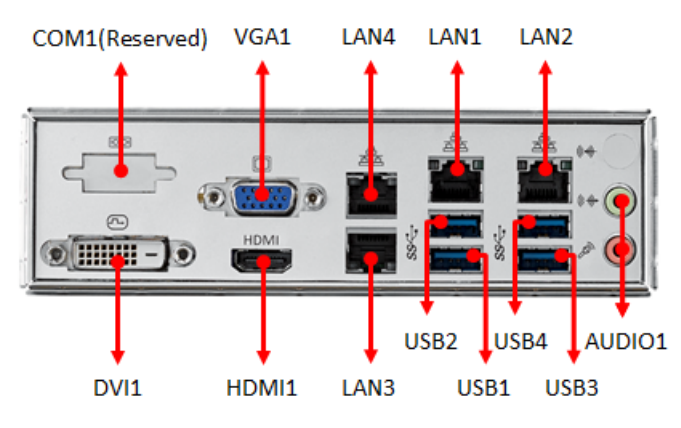

Figure 1.2 I/O connectors

#### 1.5.1 Onboard LAN LED Definition

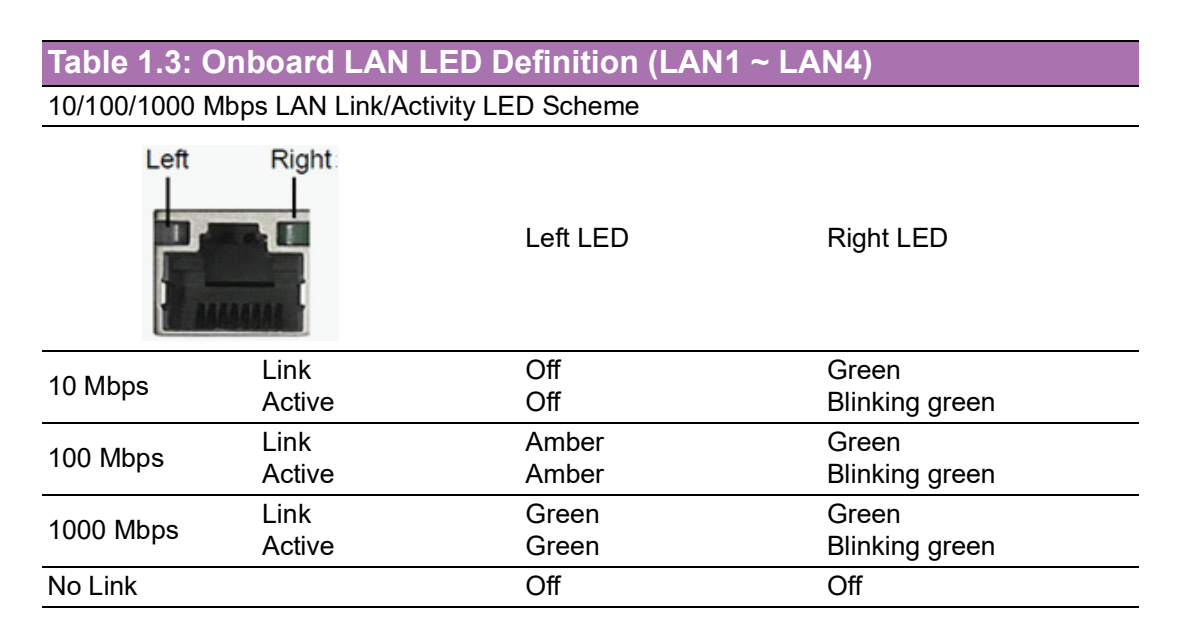

#### **1.5.2** Onboard LED (LED2, LED3, LED4)

The ASMB-587 has onboard power LED for 5V Power, 5V Standby and 3.3V AUX.

| Table 1.4: Onboard LED (LED2, LED3, LED4) |                        |                                               |                                                                                    |  |  |  |
|-------------------------------------------|------------------------|-----------------------------------------------|------------------------------------------------------------------------------------|--|--|--|
|                                           | Description            | LED Definition                                |                                                                                    |  |  |  |
| LED                                       | Description            | OFF                                           | ON (Green)                                                                         |  |  |  |
| 5V_LED2                                   | Power on LED           | Power off                                     | System is On                                                                       |  |  |  |
| 5VSB_LED3                                 | Standby LED            | No input AC Power                             | System is ON,<br>in sleep mode, or<br>in soft-off mode                             |  |  |  |
| 3V3DSW_LED4                               | Deep sleep<br>well LED | No input AC power,<br>deep sleep mode enabled | System is ON,<br>in sleep mode,<br>in soft-off mode, or<br>deep sleep mode disable |  |  |  |

# 1.6 ASMB-587 Block Diagram

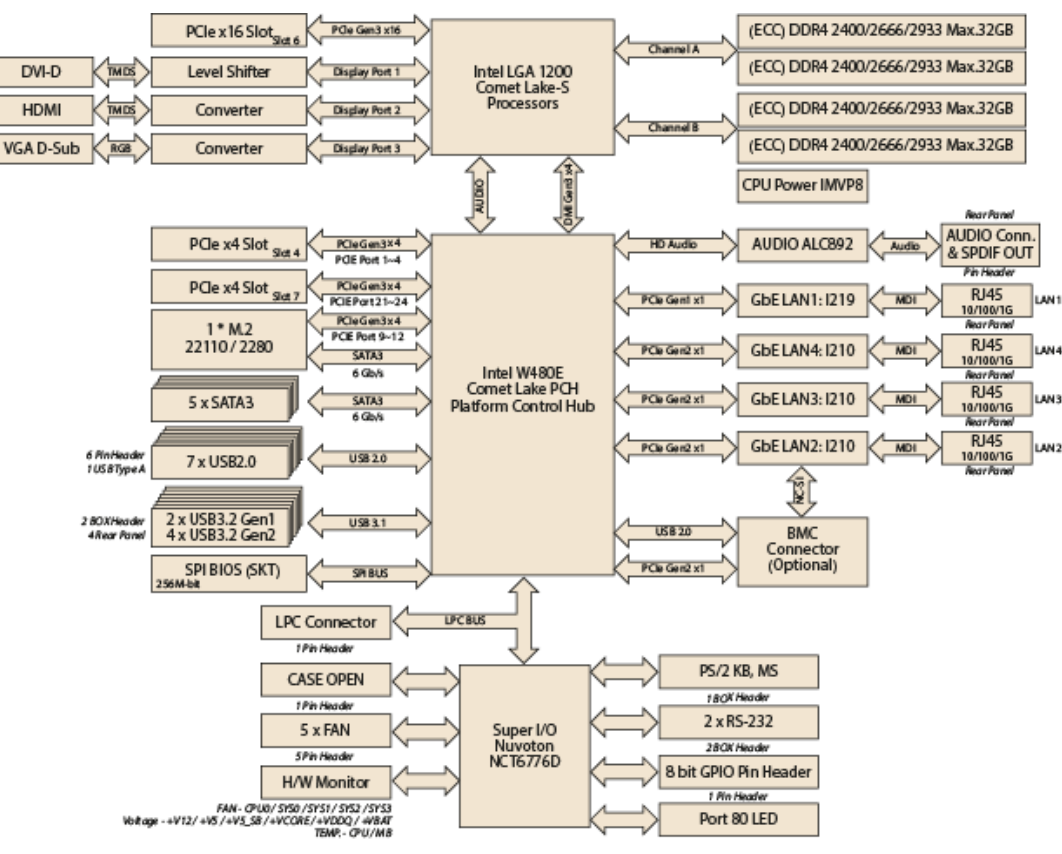

Figure 1.3 ASMB-587 Block Diagram

#### **Safety Precautions** 1.7

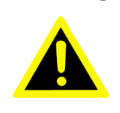

Warning! Always completely disconnect the power cord from your chassis whenever you work with the hardware. Do not make connections while the power is on. Sensitive electronic components can be damaged by sudden power surges. Only experienced electronics personnel should open the PC chassis.

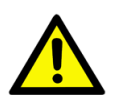

Caution! Always ground yourself to remove any static charge before touching the motherboard. Modern electronic devices are very sensitive to static electric discharges. As a safety precaution, use a grounding wrist strap at all times. Place all electronic components on a static-dissipative surface or in a static-shielded bag when they are not in the chassis.

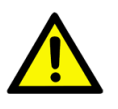

**Caution!** The computer is provided with a battery-powered real-time clock circuit. There is a danger of explosion if battery is incorrectly replaced. Replace only with same or equivalent type recommended by the manufacturer. Discard used batteries according to manufacturer's instructions.

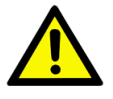

**Caution!** There is a danger of a new battery exploding if it is incorrectly installed. Do not attempt to recharge, force open, or heat the battery. Replace the battery only with the same or equivalent type recommended by the manufacturer. Discard used batteries according to the manufacturer's instructions.

# 1.8 Jumper Settings

This section provides instructions on how to configure your motherboard by setting the jumpers. It also includes the motherboard default settings and your options for each jumper.

#### 1.8.1 How to Set Jumpers

You can configure your motherboard to match the needs of your application by setting the jumpers. A jumper is a metal bridge that closes an electrical circuit. It consists of two metal pins and a small metal clip (often protected by a plastic cover) that slides over the pins to connect them. To "close" (or turn on) a jumper, you connect the pins with the clip. To "open" (or turn off) a jumper, you remove the clip. Sometimes a jumper consists of a set of three pins, labeled 1, 2, and 3. In this case you connect either pins 1 and 2, or 2 and 3. A pair of needle-nose pliers may be useful when setting jumpers.

#### 1.8.1.1 CMOS Clear (JCMOS1)

The ASMB-587 motherboard contains a jumper that can erase CMOS data and reset the system BIOS information. Normally this jumper should be set with pins 1-2 closed. If you want to reset the CMOS data, set JCMOS1 to 2-3 closed for just a few seconds, and then move the jumper back to 1-2 closed. This procedure will reset the CMOS to its default setting.

| Table 1.5: CMOS clear (JCMOS1) |                           |  |  |  |  |  |
|--------------------------------|---------------------------|--|--|--|--|--|
| Function                       | Jumper Setting            |  |  |  |  |  |
| * Keep CMOS data               | 1 2 3<br>0 0 0 1-2 closed |  |  |  |  |  |
| Clear CMOS data                | 1 2 3<br>                 |  |  |  |  |  |
| * Default setting              |                           |  |  |  |  |  |

#### 1.8.1.2 ME Update (JME1)

The ASMB-587 contains a jumper that can update the ME firmware. Normally this jumper should be set with pin 1-2 closed. If you want to update the ME firmware, set JME1 to 2-3 closed to disable ME for the new firmware update.

| Table 1.6: ME update (JME1) |                           |  |  |  |  |
|-----------------------------|---------------------------|--|--|--|--|
| Function                    | Jumper Setting            |  |  |  |  |
| *Lock ME update             | 1 2 3<br>0 0 0 1-2 closed |  |  |  |  |
| ME update                   | 1 2 3<br>□ 0 0 2-3 closed |  |  |  |  |
| * Default setting           |                           |  |  |  |  |

#### 1.8.1.3 PCIe Link Switch (JPEG1, JPEG2)

The ASMB-587 contains a jumper that can switch one PCIe x16 link on PCIEX-16\_SLOT6 to two PCIe x8 link or one PCIe x8 + two PCIe x4 link. Default setting with pin 1-2 closed is one x16 on PCIEX16\_SLOT6. For jumper settings for riser card support please refer to Section 2.14 PCIe x16 Expansion Slot.

| Table 1.7: PCIEX16_Slot6 link switch (JPEG2, JPEG1) |                              |                                            |  |  |  |  |  |
|-----------------------------------------------------|------------------------------|--------------------------------------------|--|--|--|--|--|
| Function                                            | JPEG2                        | JPEG1                                      |  |  |  |  |  |
| Slot6 PCIe x16*                                     | 1 2 3<br>0 0 0<br>1-2 closed | 1 2 3<br>0 0 0<br>1-2 closed               |  |  |  |  |  |
| Slot6 PCIe x8/x8                                    | 1 2 3<br>□ ○ ○<br>2-3 closed | <b>1 2 3</b><br><b>○ ○</b> ○<br>1-2 closed |  |  |  |  |  |
| Slot6 PCIe x8/x4/x4                                 | 1 2 3<br>                    | 1 2 3<br>                                  |  |  |  |  |  |
| * Default setting                                   |                              |                                            |  |  |  |  |  |

#### 1.8.1.4 PCIe SMBus Connection Setting (JPSMB1, JPSMB2)

Please use configuration of (2-3: PCIe to BMC) on both JPSMB1&2 if there was RAID card and memory conflict issue.

| Table 1.8: PCIe SMBus Connection Setting (JPSMB1, JPSMB2) |                           |  |
|-----------------------------------------------------------|---------------------------|--|
| Function                                                  | Jumper Setting            |  |
| *PCIe to PCH                                              | 1 2 3<br>0 0 0 1-2 closed |  |
| PCIe to BMC                                               | 1 2 3<br>                 |  |
| * Default setting                                         |                           |  |
|                                                           |                           |  |

#### **1.8.1.5** USB Power Switch (JUSB1/JUSB2)

The ASMB-587 contains a jumper that can support on board USB ports power source from  $+5V_{SB}$  or +5V. The JUSB1 jumper controls the USB3.2 Gen2 ports of rear. The JUSB2 jumper controls the USB2.0 and 3.2 Gen1 ports of onboard header and connectors. The default setting is 1-2 closed which supports USB stand-by power under S5. When jumper 2-3 is closed, the on board USB port power source will be switched to +5V. If you want to disable USB stand-by power under S5, and under 2-3 closed, it won't support S3 and S4 modes.

| Table 1.9: USB power switch (JUSB1/JUSB2) |                              |  |
|-------------------------------------------|------------------------------|--|
| Function                                  | Jumper Setting               |  |
| *+5V <sub>SB</sub>                        | 1 2 3<br>0 0 0<br>1-2 closed |  |
| +5V                                       | 1 2 3<br>□ 0 0 2-3 closed    |  |
| * Default setting                         |                              |  |

#### 1.8.1.6 Watchdog Timer Output (JWDT1)

The ASMB-587 contains a watchdog timer that will reset the CPU. This feature means the ASMB-587 will recover from a software failure or an EMI problem. The JWDT1 jumper settings controls the outcome of what the computer will do in the event the watchdog timer is tripped.

| Table 1.10: Watchdog timer output (JWDT1) |                                         |  |
|-------------------------------------------|-----------------------------------------|--|
| Function                                  | Jumper Setting                          |  |
| *Reset                                    | <b>1 2 3</b><br><b>○ ○</b> ○ 1-2 closed |  |
| NC                                        | 1 2 3<br>2-3 closed                     |  |
| * Default setting                         |                                         |  |

| Ν | ote! |
|---|------|
|   |      |

The interrupt output of the watchdog timer is a low level signal. It will be held low until the watchdog timer is reset.

#### **1.8.1.7 ATX/AT Mode Selector (PSON1)**

The ASMB-587 contains a jumper that can support ATX or AT mode. Normally this jumper should be set with pin 2-3 closed. If you want to change to AT mode, set PSON to 1-2 closed.

| Table 1.11: ATX/AT mode selector (PSON1) |                           |     |  |
|------------------------------------------|---------------------------|-----|--|
| Function                                 | Jumper Setting            |     |  |
| AT Mode                                  | 1 2 3<br>0 0 0<br>1-2 clo | sed |  |
| * ATX Mode                               | 1 2 3<br>0 0 2-3 clo      | sed |  |
| * Default setting                        |                           |     |  |

# **1.9 System Memory**

ASMB-587 has four 288-pin memory sockets for unbuffered ECC/Non-ECC 2933/ 2666/2400 MHz memory modules with maximum capacity of 128 GB (Maximum 32 GB for each DIMM).

Note! ASMB-587 does NOT support registered DIMMs (RDIMMs).

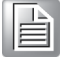

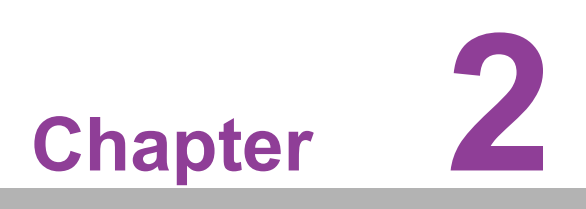

Connecting Peripherals

# 2.1 Introduction

You can access most of the connectors from the top of the board as it is being installed in the chassis. If you have a number of cards installed, you may need to partially remove a card to make all the connections.

# 2.2 USB Ports (LAN1\_USB1\_2, LAN2\_USB3\_4, USB5~13)

ASMB-587 provides up to 13 USB ports. USB7~13 are USB 2.0 ports supporting transmission rates up to 480 Mbps, USB1~4 are USB 3.2 Gen2 ports support transmission rates up to 10Gbps, and USB5~6 are USB 3.2 Gen1 ports with transmission rates up to 5Gbps.These ports support Plug & Play and hot swapping for up to 127 external devices and are able to be disabled in BIOS menu.

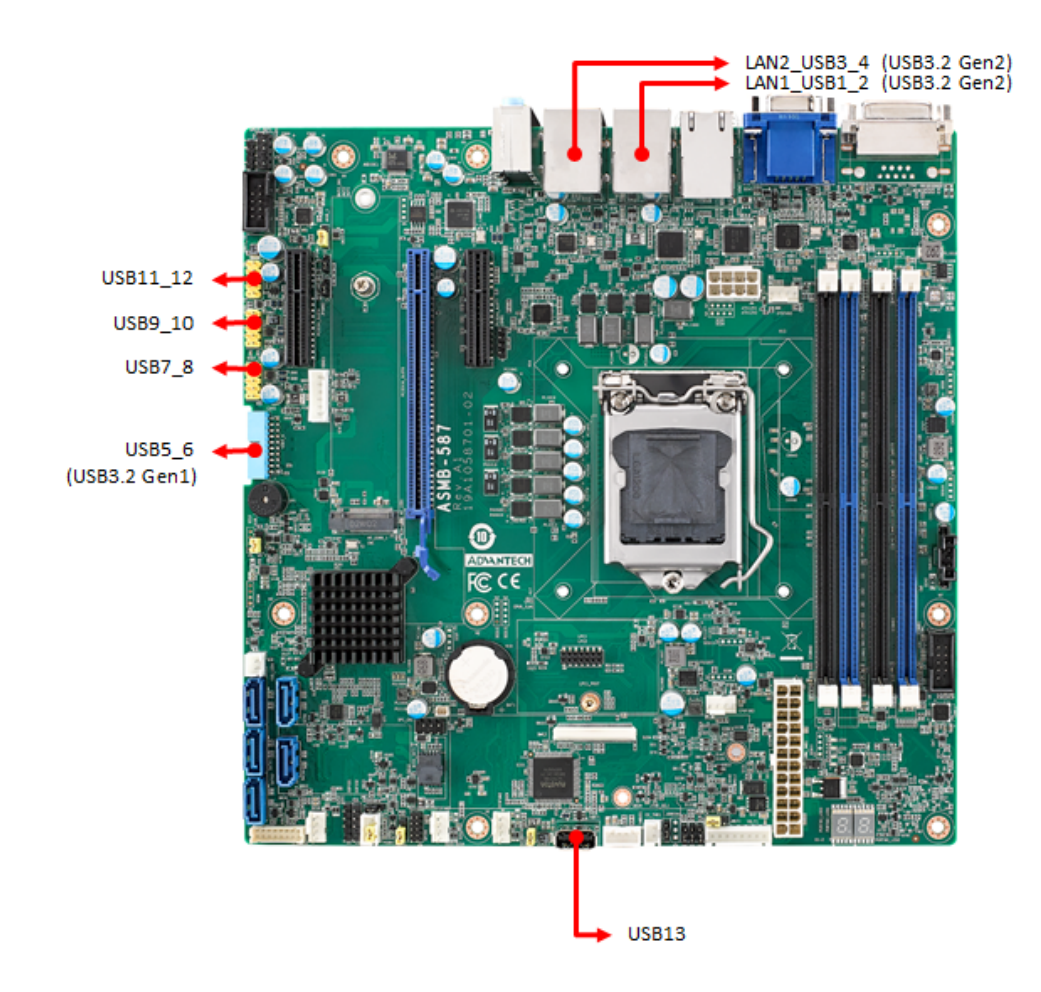

# 2.3 USB Power Switch (JUSB1/JUSB2)

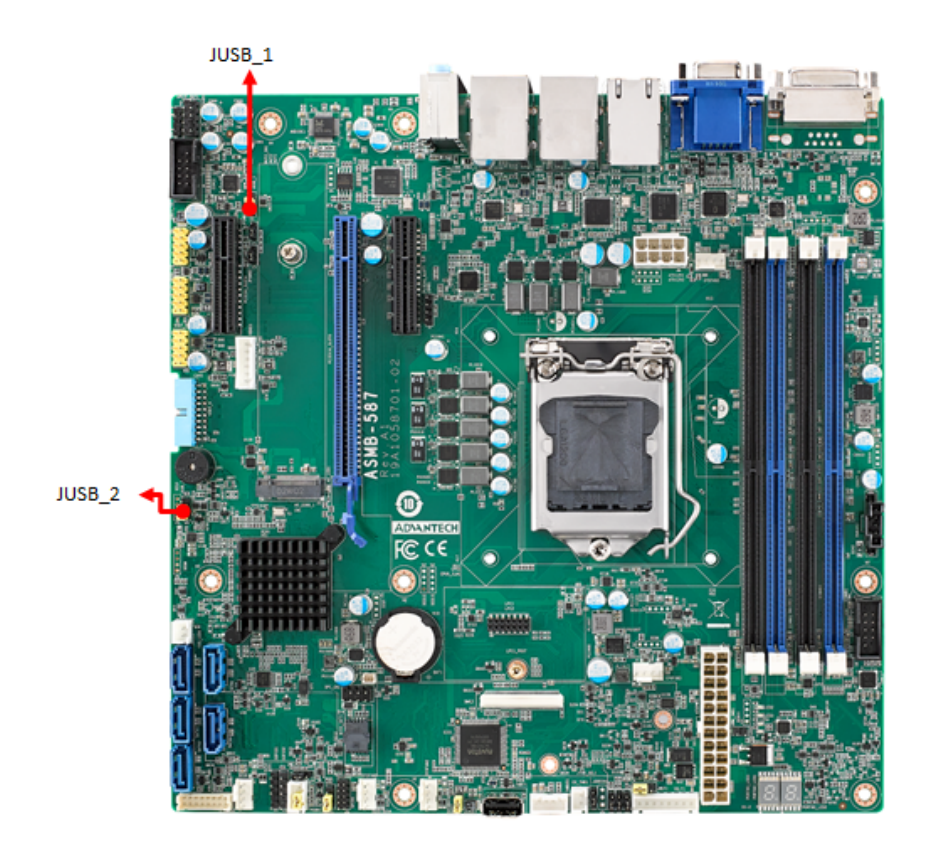

ASMB-587 allows users to set USB power between +5V<sub>SB</sub> and +5V.

When the jumper is set as +5V, the board doesn't support S3/S4. Refer to Section 1.8.1.5 for details of jumper settings.

| Jumper | Function                                                                                 |
|--------|------------------------------------------------------------------------------------------|
| JUSB1  | Rear window USB3.2 Gen2 port power source switch between +5 $\rm V_{SB}$ and +5 $\rm V$  |
| JUSB2  | On board USB2.0/3.2 Gen1 port power source switch between +5 $\rm V_{SB}$ and +5 $\rm V$ |
|        |                                                                                          |

Note!

When USB power is switched to +5V, it cannot be connected to a powered KVM.

# 2.4 Display Connector (HDMI1\_VGA1, DVI1)

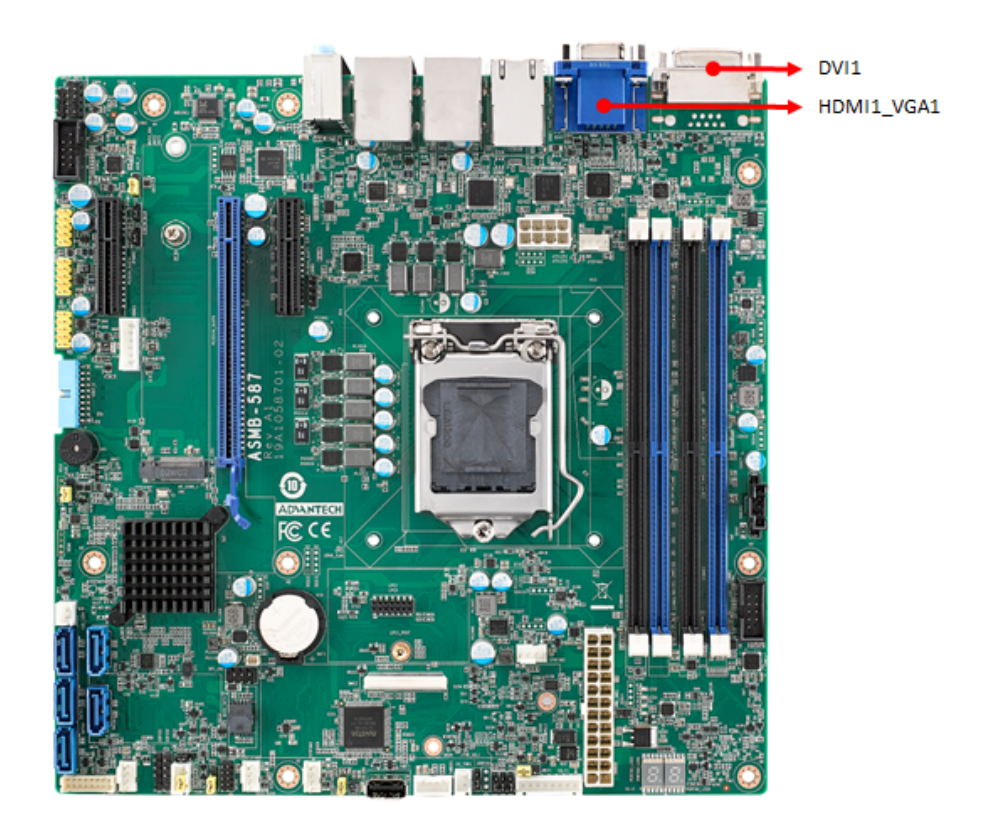

The ASMB-587 is equipped with VGA, DVI-D and HDMI connectors for triple display output. However, results may differ because of OS support limitations.

# Chapter 2 Connecting Peripherals

# 2.5 Serial Ports (COM1~2)

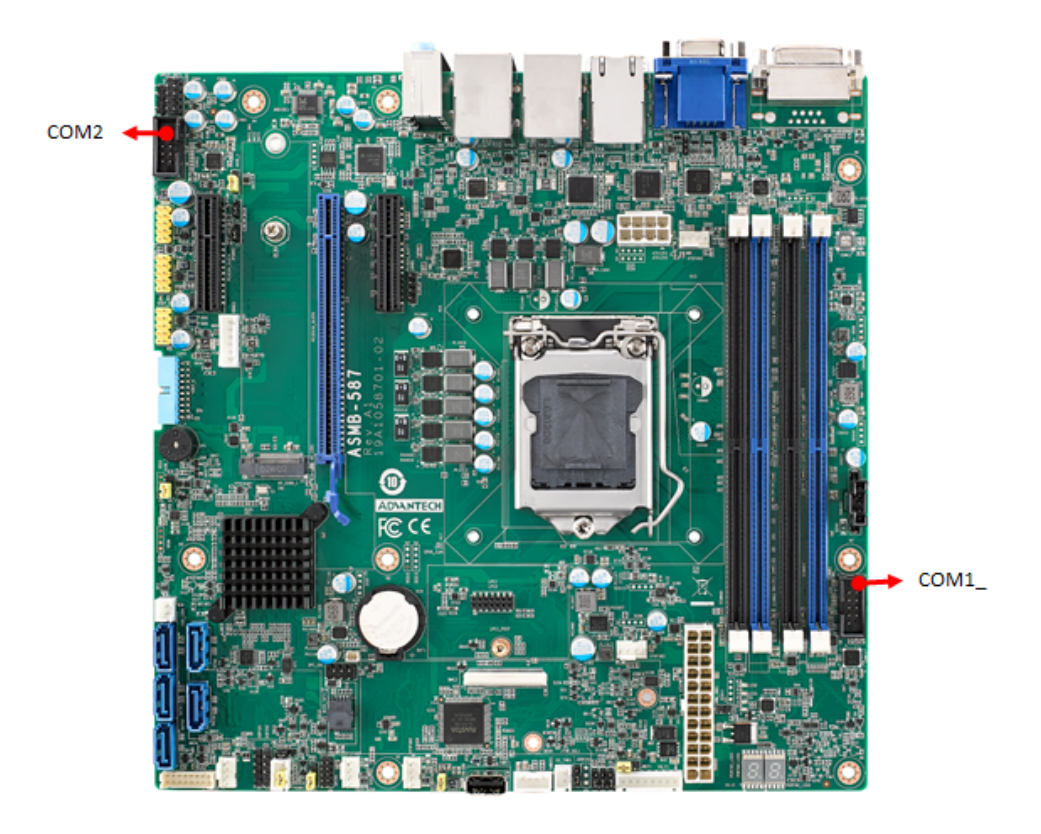

The ASMB-587 offers two serial ports onboard, COM1 and COM2 (one can be connected to rear panel via the dedicated COM cable kit in the accessory box) for the use in a serial mouse, printer or communications network, etc. The IRQ and address ranges for those ports are fixed. However, if you want to disable the port or change these parameters later, you can do this in the system BIOS setup. Different devices implement the RS-232 standards in different ways.

Up to eight COM ports may appear in Windows Devices Managers when all devices are enabled. Besides COM1 and COM2 for RS-232, COM3 is reserved as a virtual COM port for Linux OS users, COM4 is for Intel AMT or IPMI SOL support, COM5~COM8 are additional serial ports for when an optional Advantech COM module for RS-232/422/485 is installed on the LPC1 connector.

# 2.6 External Keyboard & Mouse (KBMS1)

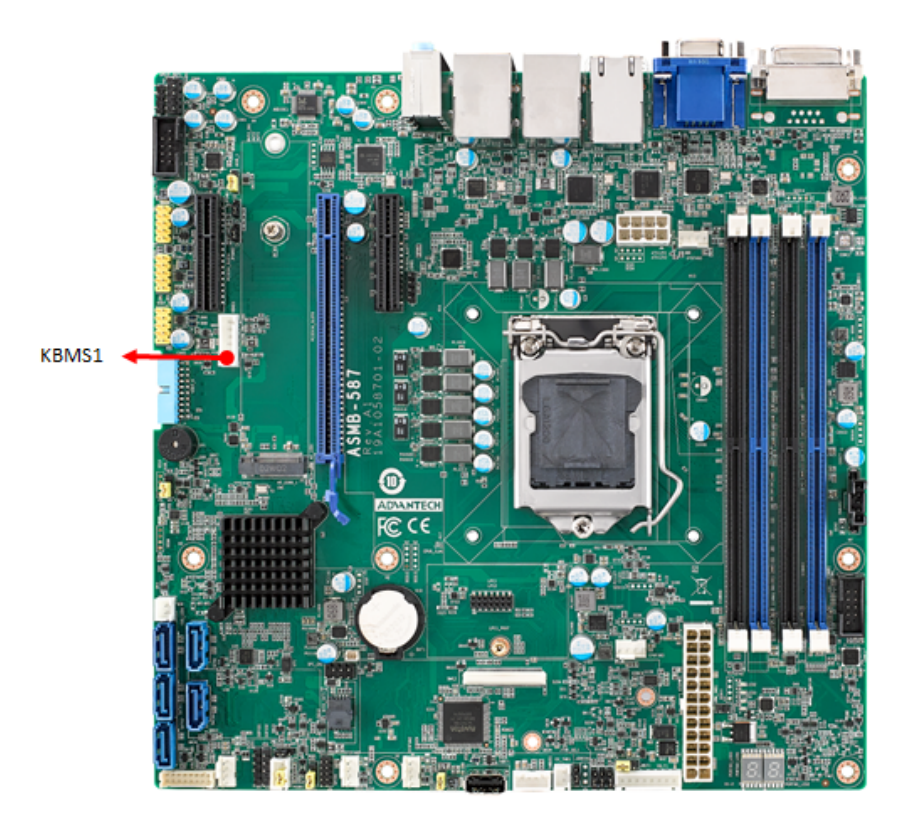

There is an onboard external keyboard and mouse connector on the motherboard. This gives system integrators greater flexibility in designing their systems. A KBMS cable and cable bracket installed in the rear of system are provided as optional. (P/N: 1700019268-11, 1960063434N000)

# 2.7 CPU Fan Connector (CPUFAN0)

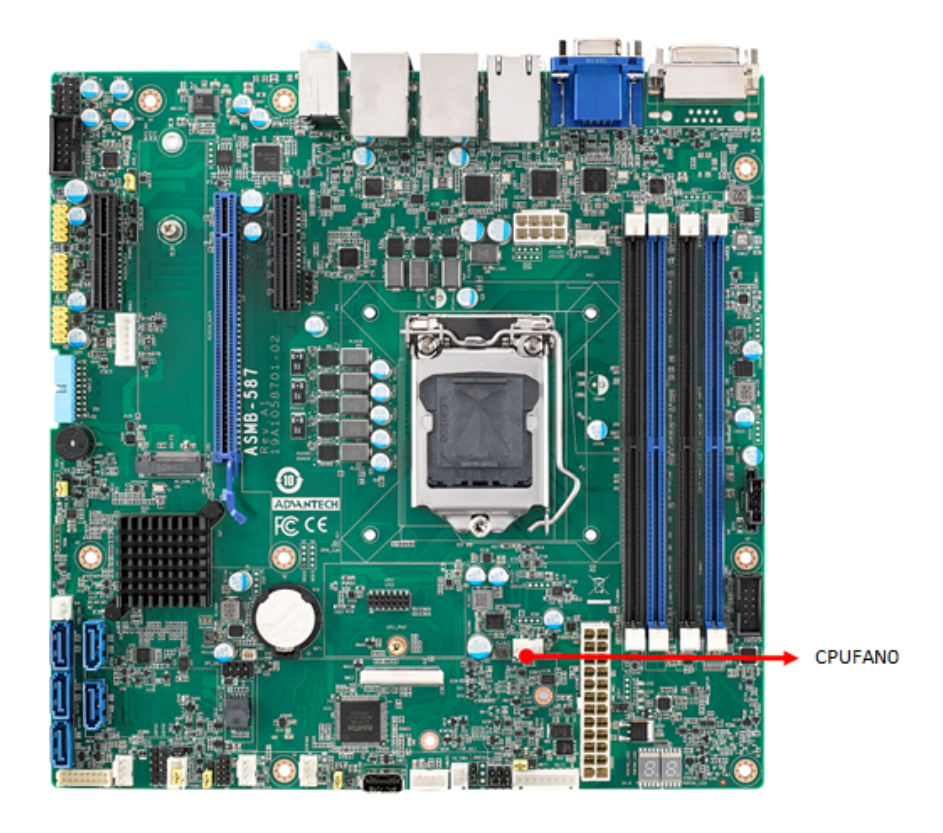

If a fan is used, this connector supports cooling fans that draw up to 2.5A (30W).

# 2.8 System FAN Connector (SYSFAN0 ~ SYSFAN3)

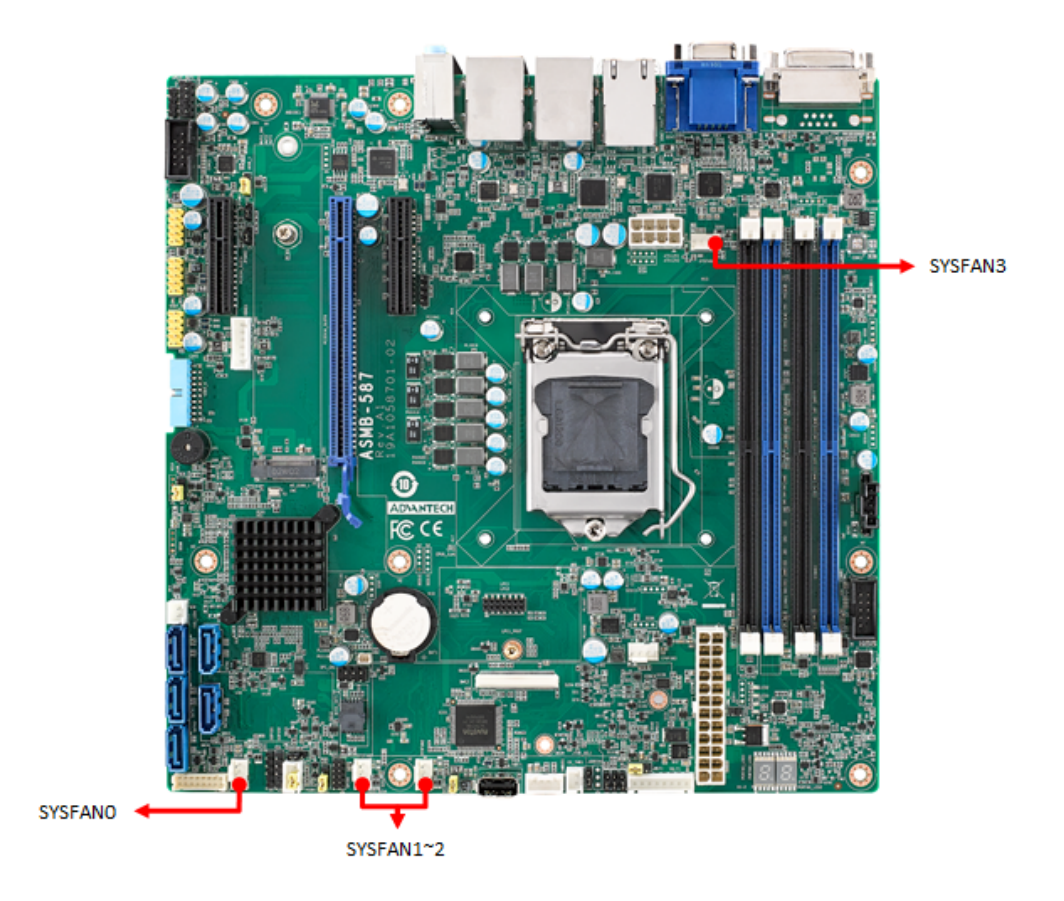

If a fan is used, this connector supports cooling fans that draw up to 2.5A (30W).

# 2.9 Front Panel Connectors (JFP1)

There are several external switches and LEDs to monitor and control ASMB-587.

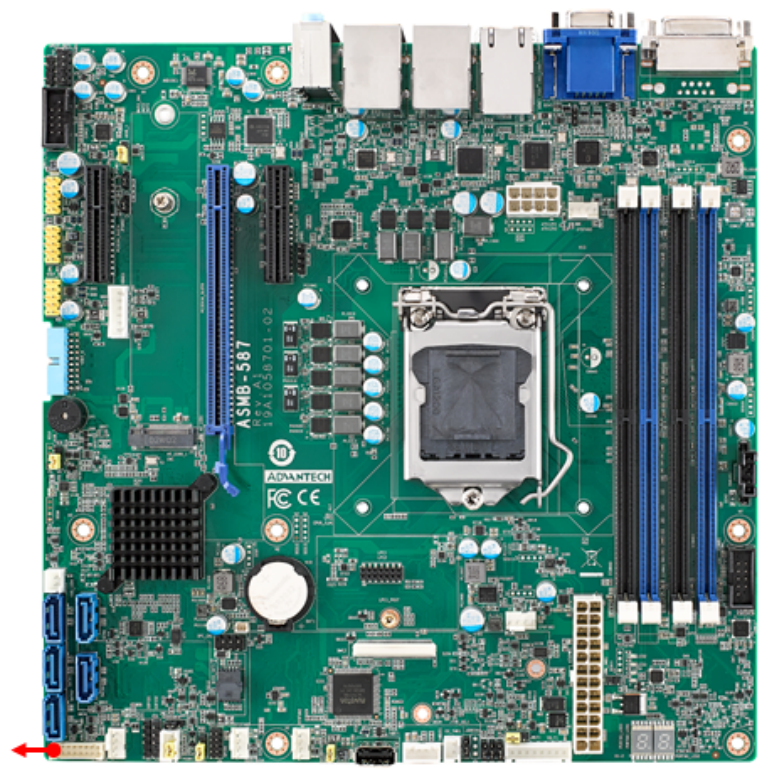

JFP1

| 2.0 mm JPF on board    |            |    |                     |
|------------------------|------------|----|---------------------|
| Description            | Pin Number |    | Description         |
| RST BTN                | 2          | ▼1 | PWR BTN             |
| RST GND                | 4          | 3  | PWR GND             |
| LAN1_LED+              | 6          | 5  | LAN2_LED+           |
| LAN1_LED-              | 8          | 7  | LAN2_LED-           |
| CRPS Detect (Reserved) | 10         | 9  | SYS_LED+ (Reserved) |
| GND                    | 12         | 11 | SYS_LED- (Reserved) |
| PWR LED+               | 14         | 13 | HDD_LED+            |
| PWR LED-               | 16         | 15 | HDD_LED-            |

| 2.0 mm JPF to 2.54 mm Pitch Header |            |     |                   |  |
|------------------------------------|------------|-----|-------------------|--|
| Description                        | Pin Number |     | Description       |  |
| (Red) PWR BTN                      | ▼1         | 2   | RST BTN (White)   |  |
| (Black) PWR GND                    | 3          | 4   | RST GND (Black)   |  |
| (Blue) LAN1_LED+                   | 5          | 6   | LAN2_LED+ (Brown) |  |
| (Red) LAN1_LED-                    | 7          | 8   | LAN2_LED- (Black) |  |
|                                    |            |     |                   |  |
|                                    |            |     |                   |  |
|                                    |            | Key |                   |  |
| (Orang) HDD_LED+                   | 13         | 14  | PWR LED+ (Red)    |  |
| (Black) HDD_LED-                   | 15         |     |                   |  |
|                                    | Key        | 16  | PWR LED- (Black)  |  |

#### **2.9.1 ATX Soft Power Switch (Pins 1, 3)**

If your computer case is equipped with an ATX power supply, you should connect the power on/off button on your computer case to pins 1 and 3 on JFP1. This connection enables you to turn your computer on and off.

#### 2.9.2 Reset Connector (Pins 2, 4)

JFP1 pins 2 & 4 are for a reset button.

#### 2.9.3 Front Panel LAN Indicator Connector (Pins 5, 6, 7, 8)

You can connect an LED to connector JFP1 to indicate when the LAN1 & LAN2 is active.

#### 2.9.4 HDD LED Connector (Pins 13, 15)

You can connect an LED to connector JFP1 to indicate when the HDD is active.

#### 2.9.5 Power LED (Pins 14, 16)

Refer to Appendix B for detailed information on the pin assignments. If an ATX power supply is used, the system's power LED status is as follows.

| Power Mode               | LED Status                          |
|--------------------------|-------------------------------------|
| System On                | On                                  |
| System Suspend           | Fast Flash (S1, S3)/Slow Flash (S4) |
| System Off               | Off                                 |
| System Off in deep sleep | Off                                 |

# 2.10 Case Open Connector (JCASE1)

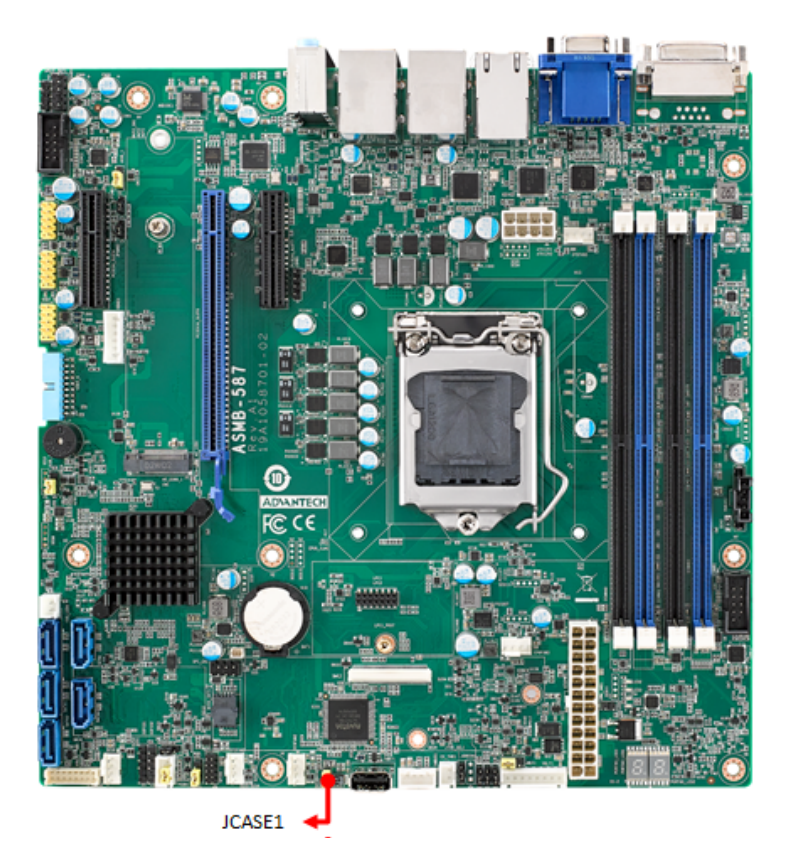

JCASE1 is for chassis with a case open sensor. The defaults setting of JCASE1 is shorted by jumper and disabled in the BIOS. Before using, please remove the jumper and attach the appropriate cable from the chassis. Then, change the BIOS setting to enable the case open function. Refer to the chapter of HW Monitor in BIOS setting. If the chassis is opened, the BIOS will inform you with a warning message of a chassis intrusion during system reboot and post screen.

# 2.11 Serial ATA Interface (SATA0~4)

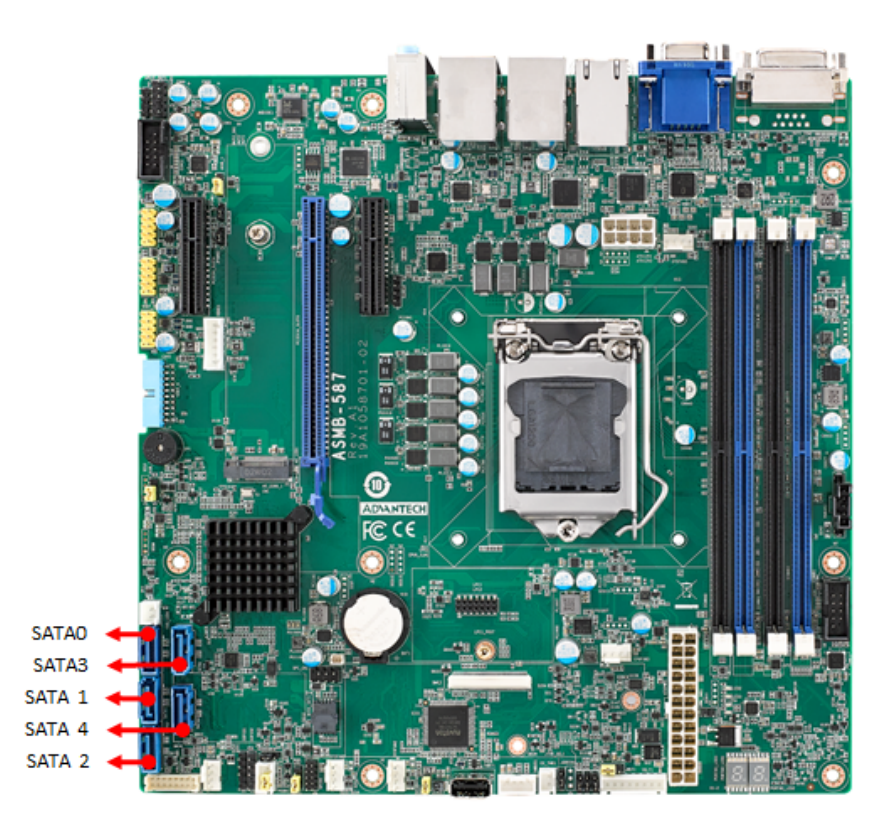

ASMB-587 features eight high performance serial ATA III interfaces (up to 600 MB/s) for massive storage applications. Software RAID 0, 1, 10 & 5 can be supported with Intel RST (Rapid Storage Technology).

| SATA storage mapping table |           |                                |
|----------------------------|-----------|--------------------------------|
| Connector Label            | BIOS Menu | Intel Rapid Storage Technology |
| SATAO                      | SATAO     | Internal empty port 4          |
| SATA1                      | SATA1     | Internal empty port 5          |
| SATA2                      | SATA2     | Internal empty port 6          |
| SATA3                      | SATA3     | Internal empty port 7          |
| SATA4                      | SATA4     | Internal empty port 3          |

# 2.12 PCIe x16 Expansion Slot (PCIEX16\_SLOT6)

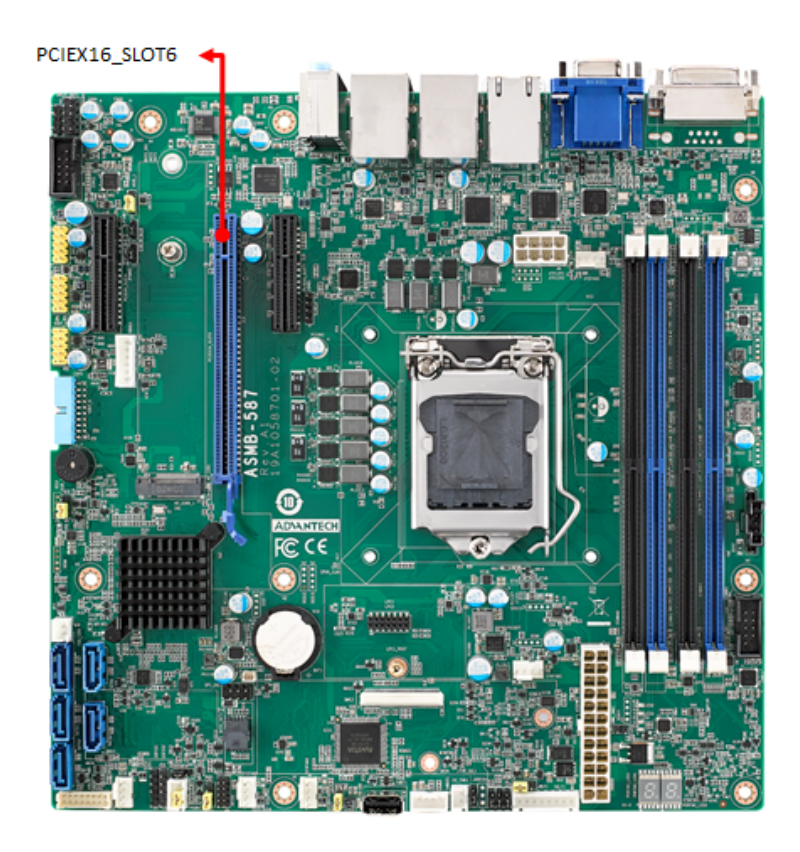

The ASMB-587 provides one PCIe x16 slots (x16 link) for users to install add-on VGA cards when their applications require higher graphics performance than the CPU embedded graphics controller can provide, or for high bandwidth demanding I/O cards, such as frame grabbers, raid cards, and 10G LAN cards.

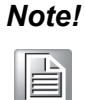

Some legacy cards may be incompatible under Windows 10 when CSM configuration in BIOS is set to legacy from the default UEFI mode. Please contact FAE for technical support on this.

Change JPEG1/JPEG2 jumper setting for slot-6 riser card support:

| Function          | JPEG1        | JPEG2                                                           | Riser Card Support                            |
|-------------------|--------------|-----------------------------------------------------------------|-----------------------------------------------|
| *PCle x16         |              | 1     2     3       0     1-2 closed     0     0     1-2 closed | 1U: AIMB-RF10F-01A1E<br>d 2U: ASMB-RF1F-10A1E |
| PCIe x8/x8        |              | 2-3 closed 0 0 0 1-2 closed                                     | 2U: ASMB-RF3X8-21A1E<br>d ASMB-RF388-21A2E    |
| PCIe x8/x4/x4     | 1 2 3<br>0 0 | 1 2 3<br>2-3 closed 0 0 2-3 close                               | 2U: ASMB-RF388-21A1E                          |
| * Default setting | 9            |                                                                 |                                               |
|                   |              |                                                                 |                                               |

Note!

For when installing ASMB-RF348-21A1E riser card and setting PCIe x16 slot in x8/x8 mode. Supports one PCIe x4 (bottom slot) and one PCIe x8 (top slot). The middle PCIe x4 riser card won't work.

# 2.13 PCIe x4 Expansion Slot (PCIEX4\_SLOT4/7)

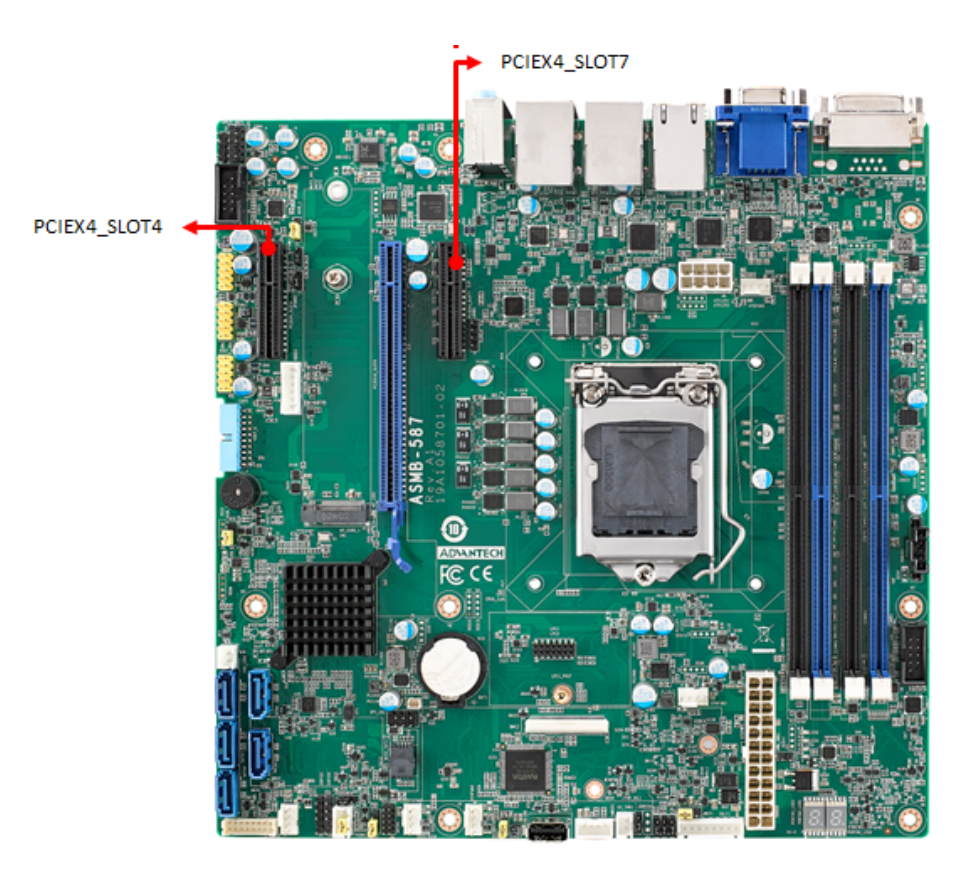

PCIEX4\_SLOT4 and PCIEX4\_SLOT7 are in Gen3 x4 link speed. Higher speed cards have speed downgrades when used in these slots.
# 2.14 Auxiliary Power Connector (ATX12V1)

This power connector is used for processors. For a fully configured system, we recommend that you use a power supply unit (PSU) that complies with ATX 12V Specification 2.0 (or later version). Do not forget to connect the 8-pin power plug, or through a 4-pin to 8-pin converted cable (P/N: 1700019748) when there's no 8-pin power plug on the PSU, otherwise, the system will not boot.

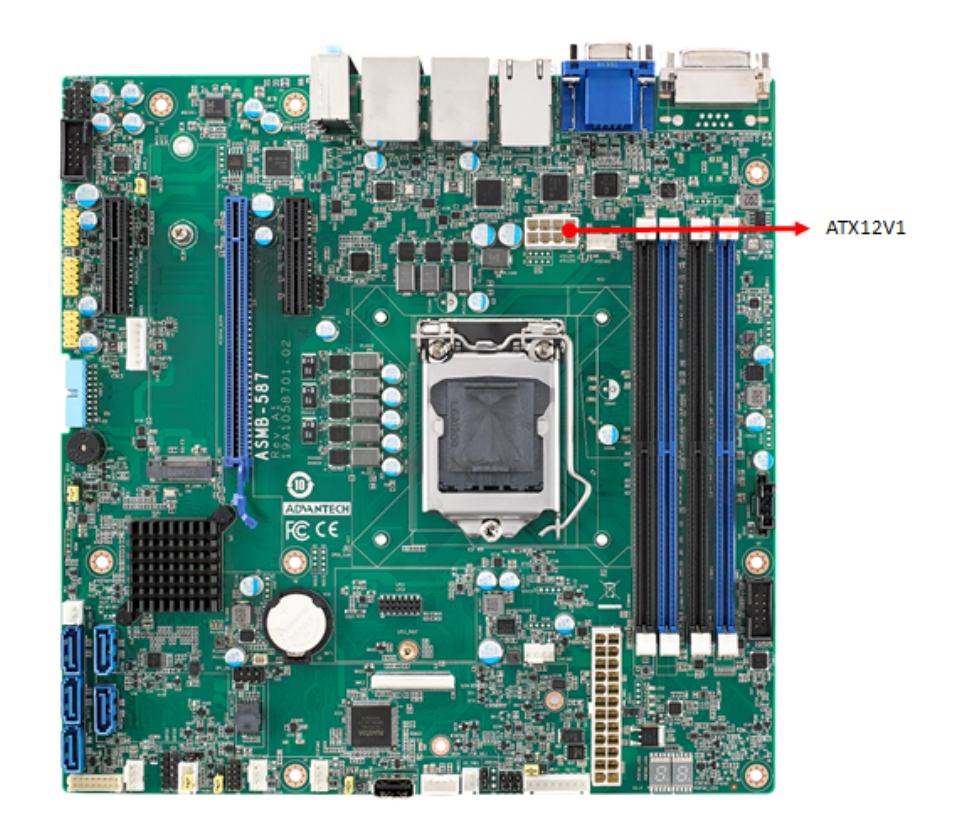

# 2.15 SPI Flash Connector (SPI\_CN1)

SPI flash programmer pin header (for RMA) can flash BIOS while ASMB-587 is not powered on.

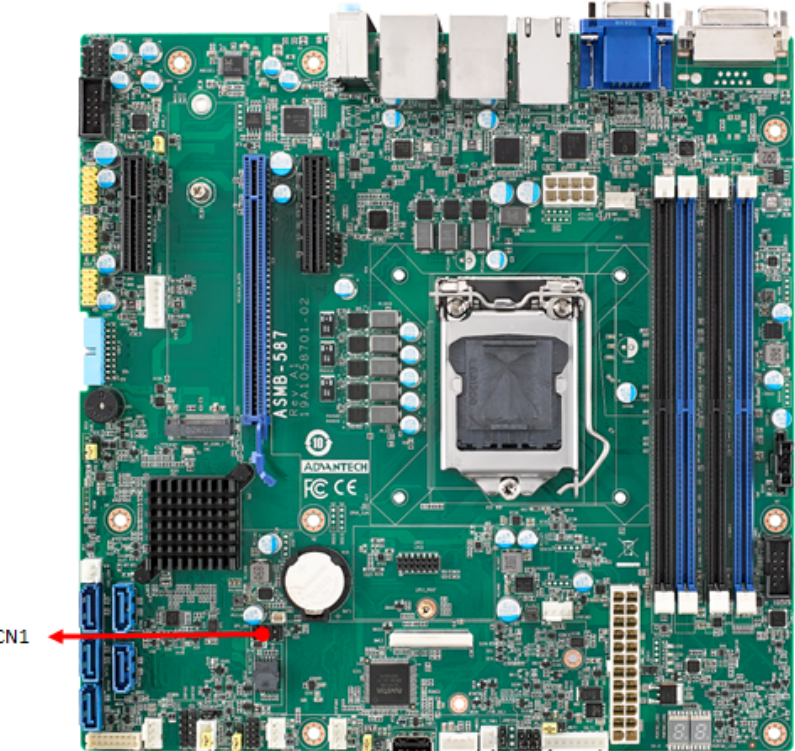

SPI\_CN1

# 2.16 Low Pin Count Connector (LPC1~2)

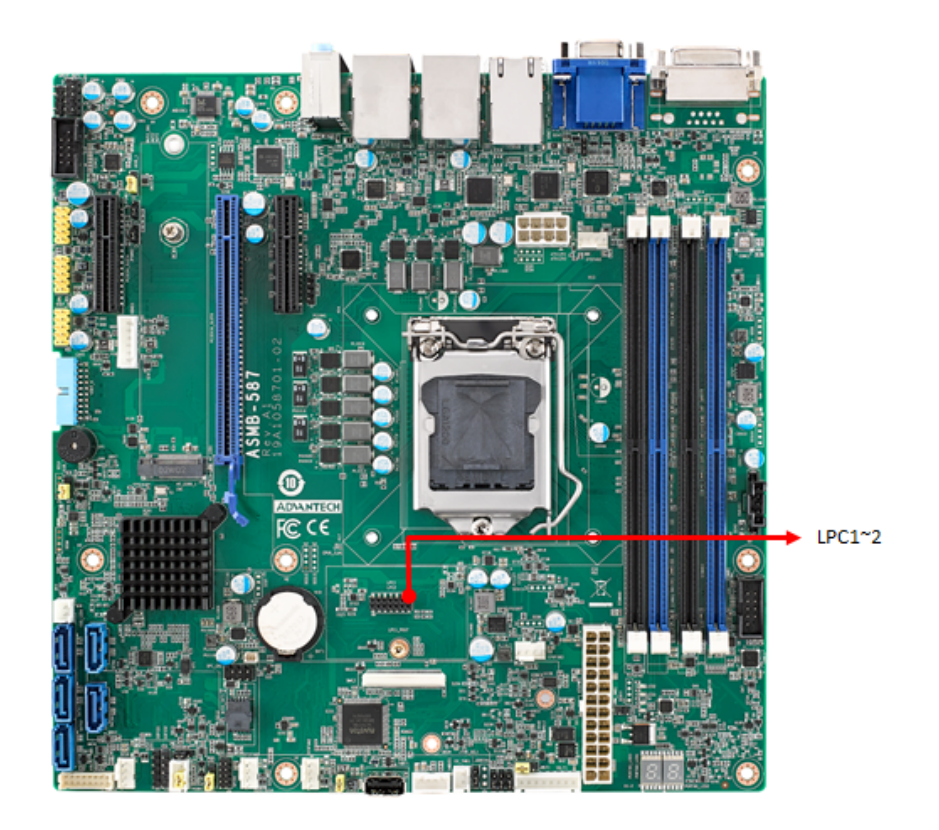

LPC connector on ASMB-587 is reserved for Advantech TPM and COM RS-232/422/ 485 modules.

| Advantech P/N    | LPC Module                                         |
|------------------|----------------------------------------------------|
| PCA-TPM-00B1E    | TPM 2.0 module                                     |
| PCA-COM232-00A1E | 4 ports RS-232 module connect to LPC connector     |
| PCA-COM485-00A1E | 4 ports RS-422/485 module connect to LPC connector |

# 2.17 PMBUS Connector (PMBUS1)

PMBUS connector on ASMB-587 is reserved for communication with power supply via BMC. The IPMI module (P/N: IPMI-2000-00A1) must be installed to enable this feature.

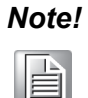

Please remove the PMbus cable to avoid PMbus and DIMM conflict issue that may happen due to same address of SMbus, if the remote monitoring function with IPMI module is not used. Or, you can contact with an Advantech AE for an alternative solution once it happens.

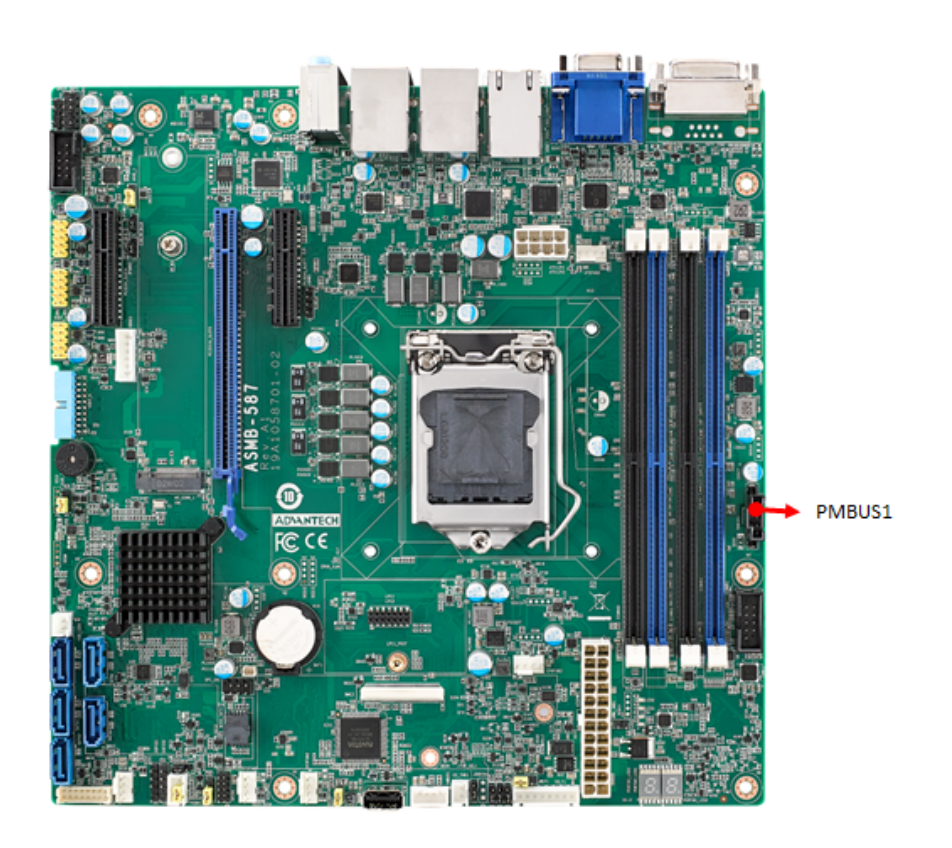

# 2.18 LAN Ports (LAN1\_USB1\_2, LAN2\_USB3\_4, LAN3\_LAN4)

The ASMB-587 is equipped with two (G2 SKU) or four (G4 SKU) high-performance 1000 Mbps Ethernet LANs. They are supported by all major network operating systems.

The RJ-45 jacks on the rear plate provide convenient 1000 Mbps operation. If all USB ports will be used, USB power is recommended to switch to +5V instead of  $+5V_{SB}$ .

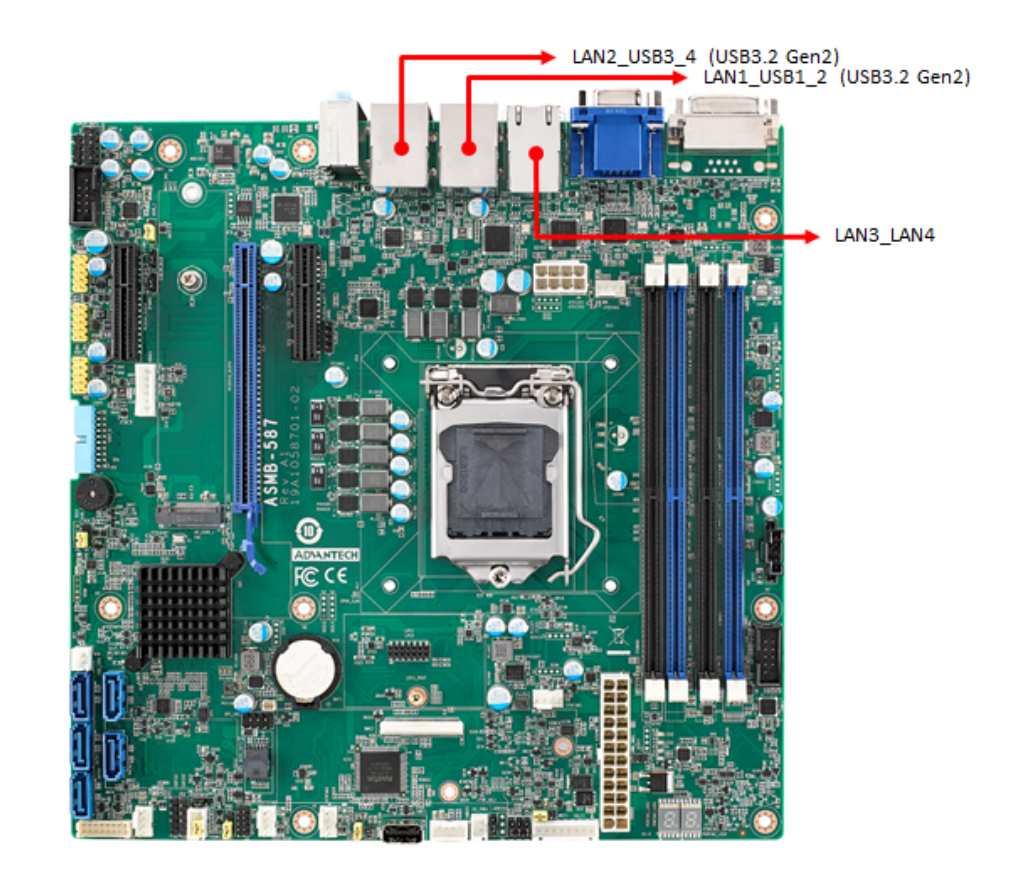

# 2.19 M.2 Socket (M2\_2280\_1)

ASMB-587 is equipped with one M.2 socket to support up to PCIe/SATA x 1 Mkey 22110/2280 type storage devices. A screw to fasten the device is already installed on the nut.

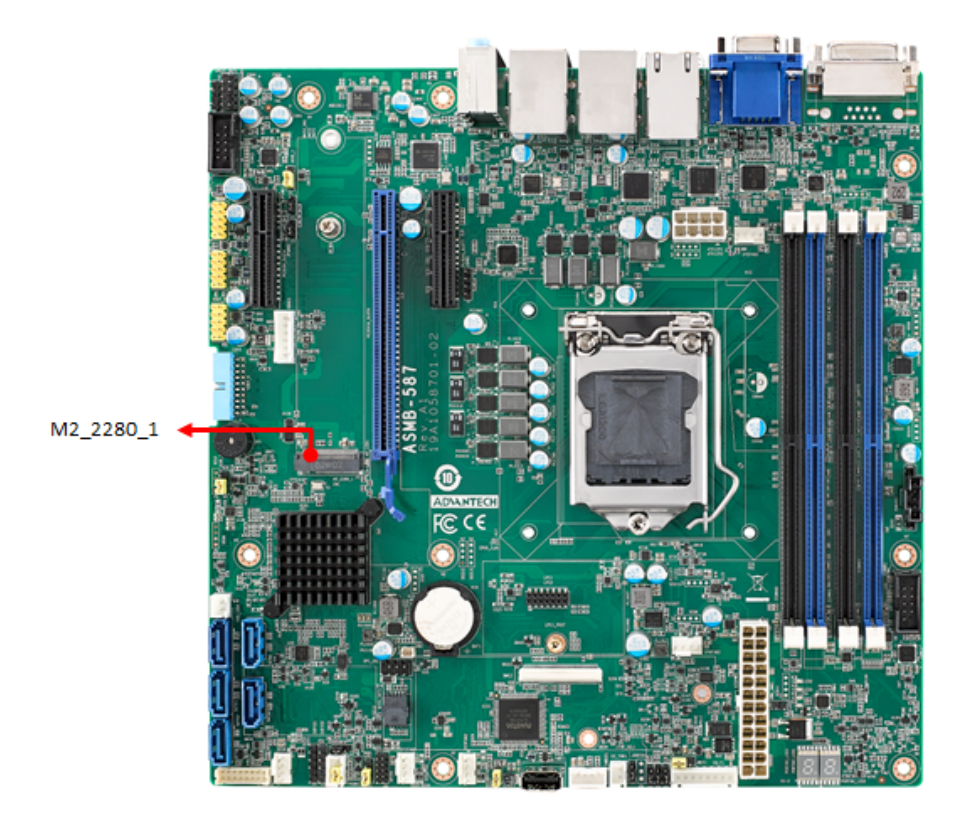

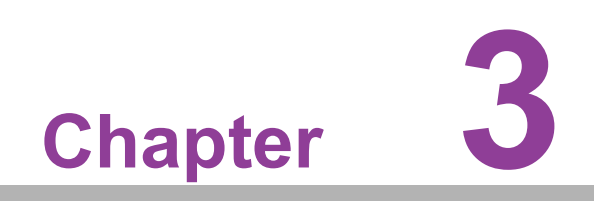

**BIOS Operation** 

# 3.1 Introduction

With the AMI BIOS Setup program, you can modify BIOS settings and control the special features of your computer. The Setup program uses a number of menus for making changes and turning the special features on or off. This chapter describes the basic navigation of the ASMB-587 setup screens.

| Main Advanced Chipset Sec                                                                                                    | Aptio Setup – AMI<br>curity Boot Save & Exit                                                                                        |                                                                                                    |
|----------------------------------------------------------------------------------------------------|----------------------------------------------------------------------------------------------------|----------------------------------------------------------------------------------------------------|
| BIOS Information<br>BIOS Vendor<br>Core Version<br>Compliancy<br>Project Version<br>Build Date and Time<br>Access Level<br>Main Board<br>Power Type | American Megatrends<br>5.0.1.7 0.39 x64<br>UEFI 2.7; PI 1.6<br>S587X013<br>10/12/2020 14:34:43<br>Administrator<br>ASMB-587G4<br>AT | Set the Date. Use Tab to<br>switch between Date elements.<br>Default Ranges:<br>Year: 1998-9999<br>Months: 1–12<br>Days: Dependent on month<br>Range of Years may vary. |
| System Time                                                                                                    | [Sat 12/12/2020]<br>[22:14:12]                                                                                                    | <pre>++: Select Screen 11: Select Item Enter: Select +/-: Change Opt. F1: General Help F2: Previous Values F3: Optimized Defaults F4: Save &amp; Exit ESC: Exit</pre>   |
| Ve                                                                                                    | ersion 2.21.1278 Copyright (C) 20                                                                                                   | 20 AMI                                                                                                    |

Figure 3.1 Main setup screen

AMI's BIOS ROM has a built-in Setup program that allows users to modify the basic system configuration. This information is stored in NVRAM area so it retains the Setup information when the power is turned off.

# 3.2 Entering BIOS Setup

Press <Del> or <Esc> at bootup to enter AMI BIOS Setup Utility, the Main Menu will appear on the screen. Use arrow keys to select among the items and press <Enter> to accept or enter the sub-menu.

When users first enter the BIOS Setup Utility, they enter the Main setup screen. Users can always return to the Main setup screen by navigating to the Main tab. There are two Main Setup options. They are described in this section. The Main BIOS Setup screen is shown below.

#### 3.2.1 Main Menu

Press <Del> or <Esc> at bootup to enter AMI BIOS CMOS Setup Utility, the Main Menu will appear on the screen. Use arrow keys to select among the items and press <Enter> to accept or enter the sub-menu.

| Main Advanced Chipset Security                                                                                                    | Aptio Setup - AMI<br>Boot Save & Exit                                                                                                    |                                                                                                    |
|----------------------------------------------------------------------------------------------------|----------------------------------------------------------------------------------------------------|----------------------------------------------------------------------------------------------------|
| BIOS Information<br>BIOS Vendor<br>Core Version<br>Compliancy<br>Project Version<br>Build Date and Time<br>Access Level<br>Main Board<br>Power Type<br>System Date<br>System Time | American Megatrends<br>5.0.1.7 0.39 x64<br>UEFI 2.7; PI 1.6<br>S587X013<br>10/12/2020 14:34:43<br>Administrator<br>ASMB-587G4<br>AT<br>[Sat 12/12/2020]<br>[22:14:12] | Set the Date. Use Tab to<br>switch between Date elements.<br>Default Ranges:<br>Year: 1998–9999<br>Months: 1–12<br>Days: Dependent on month<br>Range of Years may vary. |
|                                                                                                    |                                                                                                    | <pre>++: Select Screen fl: Select Item Enter: Select +/-: Change Opt. F1: General Help F2: Previous Values F3: Optimized Defaults F4: Save &amp; Exit ESC: Exit</pre>   |
| Version                                                                                                    | 2.21.1278 Copyright (C) 2020                                                                                                    | AMI                                                                                                    |

Figure 3.2 Main setup screen

The Main BIOS setup screen has two main frames. The left frame displays all the options that can be configured. Grayed-out options cannot be configured; options in blue can be. The right frame displays the key legend.

Above the key legend is an area reserved for a text message. When an option is selected in the left frame, it is highlighted in white. Often a text message will accompany it.

### 3.2.2 System Time/System Date

Use this option to change the system time and date. Highlight System Time or System Date using the <Arrow> keys. Enter new values through the keyboard. Press the <Tab> key or the <Arrow> keys to move between fields. The date must be entered in MM/DD/YY format. The time must be entered in HH:MM:SS format.

# 3.3 Advanced BIOS Features Setup

Select the Advanced tab from the ASMB-587 setup screen to enter the Advanced BIOS setup screen. You can select any of the items in the left frame of the screen, such as CPU configuration, to go to the sub menu for that item. You can display an Advanced BIOS Setup option by highlighting it using the <Arrow> keys. All Advanced BIOS Setup options are described in this section. The Advanced BIOS Setup screens are shown below. The sub menus are described on the following pages.

| Aptio Setup - AMI                                                                                                    |           |       |               |         |                                                                                                    |
|----------------------------------------------------------------------------------------------------|-----------|-------|---------------|---------|----------------------------------------------------------------------------------------------------|
| Main Huvanceu Chipset                                                                                                    | Security  | 800 t | Save & EXIT   | Server  | ngiiit                                                                                                    |
| <ul> <li>Platform Misc Configuration</li> <li>CPU Configuration</li> <li>Power &amp; Performance</li> <li>PCH-FW Configuration</li> <li>Trusted Computing</li> <li>ACPI Settings</li> <li>SMART Settings</li> <li>Super IO Configuration</li> <li>NCT6776 HW Monitor</li> <li>PCA-COM485 Configuration</li> <li>SS RTC Wake Settings</li> <li>Serial Port Console Redirution</li> <li>Intel TXT Information</li> <li>NEB Configuration</li> <li>Network Stack Configuration</li> <li>NVMe Configuration</li> <li>iSCSI Configuration</li> </ul> | ection    |       |               |         | Configure the iSCSI parameters.<br>++: Select Screen<br>14: Select Item<br>Enter: Select<br>+/-: Change Opt.<br>F1: General Help<br>F2: Previous Values<br>F3: Optimized Defaults<br>F4: Save & Exit<br>ESC: Exit |
|                                                                                                    | Version 2 | .21.1 | 278 Copyright | (C) 202 | O AMI                                                                                                    |

Figure 3.3 Advanced BIOS features setup screen

# 3.3.1 Platform Misc Configuration

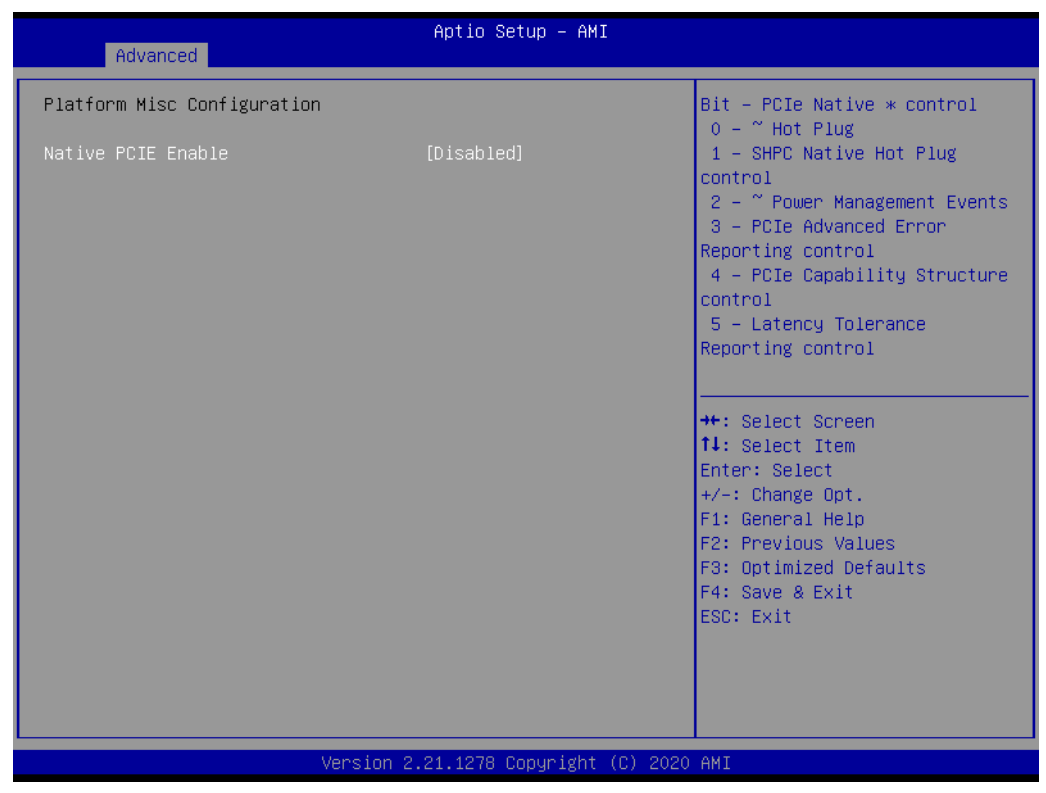

Figure 3.4 Platform misc configuration screen

#### Native PCIE Enable

Enable/Disable PCIe native control. When changed to enable, 'Native ASPM' can be selected as 'Enabled' for OS control and ASPM or 'Disabled' for BIOS control. Default is disable for BIOS control.

| Advanced                          | Aptio Setup – AMI           |                                                                                                    |
|-----------------------------------|-----------------------------|----------------------------------------------------------------------------------------------------|
| Platform Misc Configuration       |                             | Bit – PCIe Native * control                                                                                                    |
| Native PCIE Enable<br>Native ASPM | [Enabled]<br>[Disabled]     | 0 - "Hot Plug<br>1 - SHPC Native Hot Plug<br>control<br>2 - " Power Management Events<br>3 - PCIe Advanced Error<br>Reporting control<br>4 - PCIe Capability Structure<br>control<br>5 - Latency Tolerance<br>Reporting control |
|                                   |                             | ++: Select Screen<br>14: Select Item<br>Enter: Select<br>+/-: Change Opt.<br>F1: General Help<br>F2: Previous Values<br>F3: Optimized Defaults<br>F4: Save & Exit<br>ESC: Exit                                                  |
| Versia                            | n 2.21.1278 Copyright (C) 2 | 2020 AMI                                                                                                    |

# 3.3.2 CPU Configuration

| Advanced                                                                                                    | Aptio Setup — AMI                                                                                                    |                                                                                                    |
|----------------------------------------------------------------------------------------------------|----------------------------------------------------------------------------------------------------|----------------------------------------------------------------------------------------------------|
| CPU Configuration                                                                                                    |                                                                                                    | To turn on/off the MLC<br>streamer prefetcher.                                                                                                    |
| Type<br>ID<br>Speed<br>L1 Data Cache<br>L1 Instruction Cache<br>L2 Cache<br>L3 Cache<br>L4 Cache<br>VMX                                      | Intel(R) Core(TM)<br>15-10500E CPU @ 3.10GHz<br>0xA0654<br>3100 MHz<br>32 KB x 6<br>32 KB x 6<br>256 KB x 6<br>12 MB<br>N/A<br>Supported |                                                                                                    |
| SMX/TXT                                                                                                    | Supported                                                                                                    | ++: Select Screen                                                                                                    |
| Handware Prefetcher<br>Adjacent Cache Line Prefetch<br>Intel (VMX) Virtualization<br>Technology<br>Active Processor Cores<br>Hyper-Threading | [Enabled]<br>[Enabled]<br>[Enabled]<br>[All]<br>[Enabled]<br>[Enabled]                                                                   | <pre>14: Select Item<br/>Enter: Select<br/>+/-: Change Opt.<br/>F1: General Help<br/>F2: Previous Values<br/>F3: Optimized Defaults<br/>E4: Coup &amp; Evit.</pre> |
| HES                                                                                                    | [EU9DT60]                                                                                                    | ESC: Exit                                                                                                    |

Figure 3.5 CPU configuration screen

#### Hardware Prefetcher

Turns on/off the MLC streamer prefetcher. Hardware Prefetcher is a technique that fetches instructions and/or data from memory into the CPU cache memory well before the CPU needs it, so that it can improve the load-to-use latency. You may choose to enable or disable it.

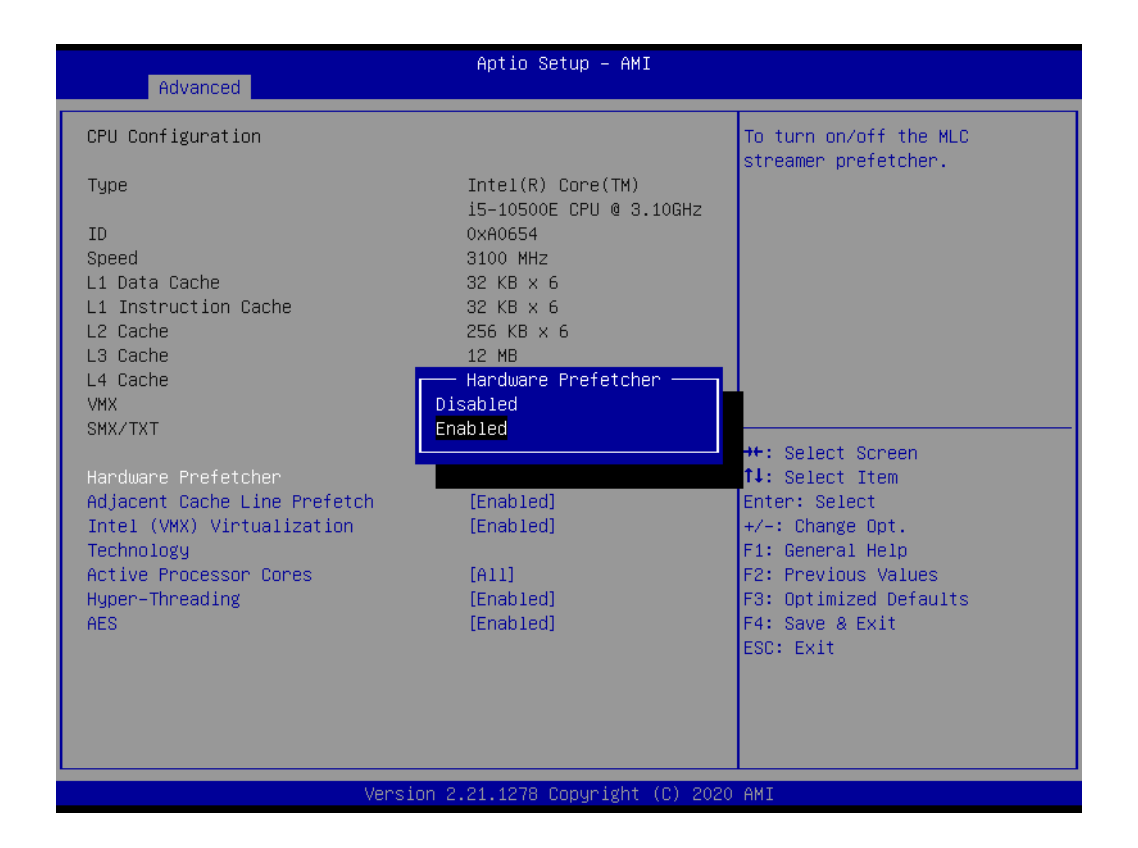

#### Adjacent Cache Line Prefetch

The Adjacent Cache-Line Prefetch mechanism, like automatic hardware prefetch, operates without programmer intervention. When enabled through the BIOS, two 64-byte cache lines are fetched into a 128-byte sector, regardless of whether the additional cache line has been requested or not. You may choose to enable or disable it.

| Advanced                                                                                                    | Aptio Setup – AMI                                                                                                    |                                                                                                    |
|----------------------------------------------------------------------------------------------------|----------------------------------------------------------------------------------------------------|----------------------------------------------------------------------------------------------------|
| CPU Configuration                                                                                                    |                                                                                                    | To turn on/off prefetching of                                                                                                    |
| Type<br>ID<br>Speed<br>L1 Data Cache<br>L1 Instruction Cache<br>L2 Cache                                                                            | Intel(R) Core(TM)<br>15-10500E CPU @ 3.10GHz<br>0xA0654<br>3100 MHz<br>32 KB × 6<br>32 KB × 6<br>256 KB × 6<br>12 MB |                                                                                                    |
| L4 Cache<br>VMX<br>SMX/TXT                                                                                                    | Adjacent Cache Line Prefetch -<br>Disabled<br>Enabled                                                                | Salast Separ                                                                                                    |
| Handware Prefetcher<br>Adjacent Cache Line Prefetcl<br>Intel (VMX) Virtualization<br>Technology<br>Active Processor Cores<br>Hyper-Threading<br>AES | n (Enabled)<br>(Enabled)<br>(A11)<br>(Enabled)<br>(Enabled)                                                          | Select Item<br>Select Item<br>Enter: Select<br>+/-: Change Opt.<br>F1: General Help<br>F2: Previous Values<br>F3: Optimized Defaults<br>F4: Save & Exit<br>ESC: Exit |
|                                                                                                    | Version 2.21.1278 Copyright (C) 202                                                                                  | O AMI                                                                                                    |

#### Intel (VMX) Virtualization Technology

This feature is used to enable or disable the Intel Virtualization Technology (IVT) extension. It allows multiple operating systems to run simultaneously on the same system. It does this by creating virtual machines, each running its own x86 operating system.

| Advanced                     | Aptio Setup — AMI                                                                                              |                                                             |
|------------------------------|----------------------------------------------------------------------------------------------------|-------------------------------------------------------------|
| CPU Configuration            |                                                                                                    | When enabled, a VMM can                                     |
| Туре                         | Intel(R) Core(TM)<br>i5−10500E CPU @ 3.10GHz                                                                   | hardware capabilities provided<br>by Vanderpool Technology. |
| ID                           | 0×A0654                                                                                                    |                                                             |
| Speed                        | 3100 MHz                                                                                                    |                                                             |
| L1 Data Cache                | 32 KB X 6                                                                                                    |                                                             |
| L2 Cache                     | 256 KB x 6                                                                                                    |                                                             |
| L3 Cache                     | 12 MB                                                                                                    |                                                             |
| L4 Cache Inte                | el (VMX) Virtualization Technol                                                                                | ogy —                                                       |
| VMX Disable                  | ed in the second second second second second second second second second second second second second second se |                                                             |
| SMX/TXT Enabled              |                                                                                                    |                                                             |
|                              |                                                                                                    | t Screen                                                    |
| Hardware Prefetcher          |                                                                                                    | t Item                                                      |
| Adjacent Cache Line Prefetch | [Enabled]                                                                                                    | Enter: Select                                               |
| Technology                   | [Enableu]                                                                                                    | +/-: Undige upt.<br>E1: Ceneral Heln                        |
| Active Processor Cores       | [A11]                                                                                                    | F2: Previous Values                                         |
| Hyper-Threading              | [Enabled]                                                                                                    | F3: Optimized Defaults                                      |
| AES                          | [Enabled]                                                                                                    | F4: Save & Exit                                             |
|                              |                                                                                                    | ESC: Exit                                                   |
|                              |                                                                                                    |                                                             |
|                              |                                                                                                    |                                                             |
|                              |                                                                                                    |                                                             |
|                              |                                                                                                    |                                                             |
| Versi                        | on 2.21.1278 Copyright (C) 202                                                                                 | O AMI                                                       |

#### Active Processor Cores

Number of cores to enable in each processor package.

| Advanced                                                                                                    | Aptio Setup — AMI                                                                                          |                                                                                                    |
|----------------------------------------------------------------------------------------------------|----------------------------------------------------------------------------------------------------|----------------------------------------------------------------------------------------------------|
| CPU Configuration                                                                                                    |                                                                                                    | Number of cores to enable in                                                                                         |
| Type<br>ID<br>Speed<br>L1 Data Cache<br>L1 Instruction Cache<br>L2 Cache                                                                                                    | Intel(R) Core(TM)<br>15-10500E CPU @ 3.10GHz<br>0xA0654<br>3100 MHz<br>32 KB x 6<br>32 KB x 6<br>32 KB x 6 | lan processor package.                                                                                               |
| L3 Cache<br>L4 Cache<br>VMX<br>SMX/TXT<br>Hardware Prefetcher<br>Adjacent Cache Line Prefetch<br>Intel (VMX) Virtualization<br>Technology<br>Active Processor Cores<br>Hyper-Threading<br>AES | HI<br>1<br>2<br>3<br>4<br>5                                                                                | +: Select Screen<br>↓: Select Item                                                                                   |
|                                                                                                    | (All)<br>[Enabled]<br>[Enabled]                                                                            | /-: Change Opt.<br>F1: General Help<br>F2: Previous Values<br>F3: Optimized Defaults<br>F4: Save & Exit<br>ESC: Exit |
| Ver                                                                                                    | sion 2.21.1278 Copyright (C) 2020                                                                          | I AMI                                                                                                    |

#### Hyper-Threading

Enable or disable a Hyper-Threading processor to optimize as two logical processors, allowing the OS to schedule two threads or processors simultaneously.

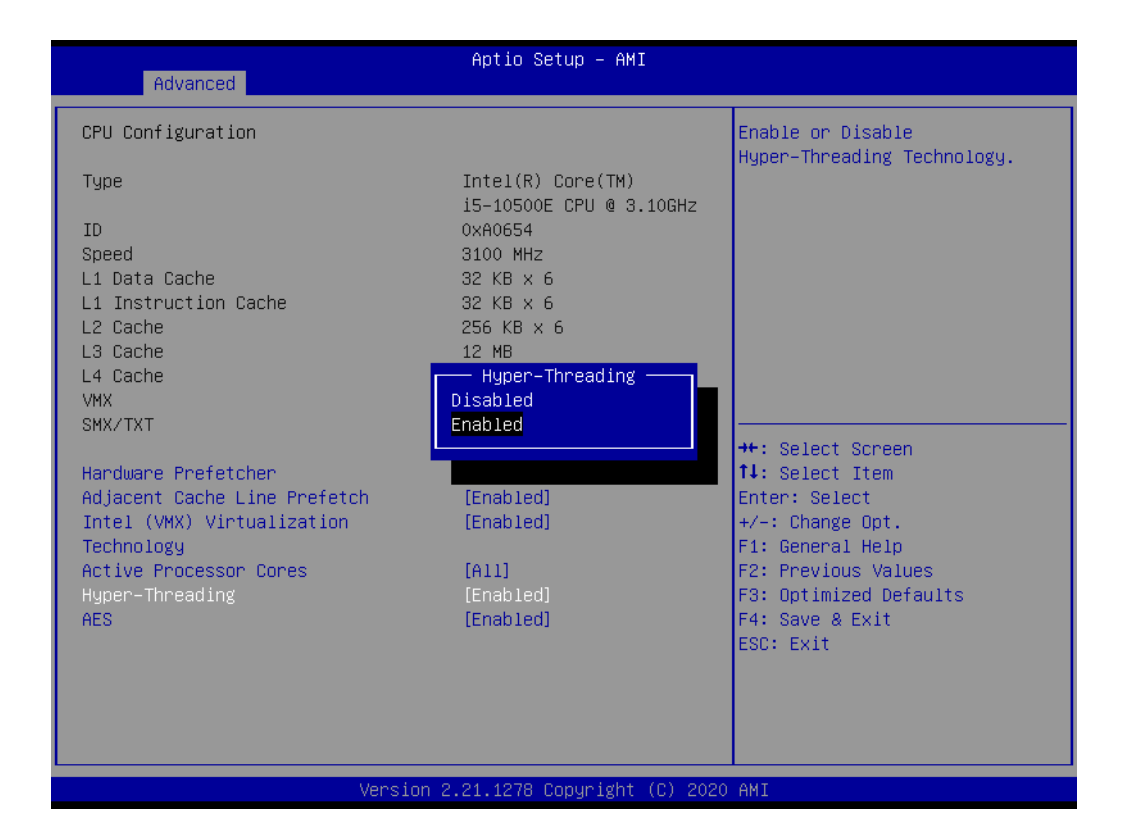

#### AES

This item enables or disables CPU advanced encryption standard instructions.

| Advanced                                                                                                    | Aptio Setup – AMI                                                                                                    |                                                                                                    |
|----------------------------------------------------------------------------------------------------|----------------------------------------------------------------------------------------------------|----------------------------------------------------------------------------------------------------|
| Advanced<br>CPU Configuration<br>Type<br>ID<br>Speed<br>L1 Data Cache<br>L1 Instruction Cache<br>L2 Cache<br>L3 Cache<br>L4 Cache<br>VMX<br>SMX/TXT<br>Hardware Prefetcher<br>Adjacent Cache Line Prefetch<br>Intel (VMX) Virtualization | Aptio Setup - AMI<br>Intel(R) Core(TM)<br>i5-10500E CPU @ 3.10GHz<br>0xA0654<br>3100 MHz<br>32 KB x 6<br>32 KB x 6<br>256 KB x 6<br>12 MB<br>N/A<br>Disabled<br>Sup<br>Enabled<br>[Enabled]<br>[Enabled] | Enable/Disable AES (Advanced<br>Encryption Standard)<br>++: Select Screen<br>11: Select Item<br>Enter: Select<br>+/-: Change Ont |
| Trechnology<br>Active Processor Cores<br>Hyper-Threading<br>AES                                                                                                    | [Enabled]<br>[Enabled]<br>[Enabled]                                                                                                    | F1: General Help<br>F2: Previous Values<br>F3: Optimized Defaults<br>F4: Save & Exit<br>ESC: Exit                                |
| Versi                                                                                                    | on 2.21.1278 Copyright (C) 202                                                                                                    | 0 AMI                                                                                                    |

## 3.3.3 Power & Performance

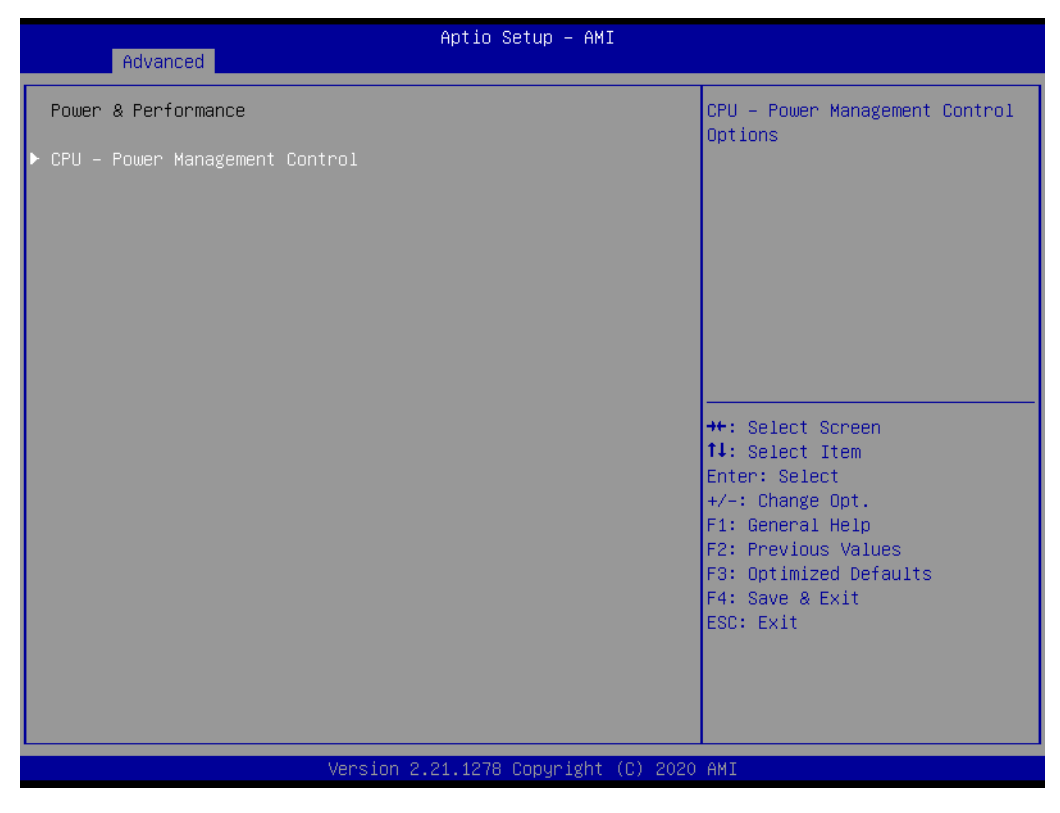

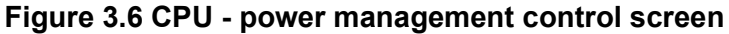

#### Boot performance mode

Select the performance state that the BIOS will set before OS handoff.

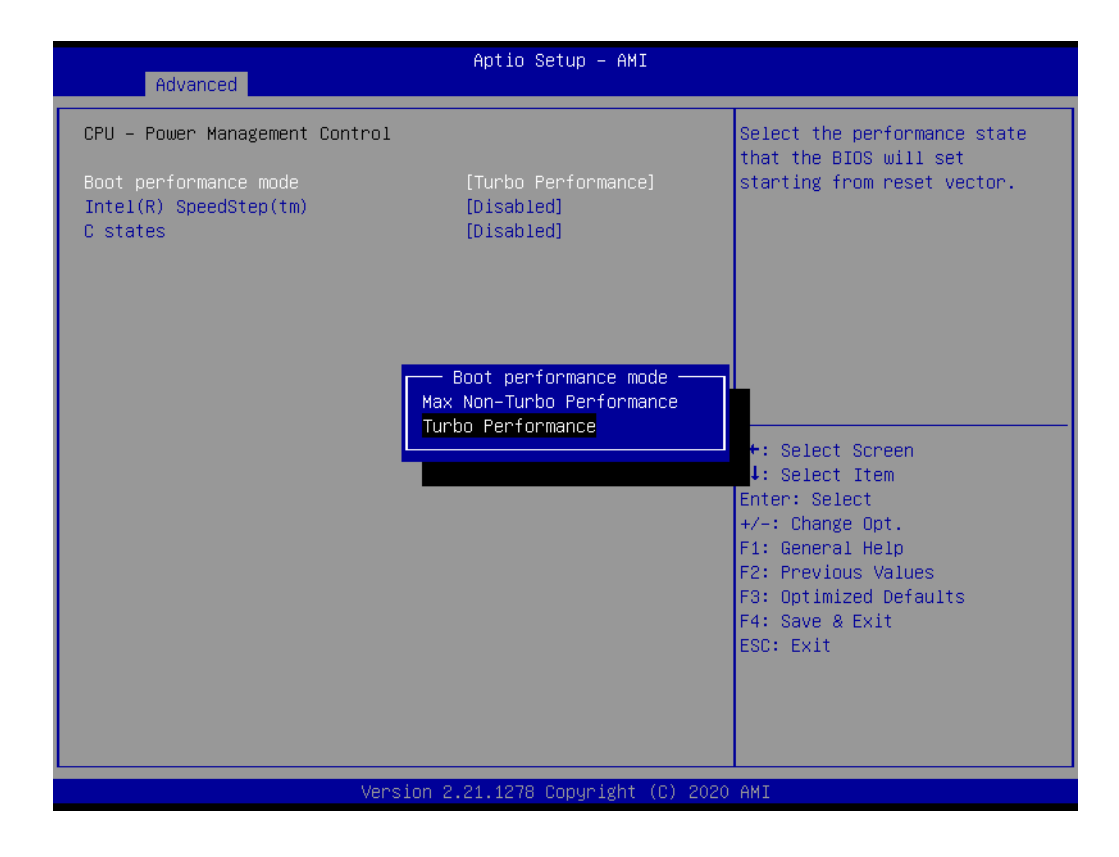

#### Intel (R) SpeedStep (tm)

Allows more than two frequency ranges to be supported.

| Aptio Setup – AMI<br>Advanced                               |                                                 |                                                                                                    |  |
|-------------------------------------------------------------|-------------------------------------------------|----------------------------------------------------------------------------------------------------|--|
| CPU – Power Management Control                              |                                                 | Allows more than two frequency                                                                                                    |  |
| Boot performance mode<br>Intel(R) SpeedStep(tm)<br>C states | [Turbo Performance]<br>[Disabled]<br>[Disabled] | ranges to be supported.                                                                                                    |  |
|                                                             | Intel(R) SpeedStep(tm) —<br>Disabled<br>Enabled | <pre>+: Select Screen<br/>4: Select Item<br/>Enter: Select<br/>+/-: Change Opt.<br/>F1: General Help<br/>F2: Previous Values<br/>F3: Optimized Defaults<br/>F4: Save &amp; Exit<br/>ESC: Exit</pre> |  |
| Ven                                                         | sion 2.21.1278 Copyright (C) 20                 | D20 AMI                                                                                                    |  |

#### Turbo Mode

Enable/Disable processor turbo mode. (requires Intel Speed Step or Intel Speed Shift to be available and enabled.)

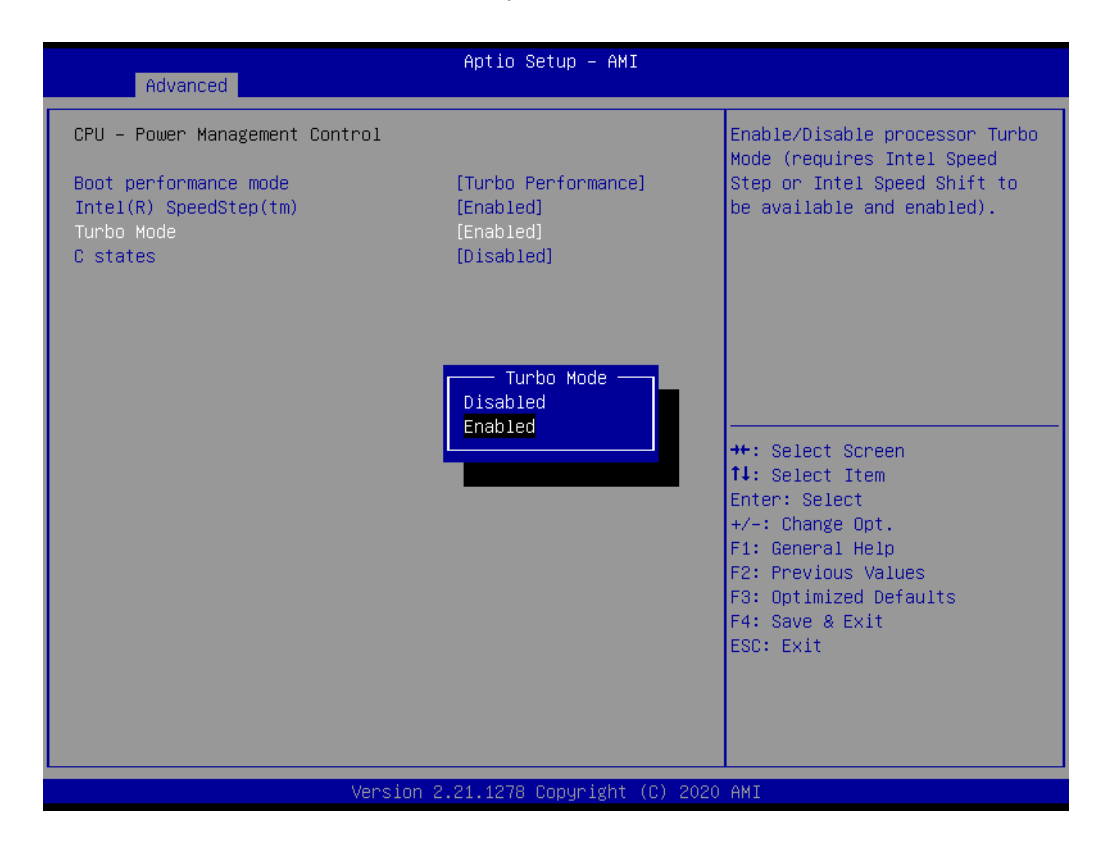

#### C States

Enable/Disable CPU power management. Allows CPU to go to C states when not 100% utilized.

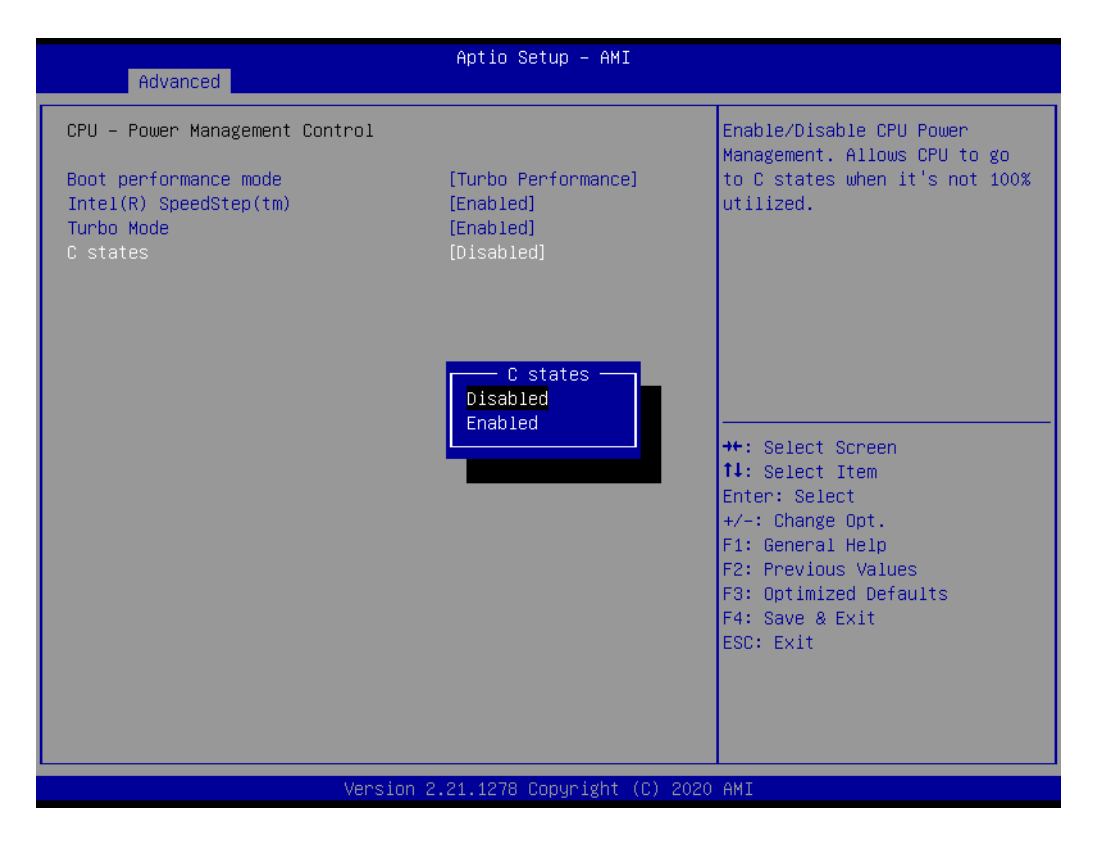

### 3.3.4 PCH-FW Configuration

| Advanced                                                   | Aptio Setup – AMI                            |                                                                                                   |
|------------------------------------------------------------|----------------------------------------------|---------------------------------------------------------------------------------------------------|
| ME Firmware Version<br>ME Firmware Mode<br>ME Firmware SKU | 14.0.39.1339<br>Normal Mode<br>Corporate SKU | Configure Intel(R) Active<br>Management Technology<br>Parameters                                  |
| AMT BIOS Features<br>▶ AMT Configuration                   | [Enabled]                                    |                                                                                                   |
| ▶ Firmware Update Configuration                            |                                              |                                                                                                   |
|                                                            |                                              | ++: Select Screen                                                                                 |
|                                                            |                                              | †∔: Select Item<br>Enter: Select<br>+/-: Change Opt.                                              |
|                                                            |                                              | F1: General Help<br>F2: Previous Values<br>F3: Optimized Defaults<br>F4: Save & Exit<br>FSC: Evit |
|                                                            |                                              |                                                                                                   |
| Version :                                                  | 2.21.1278 Copyright (C) 2020                 | ) AMI                                                                                             |

Figure 3.7 PCH-FW configuration screen

This page shows the Intel ME configuration.

#### 3.3.4.1 AMT Configuration

| Advanced                                                                                                    | Aptio Setup – AMI                                |                                                                                                    |
|----------------------------------------------------------------------------------------------------|--------------------------------------------------|----------------------------------------------------------------------------------------------------|
| USB Provisioning of AMT<br>CIRA Configuration<br>ASF Configuration<br>Secure Erase Configuration<br>OEM Flags Settings<br>MEBx Resolution Settings | [Disabled]                                       | Enable/Disable of AMT USB<br>Provisioning.                                                                                                    |
|                                                                                                    | USB Provisioning of AMT —<br>Disabled<br>Enabled | : Select Screen<br>: Select Item<br>Enter: Select<br>+/-: Change Opt.<br>F1: General Help<br>F2: Previous Values<br>F3: Optimized Defaults<br>F4: Save & Exit<br>ESC: Exit |
| Ve                                                                                                    | rsion 2.21.1278 Copyright (C) 2020               | AMI                                                                                                    |

 USB Provisioning of AMT Enable/Disable of AMT USB provisioning.

### 3.3.4.2 CIRA Configuration

| Advanced                                           | Aptio Setup – AMI            |                                                                                                    |
|----------------------------------------------------|------------------------------|----------------------------------------------------------------------------------------------------|
| Activate Remote Assistance Process<br>CIRA Timeout | [Disabled]<br>O              | Trigger CIRA boot<br>Note:<br>Network Access must be<br>activated first from MEBx<br>Setup.<br>++: Select Screen<br>fl: Select Item<br>Enter: Select<br>+/-: Change Opt.<br>F1: General Help<br>F2: Previous Values<br>F3: Optimized Defaults<br>F4: Save & Exit<br>ESC: Exit |
| Version 2                                          | 2.21.1278 Copyright (C) 2020 | AMI                                                                                                    |

Activate Remote Assistance Process
 Trigger CIRA boot.
 Network access must be activated first from MEBx setup.

#### 3.3.4.3 ASF Configuration

| Advanced                                                                | Aptio Setup – AMI                          |                                                                                                    |
|-------------------------------------------------------------------------|--------------------------------------------|----------------------------------------------------------------------------------------------------|
| PET Progress<br>WatchDog<br>OS Timer<br>BIOS Timer<br>ASF Sensors Table | [Enabled]<br>[Disabled]<br>0<br>[Disabled] | Enable/Disable PET Events<br>Progress to receive PET Events.<br>**: Select Screen<br>1: Select Item<br>Enter: Select<br>+/-: Change Opt.<br>F1: General Help<br>F2: Previous Values<br>F3: Optimized Defaults<br>F4: Save & Exit<br>ESC: Exit |
|                                                                         | Version 2.21.1278 Copyright (C             | C) 2020 AMI                                                                                                    |

#### PET Progress

Enable/Disable PET events progress to receive PET events.

- WatchDog
   Enable or disable WatchDog Timer.
- ASF Sensors Table Adds ASF Sensor Table into ASF ACPI Table.

#### 3.3.4.4 Secure Erase Configuration

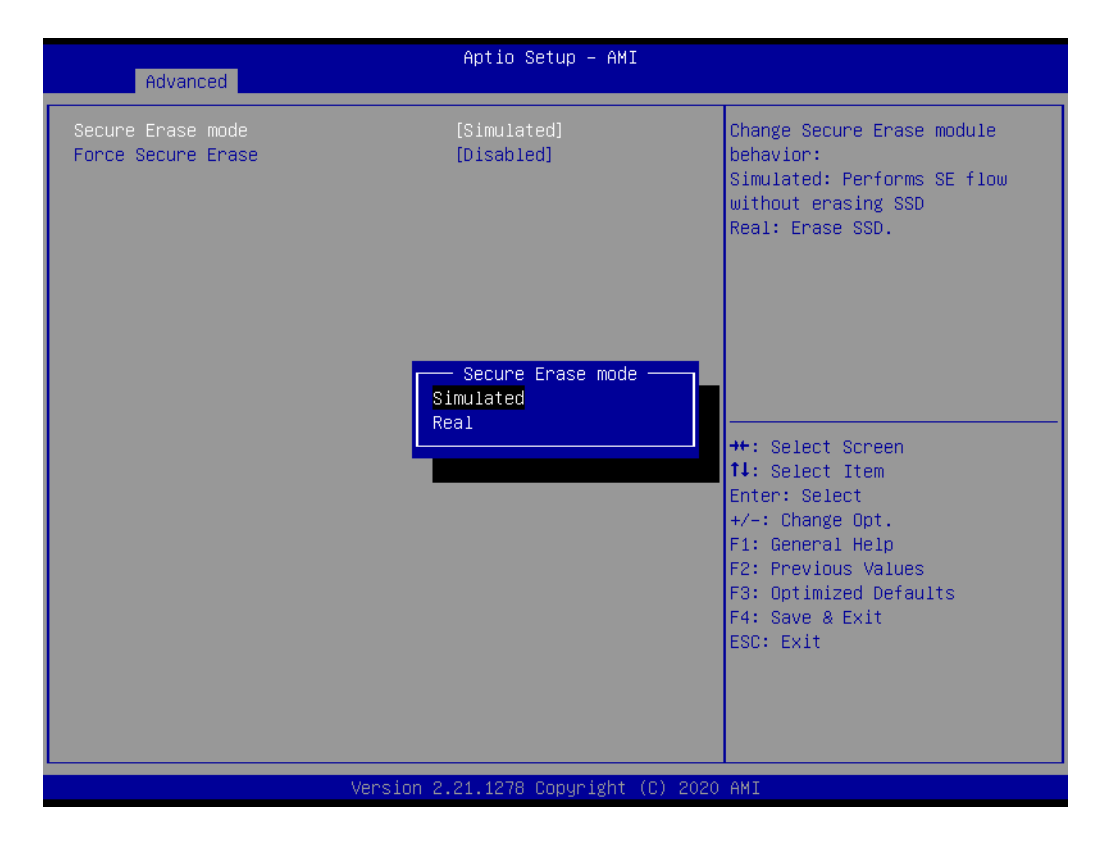

#### Secure Erase mode

Change Secure Erase module behavior to 'Simulated' or 'Real'.

#### Force Secure Erase

Enable or disable Force Secure Erase on next boot.

#### 3.3.4.5 OEM Flags Settings

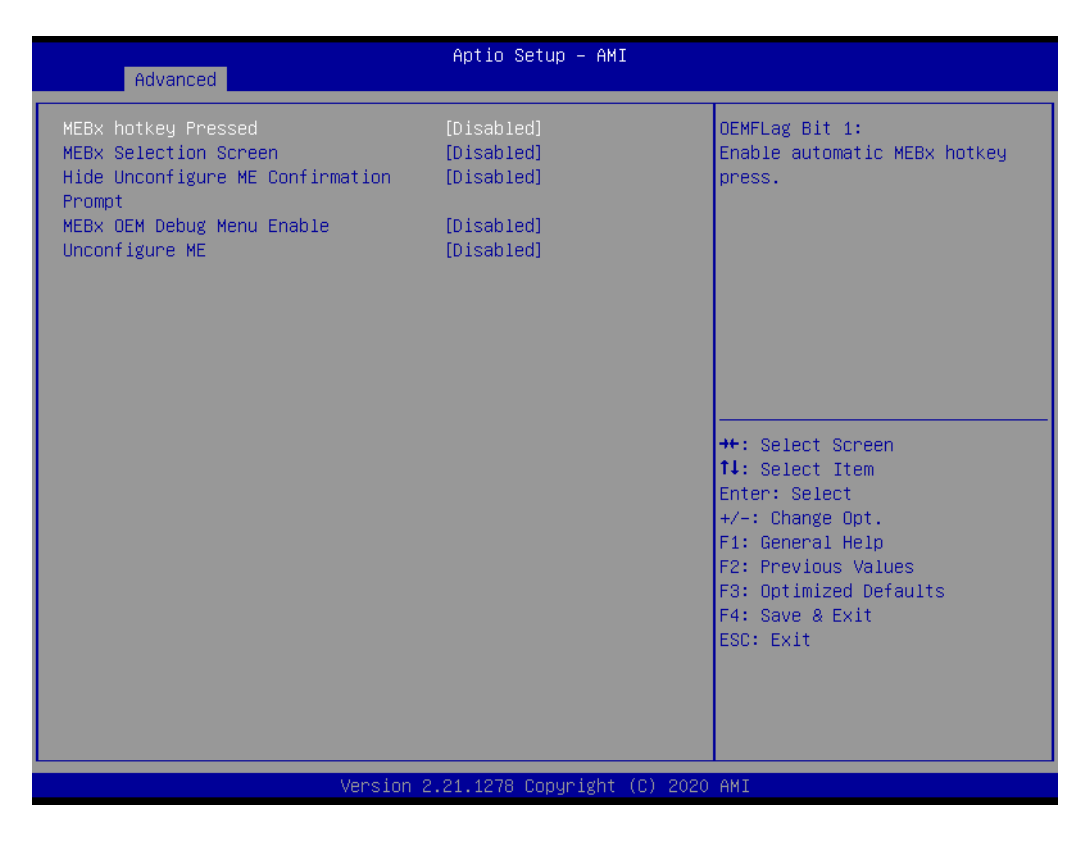

# MEBx hotkey Pressed

Enable automatic MEBx hotkey press.

#### MEBx Selection Screen

Enable MEBx selection screen with 2 options:
Press 1 to enter ME configuration screens.
Press 2 to initiate a remote connection.
Network Access must be activated from MEBx Setup for this screen to be displayed.

#### Hide Unconfigure ME Confirmation Prompt Hide Unconfigure ME Confirmation Prompt when attempting ME unconfiguration.

# MEBx OEM Debug Menu Enable

Enable OEM debug menu in MEBx.

### Unconfigure ME

Unconfigure ME with resetting MEBx password to default.

#### 3.3.4.6 MEBx Resolution Settings

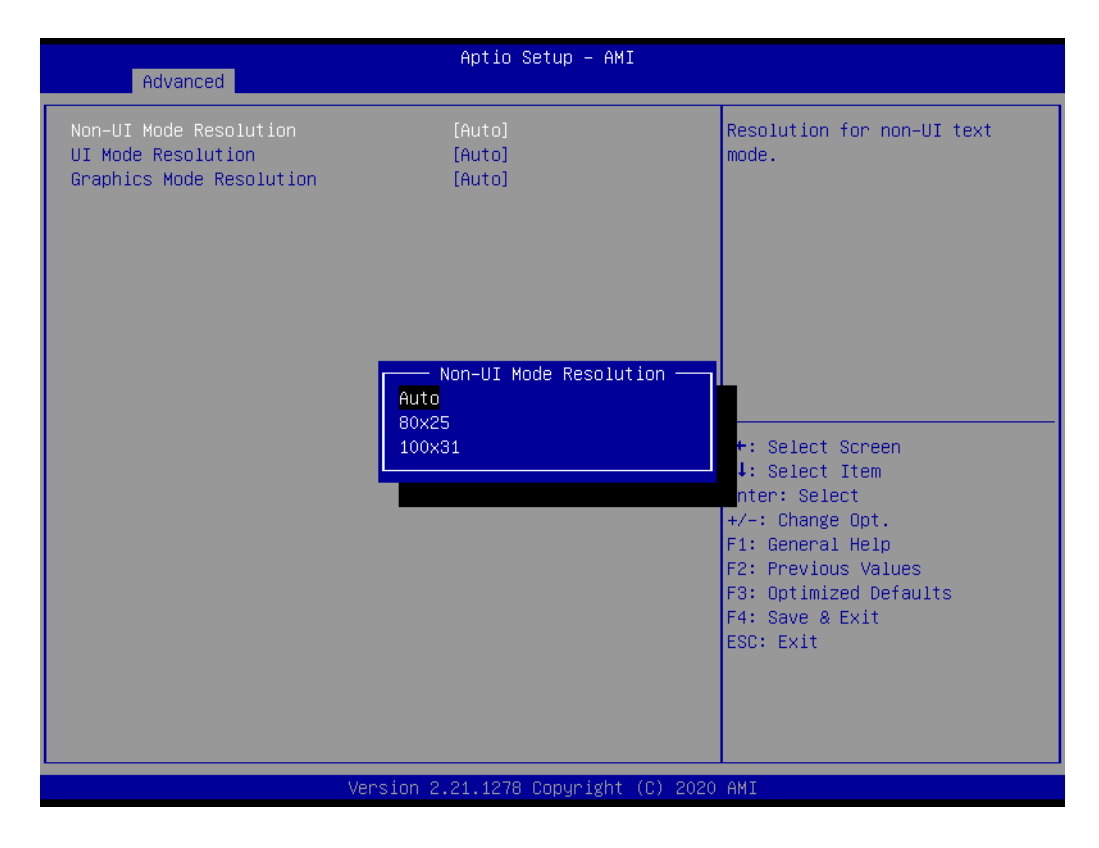

- Non-UI Mode Resolution Resolution for non-UI text mode.
- UI Mode Resolution Resolution for UI text mode.
- Graphics Mode Resolution Resolution for graphics mode.

#### 3.3.4.7 Firmware Update Configuration

| Advanced             | Aptio Setup – AMI              |                                                                                                    |
|----------------------|--------------------------------|----------------------------------------------------------------------------------------------------|
| Me FW Image Re-Flash | [Disabled]                     | Enable/Disable Me FW Image<br>Re-Flash function.<br>++: Select Screen<br>fl: Select Item<br>Enter: Select<br>+/-: Change Opt.<br>F1: General Help<br>F2: Previous Values<br>F3: Optimized Defaults<br>F4: Save & Exit<br>ESC: Exit |
|                      |                                |                                                                                                    |
| Version              | 1 2.21.1278 Copyright (C) 2020 | J AMI                                                                                                    |

### Me FW Image Re-Flash

Enable/Disable Me FW image re-flash function.

# 3.3.5 Trusted Computing

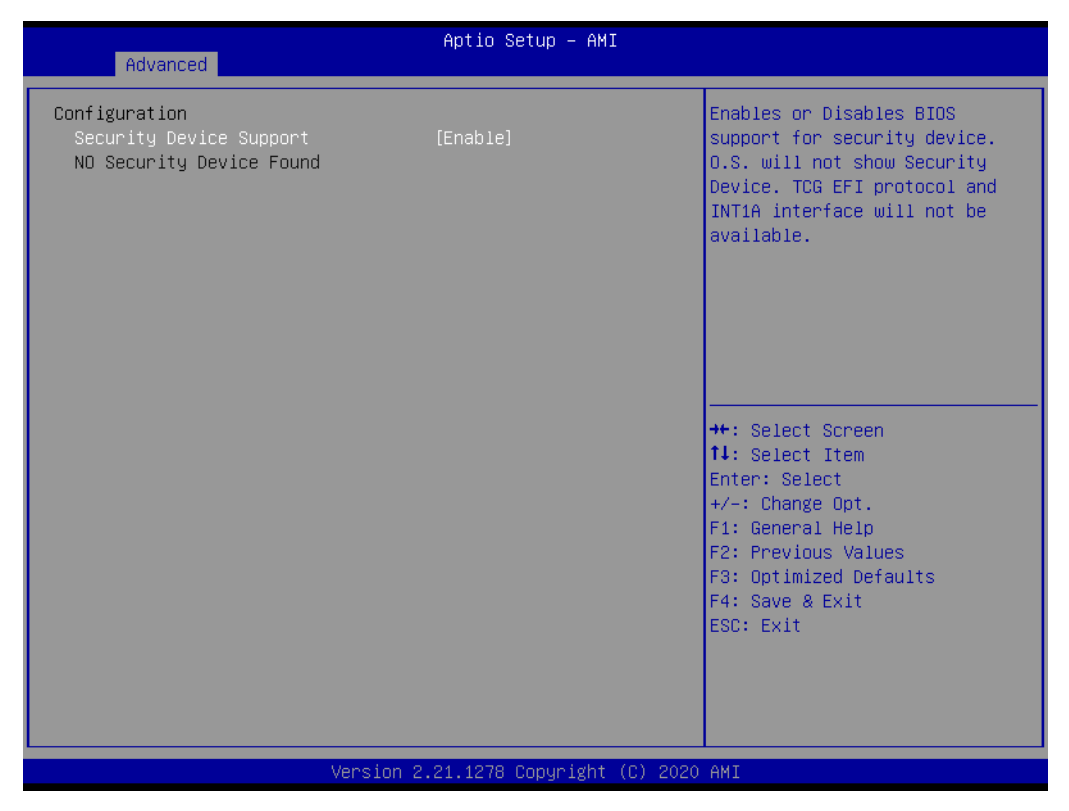

Figure 3.8 TPM settings screen

#### Security Device Support

Enable or disable TPM support. You can purchase Advantech LPC TPM module to enable TPM function.

# 3.3.6 ACPI Settings

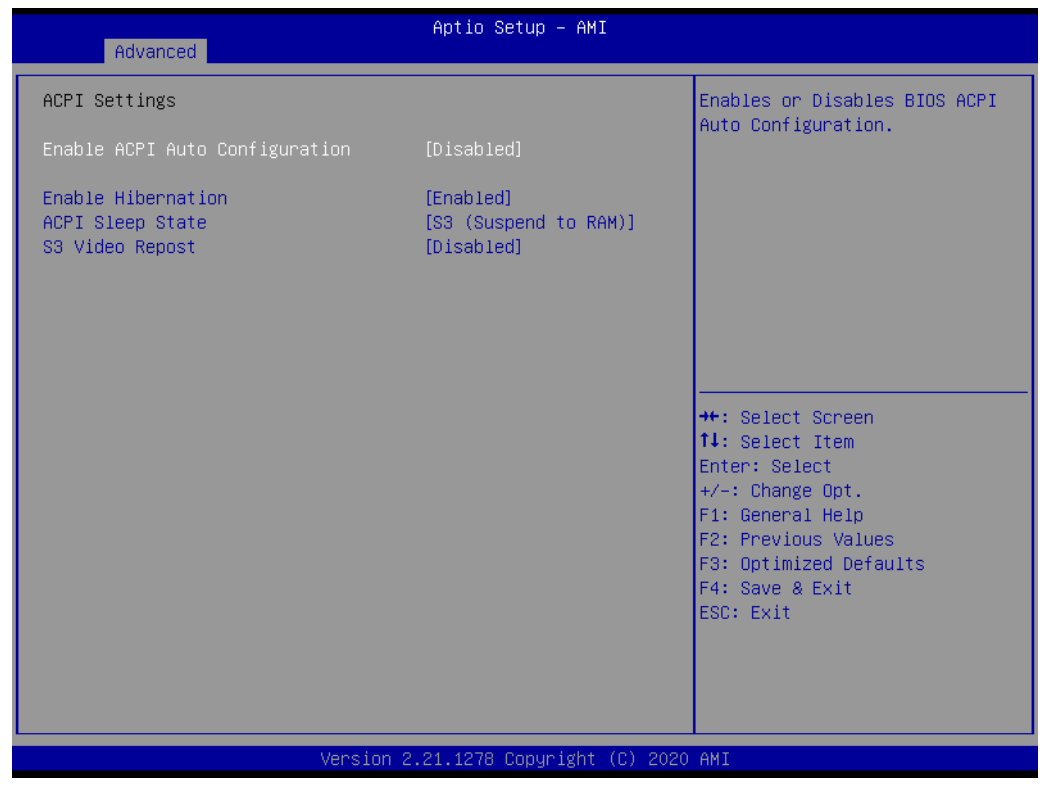

Figure 3.9 ACPI settings screen

#### Enable ACPI Auto Configuration

Enable or disable BIOS ACPI Auto Configuration.

#### Enable Hibernation Enable or disable Hibernate (OS/S4 Sleep State) that may not be effective with some operating systems.

- ACPI Sleep State Specifies the ACPI sleep state when the system enters suspend.
- S3 Video Repost
   Enable or disable S3 video repost.

# 3.3.7 SMART Settings

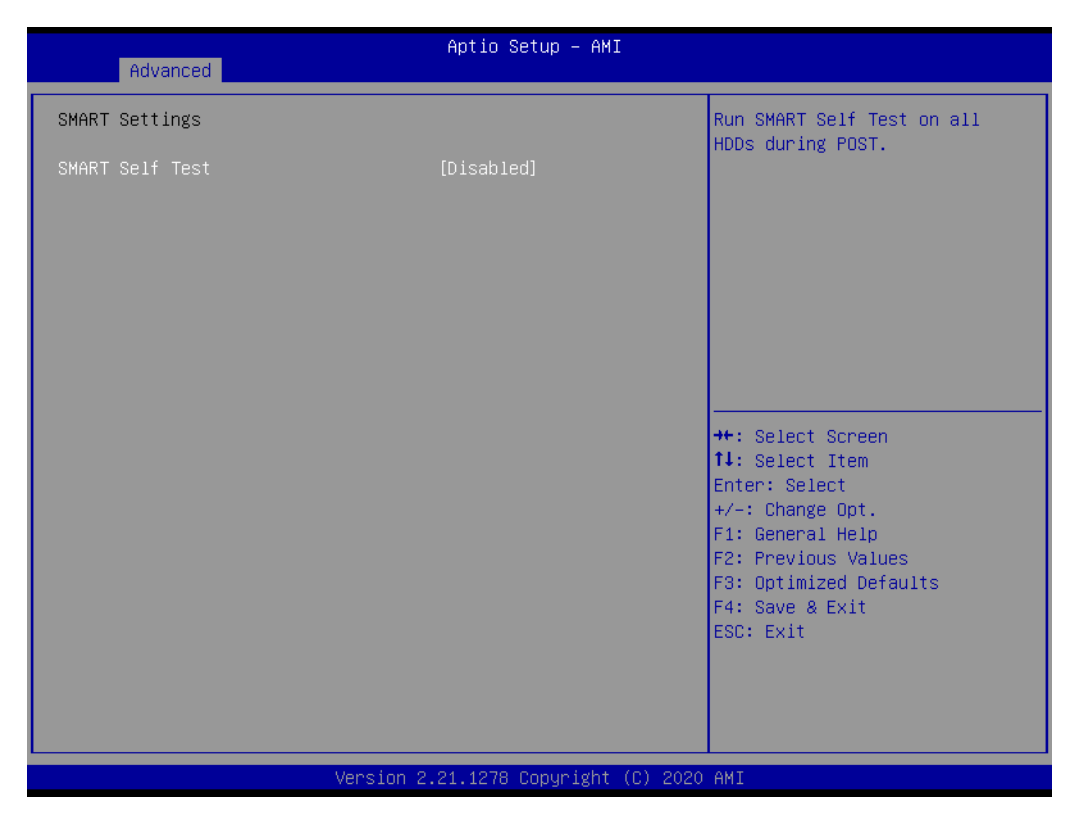

Figure 3.10 SMART settings screen

#### SMART Self Test

Enable or disable SMART self test on all HDDs during post.

# 3.3.8 Super IO Configuration

| Advanced                                                      | Aptio Setup – AMI           |                                                                                                    |
|---------------------------------------------------------------|-----------------------------|----------------------------------------------------------------------------------------------------|
| Super IO Configuration                                        |                             | Set Parameters of Serial Port                                                                                                    |
| Super IO Chip<br>▶ COM1 Configuration<br>▶ COM2 Configuration | NCT6776                     |                                                                                                    |
|                                                               |                             | <pre>tl: Select Item<br/>Enter: Select<br/>+/-: Change Opt.<br/>F1: General Help<br/>F2: Previous Values<br/>F3: Optimized Defaults<br/>F4: Save &amp; Exit</pre> |
|                                                               | .21.1278 Copyright (C) 2020 | ESC: Exit                                                                                                    |

Figure 3.11 Super IO configuration screen

### COM 1 Configuration

- Serial Port
  - Enable or disable Serial Port (COM1).
- Change Settings
   Select an optimal setting for Super IO Device.

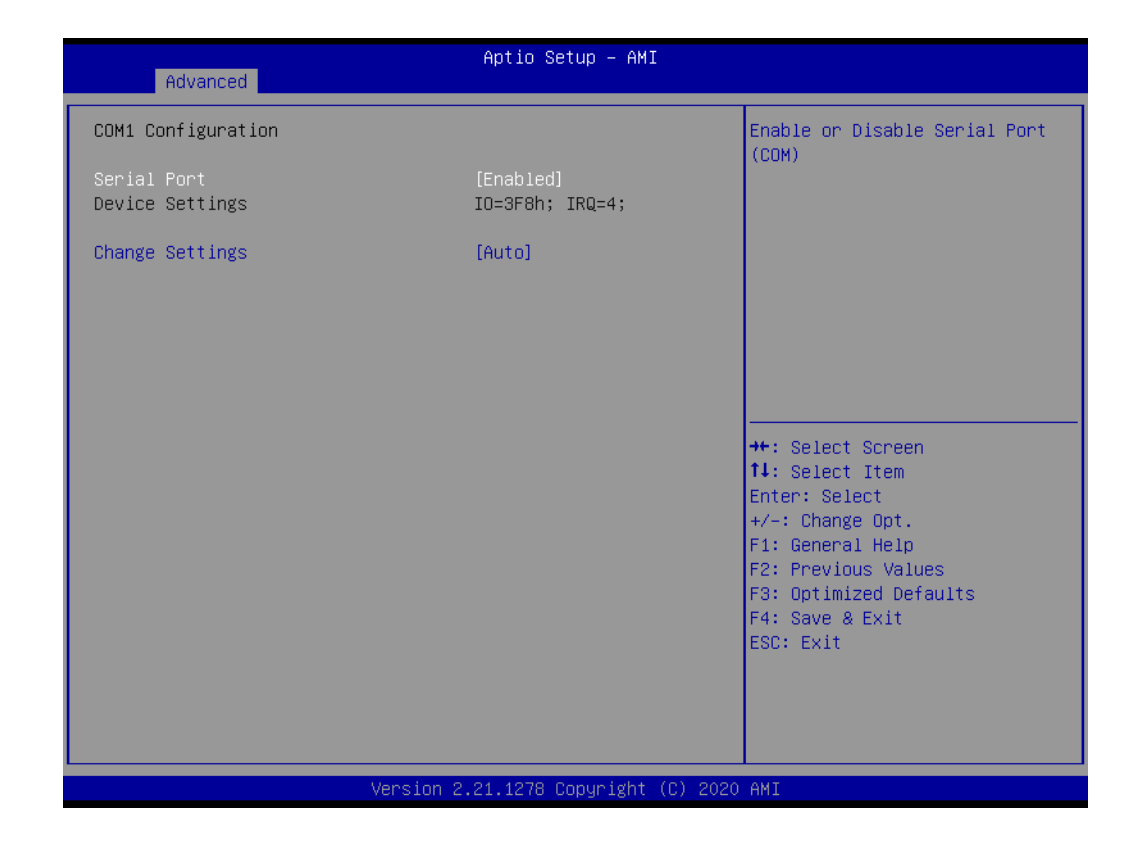

| Advanced                                             | Aptio Setup - AMI                                                                                                    |                                                                                 |
|------------------------------------------------------|----------------------------------------------------------------------------------------------------|---------------------------------------------------------------------------------|
| COM1 Configuration<br>Serial Port<br>Device Settings | [Enabled]<br>IO=3F8h; IRQ=4;                                                                                                    | Select an optimal settings for<br>Super IO Device                               |
| Change Settings                                      |                                                                                                    |                                                                                 |
|                                                      | Change Settings —<br>Auto<br>IO=3F8h; IRQ=4;<br>IO=3F8h; IRQ=3,4,5,6,7,9,10,11,1<br>IO=2F8h; IRQ=3,4,5,6,7,9,10,11,1<br>IO=3E8h; IRQ=3,4,5,6,7,9,10,11,1<br>IO=2E8h; IRQ=3,4,5,6,7,9,10,11,1 | 2:<br>2:<br>2:<br>2:<br>2:<br>2:<br>2:<br>2:<br>2:<br>2:<br>2:<br>2:<br>2:<br>2 |
|                                                      | Version 2.21.1278 Copyright (C) 202                                                                                                    | O AMI                                                                           |

#### COM 2 Configuration

- Serial Port Enable or disable Serial Port (COM2).
- Change Settings
   Select an optimal setting for Super IO Device.

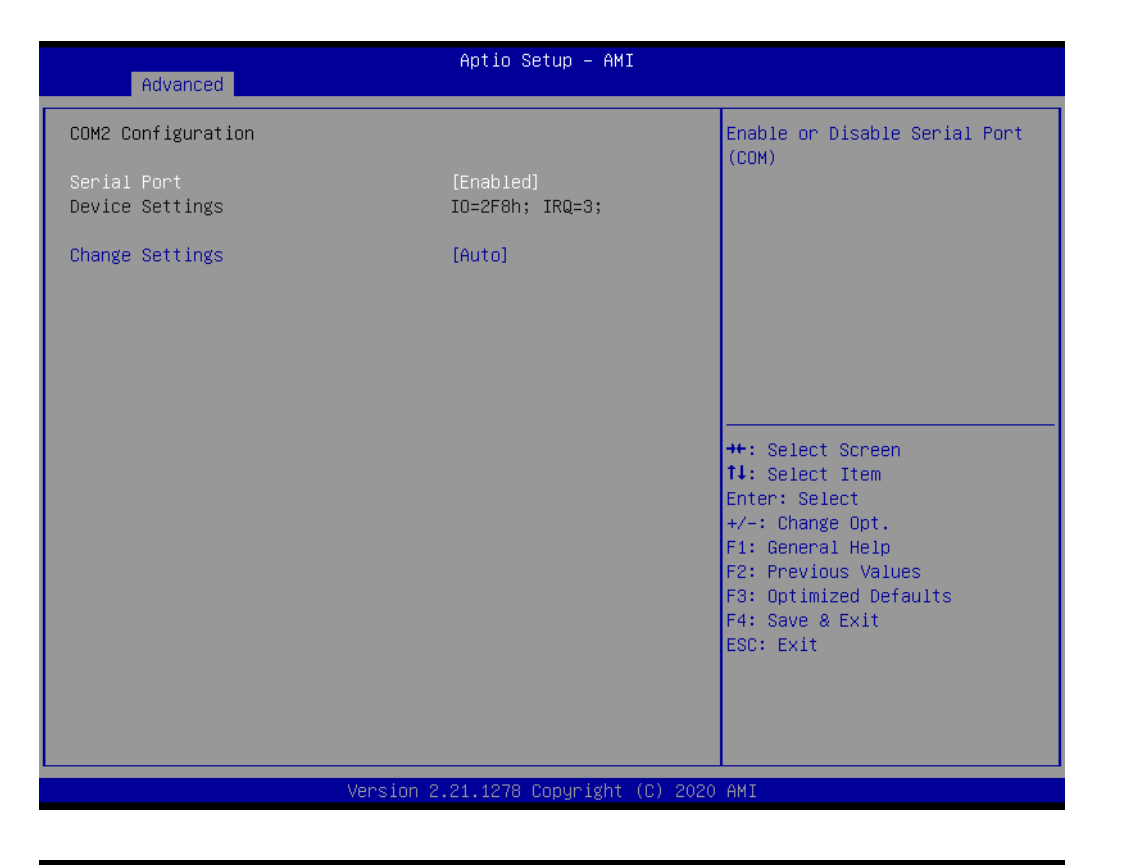

| Advanced                                                       | Aptio Setup – AMI                                                                                                    |                                                                                 |
|----------------------------------------------------------------|----------------------------------------------------------------------------------------------------|---------------------------------------------------------------------------------|
| COM2 Configuration                                             |                                                                                                    | Select an optimal settings for                                                  |
| <mark>Serial Port</mark><br>Device Settings<br>Change Settings | <mark>[Enabled]</mark><br>IO=2F8h; IRQ=3;<br>[Auto]                                                                                                    | Super ID Device                                                                 |
|                                                                | Change Settings<br>Auto<br>IO=2F8h; IRQ=3;<br>IO=3F8h; IRQ=3,4,5,6,7,9,10,11,1<br>IO=2F8h; IRQ=3,4,5,6,7,9,10,11,1<br>IO=3E8h; IRQ=3,4,5,6,7,9,10,11,1<br>IO=2E8h; IRQ=3,4,5,6,7,9,10,11,1 | 2;<br>2;<br>2;<br>2;<br>2;<br>2;<br>2;<br>2;<br>2;<br>2;<br>2;<br>2;<br>2;<br>2 |
|                                                                | Version 2.21.1278 Copyright (C) 202                                                                                                    | 0 AMI                                                                           |

## 3.3.9 NCT6776 HW Monitor

| Advanced                                                                                                    | Aptio Setup – AMI                                                                 |                                                                                     |
|----------------------------------------------------------------------------------------------------|-----------------------------------------------------------------------------------|-------------------------------------------------------------------------------------|
| NCT6776 HW Monitor<br>CPU Warning Temperature<br>ACPI Shutdown Temperature<br>Case Open Warning<br>Watch Dog Timer<br>Smart Fan Function | [Disabled]<br>[Disabled]<br>[Disabled]<br>[Disabled]<br>[Normal Mode]             | Enabled or Disabled CPU<br>Warning Temperature.                                     |
| PC Health Status<br>System Inlet Temperature<br>System Outlet Temperature<br>CPU Temperature(PECI)                                       | : +27°C<br>: +31°C<br>: +75°C                                                     |                                                                                     |
| CPU Fan Speed<br>System FanO Speed<br>System FanI Speed<br>System Fan2 Speed<br>System Fan3 Speed                                        | : 4368 RPM<br>: N/A<br>: N/A<br>: N/A<br>: N/A                                    | <pre>++: Select Screen  \$ \$ \$ \$ \$ \$ \$ \$ \$ \$ \$ \$ \$ \$ \$ \$ \$ \$</pre> |
| CPU Voltage<br>+12V<br>+5V<br>+5VSB<br>+3.3V<br>+3.3VSB                                                                                  | : +0.928 V<br>: +12.392 V<br>: +5.088 V<br>: +5.088 V<br>: +3.312 V<br>: +3.328 V | F2: Previous Values<br>F3: Optimized Defaults<br>F4: Save & Exit<br>ESC: Exit       |
|                                                                                                    | Version 2.21.1278 Copyright (C) 2020                                              | AMI                                                                                 |

Figure 3.12 PC health status screen

#### CPU Warning Temperature

Use this to set the CPU warning temperature threshold. When the system reaches the warning temperature, the speaker will beep.

| Advanced                                                                                                    | Aptio Setup – AMI                                                                                                    |                                                                                                    |
|----------------------------------------------------------------------------------------------------|----------------------------------------------------------------------------------------------------|----------------------------------------------------------------------------------------------------|
| NCT6776 HW Monitor<br>CPU Warning Temperature<br>ACPI Shutdown Temperature<br>Case Open Warning<br>Watch Dog Timer<br>Smart Fan Function                                                                                       | [Disabled]<br>[Disabled]<br>[Disabled]<br>[Disabled]<br>[Normal Mode]                                                                               | ▲ Enabled or Disabled CPU<br>Warning Temperature.                                                                                                    |
| PC Health Status<br>System Inlet Temperature<br>System Outlet Temperature<br>CPU Temperature(PECI)<br>CPU Fan Speed<br>System Fan0 Speed<br>System Fan1 Speed<br>System Fan2 Speed<br>System Fan3 Speed<br>CPU Voltage<br>+12V | CPU Warning Temperatur<br>50°C/122°F<br>55°C/131°F<br>60°C/140°F<br>65°C/149°F<br>70°C/158°F<br>75°C/167°F<br>Disabled<br>: +0.928 V<br>: +12.392 V | re<br>: Select Screen<br>: Select Item<br>ter: Select<br>-: Change Opt.<br>: General Help<br>F2: Previous Values<br>F3: Optimized Defaults<br>F4: Save & Exit |
| +5V<br>+5VSB<br>+3.3V<br>+3.3VSB                                                                                                    | : +5.088 V<br>: +5.088 V<br>: +3.312 V<br>: +3.328 V<br>ersion 2.21.1278 Copyright (0                                                               | ESC: Exit                                                                                                    |

#### ACPI Shutdown Temperature

Use this to set the ACPI shutdown temperature threshold. When the system reaches the shutdown temperature, it will be automatically shut down by ACPI OS to protect the system from overheat damage.

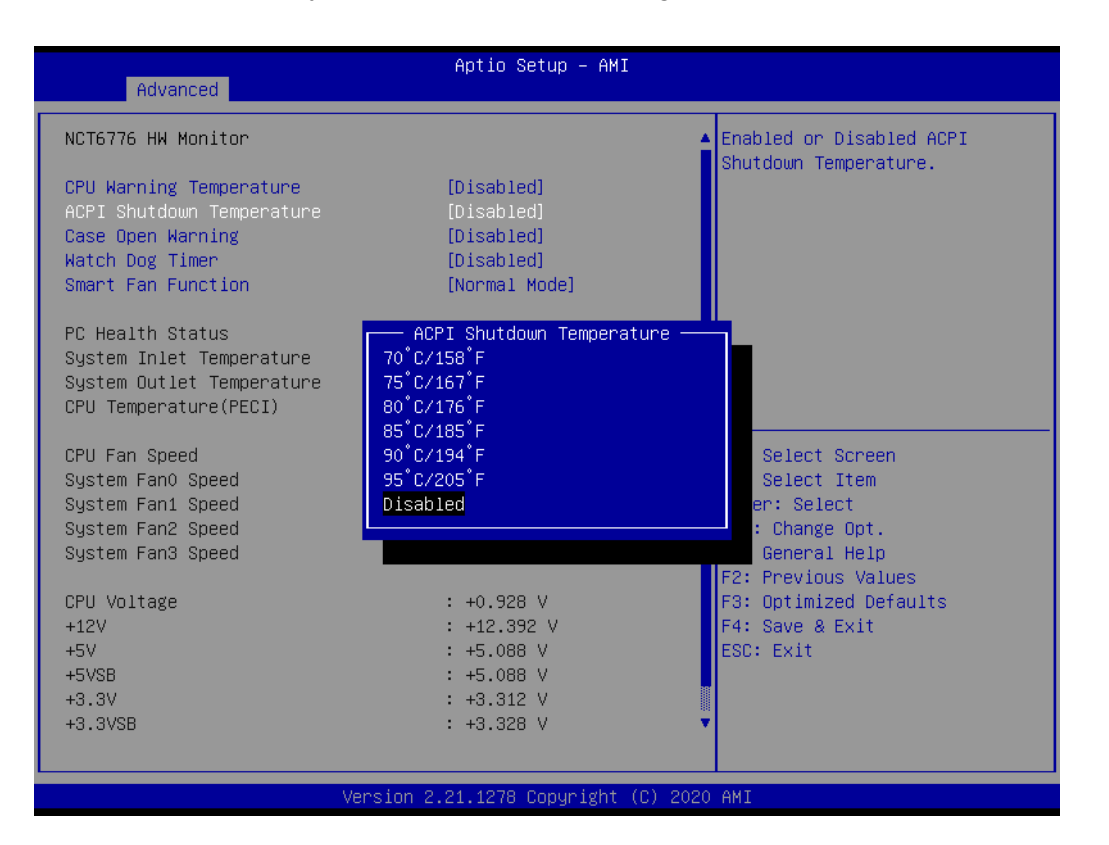

#### Case Open Warning

Enable/Disable the chassis Intrusion monitoring function. When enabled and the case is opened, a warning message will show on the post screen. Make sure your board is paired with the chassis kit correctly to run this function.

#### Watch Dog Timer

Enable/Disable Watch Dog Timer function.

#### Smart Fan Function

ASMB-587 offers three different fan modes:

1.Normal Mode - Enable smart fan for normal system configuration.

2.Quiet Mode - Enable smart fan for quiet system with no expansion cards.

3.Disable - All fans run at full speed.

| Advanced                                                                                                    | Aptio Setup – AMI                                                                 |                                                                                 |
|----------------------------------------------------------------------------------------------------|-----------------------------------------------------------------------------------|---------------------------------------------------------------------------------|
| NCT6776 HW Monitor                                                                                                    |                                                                                   |                                                                                 |
| CPU Warning Temperature<br>ACPI Shutdown Temperature<br>Case Open Warning<br>Watch Dog Timer<br>Smart Fan Function                       | [Disabled]<br>[Disabled]<br>[Disabled]<br>[Disabled]<br>[Normal Mode]             |                                                                                 |
| PC Health Status<br>System Inlet Temperature<br>System Outlet Temperature<br>CPU Temperature(PECI)<br>CPU Fan Speed<br>System Fan0 Speed | : +27°C<br>— Smart Fan Function -<br>Disabled<br>Normal Mode<br>Quiet Mode        | ++: Select Screen<br>11: Select Item                                            |
| System Fanz Speed<br>System Fanz Speed<br>System Fanz Speed                                                                              | : N/A<br>: N/A                                                                    | <pre>FileF: Select +/-: Change Opt. F1: General Help E2: Reputious Values</pre> |
| CPU Voltage<br>+12V<br>+5V<br>+5VSB<br>+3.3V<br>+3.3VSB                                                                                  | : +0.928 V<br>: +12.392 V<br>: +5.088 V<br>: +5.088 V<br>: +3.312 V<br>: +3.328 V | F3: Optimized Defaults<br>F4: Save & Exit<br>ESC: Exit                          |
| -<br>Ver                                                                                                    | rsion 2.21.1278 Copyright (C)                                                     | 2020 AMI                                                                        |

### 3.3.10 S5 RTC Wake Settings

#### Wake system from S5

Enable or disable system wake on alarm event. When enabled, system will wake on the hr:min:sec specified.

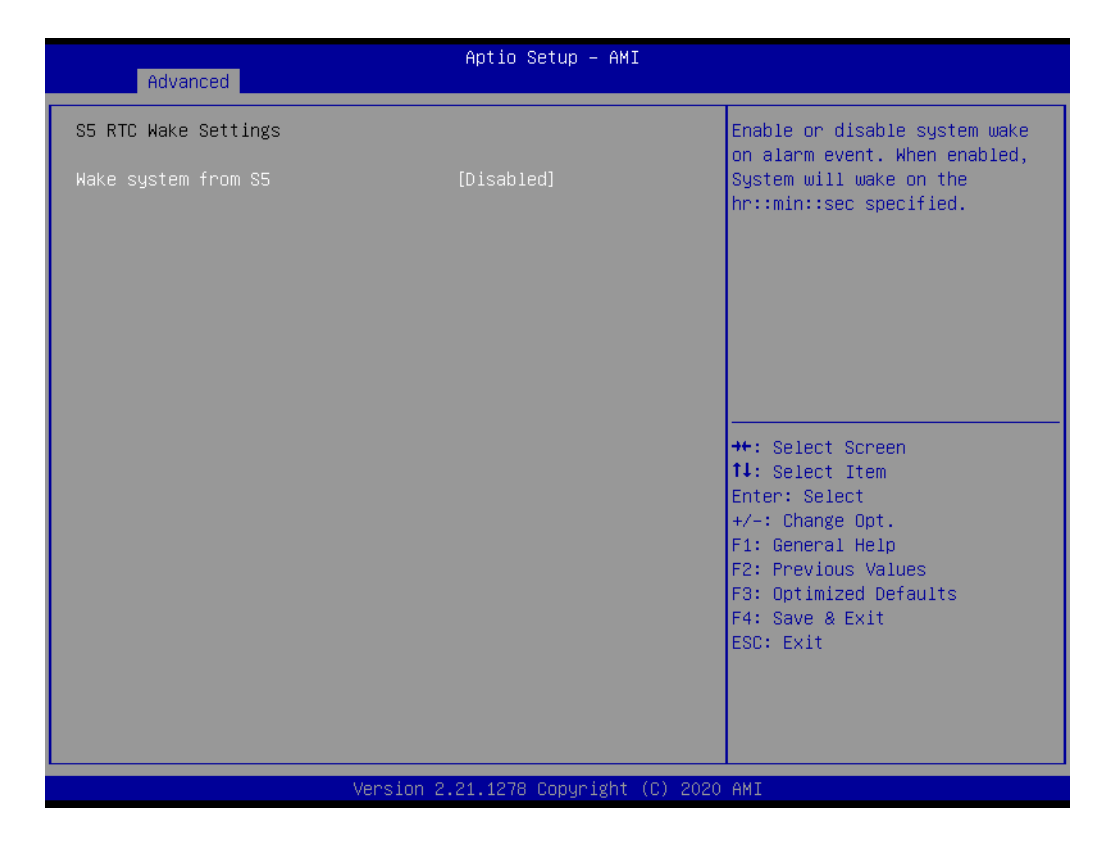

# 3.3.11 Serial Port Console Redirection

| Advanced                                                                                                    | Aptio Setup – AMI            |                                                                                                    |
|----------------------------------------------------------------------------------------------------|------------------------------|----------------------------------------------------------------------------------------------------|
| COM1<br>Console Redirection<br>▶ Console Redirection Settings                                                                               | [Disabled]                   | Console Redirection Enable or<br>Disable.                                                                                                    |
| Logacy Console Redirection<br>Legacy Console Redirection<br>Legacy Console Redirection Settings                                             | Port Is Disabled             |                                                                                                    |
| Serial Port for Out-of-Band Managemen<br>Windows Emergency Management Service:<br>Console Redirection EMS<br>▶ Console Redirection Settings | nt/<br>s (EMS)<br>[Disabled] | <pre>++: Select Screen 14: Select Item Enter: Select +/-: Change Opt. F1: General Help F2: Previous Values F3: Optimized Defaults F4: Save &amp; Exit ESC: Exit</pre> |
| Version 2                                                                                                    | .21.1278 Copyright (C) 2020  | AMI                                                                                                    |

Figure 3.13 Serial port console redirection screen

#### 3.3.11.1 Console Redirection

| Advanced                                                                                                    | Aptio Setup — AMI                                        |                                                                                                    |
|----------------------------------------------------------------------------------------------------|----------------------------------------------------------|----------------------------------------------------------------------------------------------------|
| COM1<br>Console Redirection<br>▶ Console Redirection Settings                                                                                                    | [Disabled]                                               | Console Redirection Enable or<br>Disable.                                                                                                    |
| Console Redirection                                                                                                    | Port Is Disabled                                         |                                                                                                    |
| Legacy Console Redirection<br>Legacy Console Redirection Settings<br>Serial Port for Out-of-Band Mana<br>Windows Emergency Management Ser<br>Console Redirection EMS<br>Console Redirection Settings | Console Redirection ———————————————————————————————————— | <pre>++: Select Screen 14: Select Item Enter: Select +/-: Change Opt. F1: General Help F2: Previous Values F3: Optimized Defaults F4: Save &amp; Exit ESC: Exit</pre> |
| Version 2                                                                                                    | .21.1278 Copyright (C) 2020                              | AMI                                                                                                    |

#### Console Redirection

Enable or disable the console redirection feature.

#### 3.3.11.2 Legacy Console Redirection

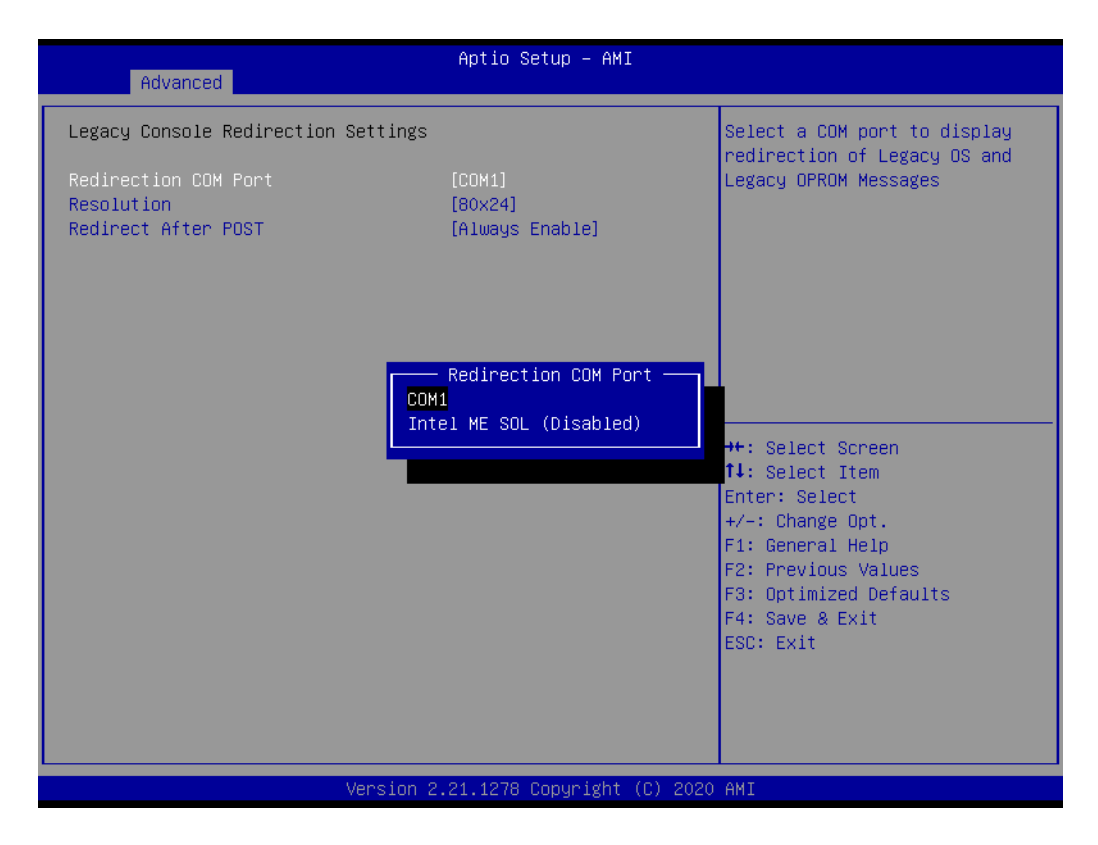

#### Redirection COM Port

Select a COM port to display redirection of Legacy OS and Legacy OPROM Messages.

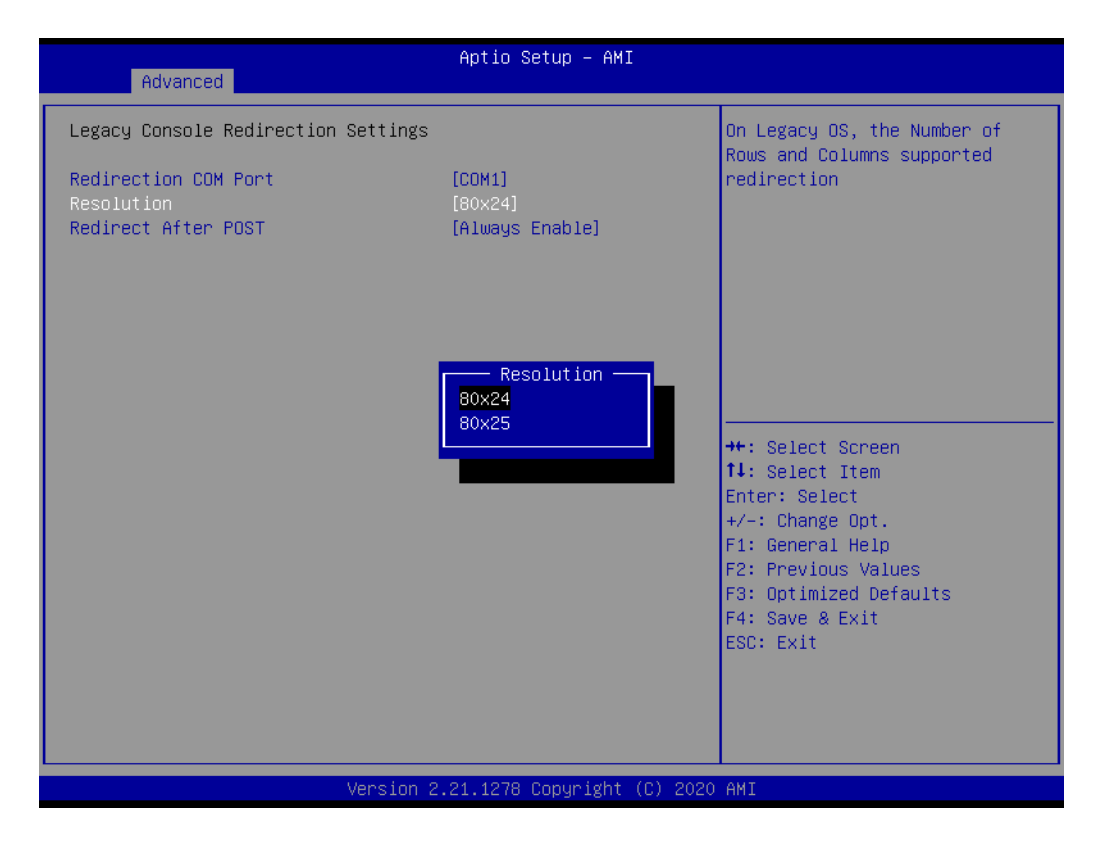

#### Resolution

On Legacy OS, the Number of Rows and Columns supported redirection.
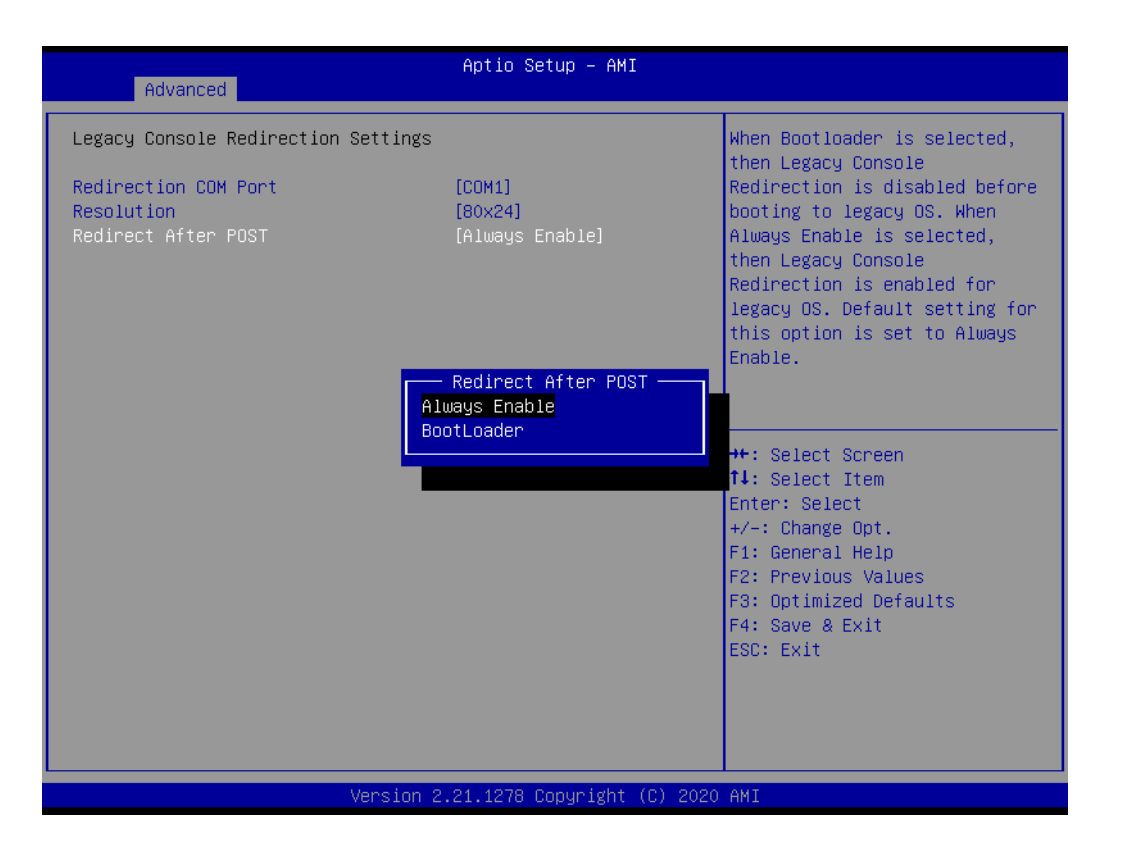

# Redirect After POST

When 'Bootloader' is selected, then Legacy Console Redirection is disabled before booting to legacy OS. When 'Always Enable' is selected, then Legacy Console Redirection is enabled for legacy OS.

# 3.3.12 Intel TXT Information

| Advanced                                                                                                    | Aptio Setup – AMI                                                                                              |                                                                                                   |
|----------------------------------------------------------------------------------------------------|----------------------------------------------------------------------------------------------------|---------------------------------------------------------------------------------------------------|
| Advanced<br>Intel TXT Information<br>Chipset<br>BiosAcm<br>Chipset Txt<br>Cpu Txt<br>Error Code<br>Class Code<br>Major Code<br>Minor Code | Aptio Setup - AMI<br>Production Fused<br>Production Fused<br>Supported<br>None<br>None<br>None<br>None<br>None | ++: Select Screen<br>14: Select Item<br>Enter: Select<br>+/-: Change Opt.                         |
|                                                                                                    |                                                                                                    | F1: General Help<br>F2: Previous Values<br>F3: Optimized Defaults<br>F4: Save & Exit<br>ESC: Exit |
| Versio                                                                                                    | n 2.21.1278 Copyright (C) 2020                                                                                 | AMI                                                                                               |

Figure 3.14 Intel TXT information screen

# 3.3.13 PCA-COM232/COM485 Super IO Configuration

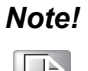

This item only shows when a PCA COM module is installed.

| ſ    |  |
|------|--|
| L    |  |
|      |  |
|      |  |
| - 84 |  |

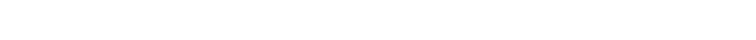

| Advanced                                                                                                    | otio Setup – AMI                                                                                                    |
|----------------------------------------------------------------------------------------------------|----------------------------------------------------------------------------------------------------|
| PCA-COM485 Configuration<br>COM485 Module<br>> Serial Port 1 Configuration<br>> Serial Port 2 Configuration<br>> Serial Port 3 Configuration<br>> Serial Port 4 Configuration | Set Parameters of Serial Port<br>1 (COMA)                                                                                                    |
|                                                                                                    | ++: Select Screen<br>14: Select Item<br>Enter: Select<br>+/-: Change Opt.<br>F1: General Help<br>F2: Previous Values<br>F3: Optimized Defaults<br>F4: Save & Exit<br>ESC: Exit |
| Version 2.21                                                                                                    | .1278 Copyright (C) 2020 AMI                                                                                                    |

Figure 3.15 Optional PCA-COM configuration screen

ASMB-587 offers extra four COM ports through LPC connector. You need to purchase "PCA-COM232-00A1E" or "PCA-COM485-00A1E" then install it in the LPC connector.

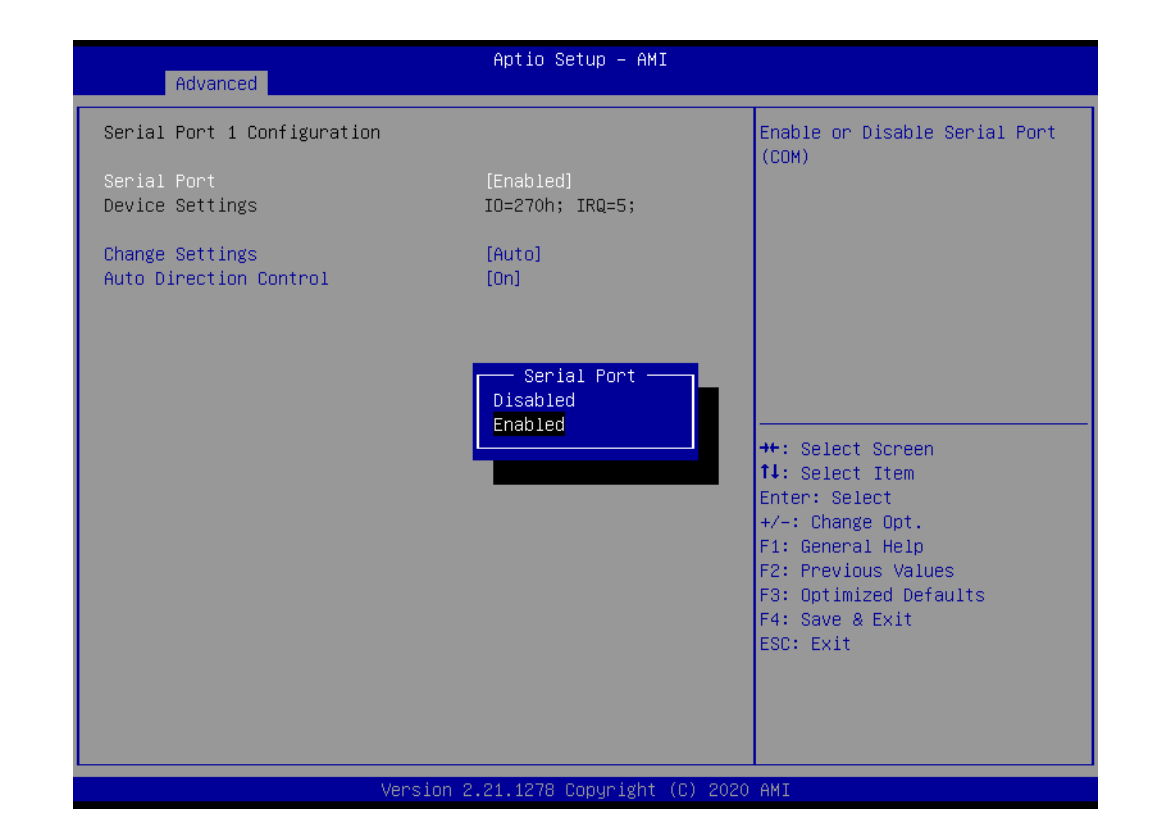

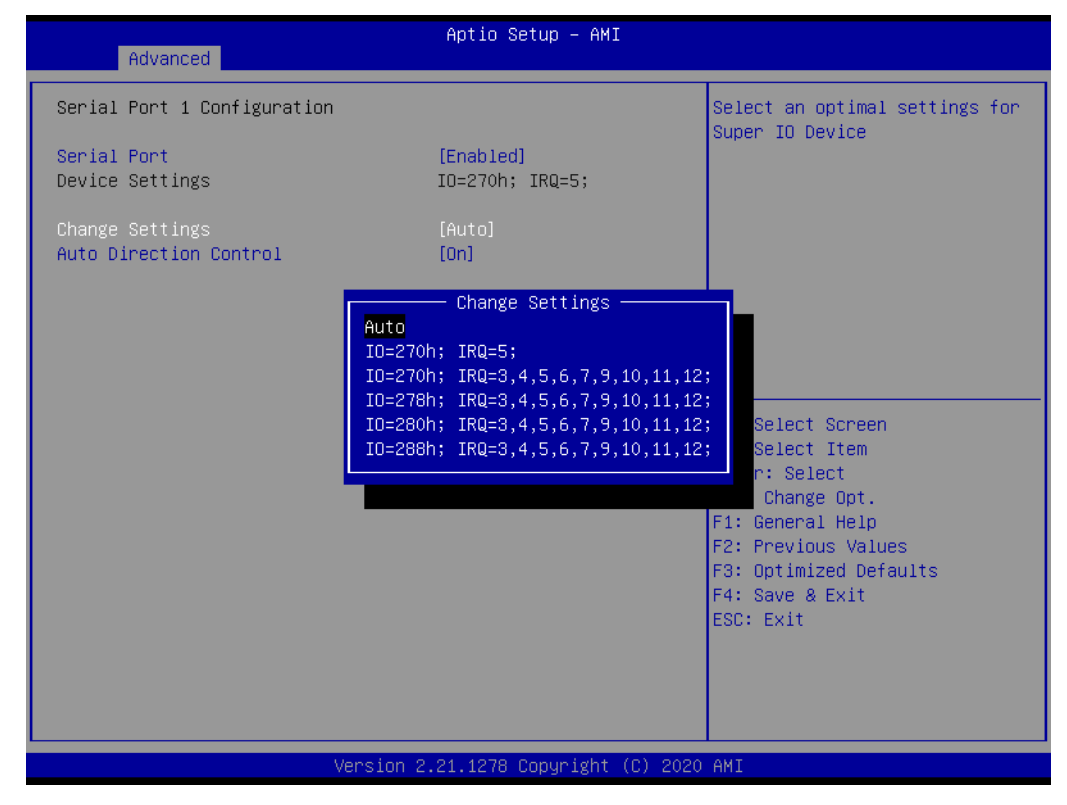

# **Serial Port 1 Configuration**

- Serial Port Enable or Disable Serial Port 1.
- Change Settings
   Select resource allocation for Serial Port 1.

# Serial Port 2 Configuration

- Serial Port Enable or Disable Serial Port 2.
- Change Settings Select resource allocation for Serial Port 2.

# Serial Port 3 Configuration

- Serial Port Enable or Disable Serial Port 3.
- Change Settings Select resource allocation for Serial Port 3.

# Serial Port 4 Configuration

- Serial Port Enable or Disable Serial Port 4.
- Change Settings
   Select resource allocation for Serial Port 4.

# 3.3.14 USB Configuration

| Advanced                                                                                                   | Aptio Setup — AMI                                                      |                                                                               |
|----------------------------------------------------------------------------------------------------|------------------------------------------------------------------------|-------------------------------------------------------------------------------|
| USB Configuration                                                                                          |                                                                        | Enables Legacy USB support.                                                   |
| USB Module Version                                                                                         | 24                                                                     | support if no USB devices are<br>connected. DISABLE option will               |
| USB Controllers:<br>1 XHCI                                                                                 |                                                                        | keep USB devices available<br>only for EFI applications.                      |
| USB Devices:<br>1 Drive, 2 Keyboards, 1 Mous                                                               | e, 2 Hubs                                                              |                                                                               |
| Legacy USB Support<br>XHCI Hand-off<br>USB Mass Storage Driver Support<br>USB hardware delays and time-out | [Enabled]<br>—— Legacy USB Support ————<br>Enabled<br>Disabled<br>Auto | ++: Select Screen                                                             |
| USB transfer time-out                                                                                      |                                                                        | T↓: Select Item<br>Enter: Select                                              |
| Device power-up delay                                                                                      | [AUTO]                                                                 | +/-: Change Upt.<br>F1: General Help                                          |
| Mass Storage Devices:<br>JetFlashTranscend 32GB 1100                                                       | [Auto]                                                                 | F2: Previous Values<br>F3: Optimized Defaults<br>F4: Save & Exit<br>ESC: Exit |
| Version                                                                                                    | 2.21.1278 Copyright (C) 2020                                           | AMI                                                                           |

Figure 3.16 USB configuration screen

## Legacy USB Support

Enable or disable legacy USB support. 'Auto' option disables legacy support if no USB devices are connected. 'Disable' option will keep USB devices available only for EFI applications. This option is valid after BIOS is set to Legacy from the default UEFI mode.

# XHCI Hand-off

This is a workaround for OS without XHCI hand-off support. The XHCI ownership change should be claimed by XHCI driver.

 USB Mass Storage Driver Support Enable or disable USB Mass Storage Driver Support.

#### USB transfer time-out

The time-out value for Control, Bulk, and Interrupt transfers.

| Advanced                                                                          | Aptio Setup — AMI                       |                                                                               |
|-----------------------------------------------------------------------------------|-----------------------------------------|-------------------------------------------------------------------------------|
| USB Configuration                                                                 |                                         | The time-out value for                                                        |
| USB Module Version                                                                | 24                                      | transfers.                                                                    |
| USB Controllers:<br>1 XHCI                                                        |                                         |                                                                               |
| USB Devices:<br>1 Drive, 2 Keyboards, 1 Mo                                        | ouse, 2 Hubs                            |                                                                               |
| Legacy USB Support<br>XHCI Hand-off<br>USB Mass Storage Driver Support            | USB transfer time-out<br>1 sec<br>5 sec |                                                                               |
| USB hardware delays and time-ou<br>USB transfer time-out<br>Device reset time-out | 20 sec                                  | ←: Select Screen<br>↓: Select Item<br>nter: Select                            |
| Device power-up delay                                                             | [Auto]                                  | +/−: Change Opt.<br>F1: General Help                                          |
| Mass Storage Devices:<br>JetFlashTranscend 32GB 1100                              | [Auto]                                  | F2: Previous Values<br>F3: Optimized Defaults<br>F4: Save & Exit<br>ESC: Exit |
|                                                                                   |                                         |                                                                               |
| Vers:                                                                             | ion 2.21.1278 Copyright (C) 2020        | AMI                                                                           |

#### Device reset time-out

USB mass storage device Start Unit command time-out.

| Advanced                                                                          | Aptio Setup – AMI                                   |                                                                               |
|-----------------------------------------------------------------------------------|-----------------------------------------------------|-------------------------------------------------------------------------------|
| USB Configuration                                                                 |                                                     | USB mass storage device Start                                                 |
| USB Module Version                                                                | 24                                                  | onit command time-out.                                                        |
| USB Controllers:<br>1 XHCI                                                        |                                                     |                                                                               |
| USB Devices:<br>1 Drive, 2 Keyboards, 1 Mou                                       | use, 2 Hubs                                         |                                                                               |
| Legacy USB Support<br>XHCI Hand–off<br>USB Mass Storage Driver Support            | Device reset time-out<br>10 sec<br>20 sec<br>20 sec |                                                                               |
| USB hardware delays and time-ou<br>USB transfer time-out<br>Device reset time-out | 40 sec                                              | +: Select Screen<br>4: Select Item                                            |
| Device power-up delay                                                             | [Auto]                                              | +/-: Change Opt.<br>F1: General Help                                          |
| Mass Storage Devices:<br>JetFlashTranscend 32GB 1100                              | [Auto]                                              | F2: Previous Values<br>F3: Optimized Defaults<br>F4: Save & Exit<br>ESC: Exit |
| Versir                                                                            | n 2.21.1278 Convright (C) 20                        | 120 AMT                                                                       |

## Device power-up delay

Maximum time the device will take before it properly reports itself to the Host Controller. 'Auto' uses default value: for a Root port it is 100 ms, for a Hub port the delay is taken from Hub descriptor.

| Advanced                                                               | Aptio Setup — AMI                  |                                                                |
|------------------------------------------------------------------------|------------------------------------|----------------------------------------------------------------|
| USB Configuration                                                      |                                    | Maximum time the device will<br>take before it properly        |
| USB Module Version                                                     | 24                                 | reports itself to the Host<br>Controller. 'Auto' uses          |
| USB Controllers:<br>1 XHCI                                             |                                    | default value: for a Root port<br>it is 100 ms, for a Hub port |
| USB Devices:<br>1 Drive, 2 Keyboards, 1 Mouse                          | , 2 Hubs                           | the delay is taken from Hub<br>descriptor.                     |
| Legacy USB Support<br>XHCI Hand-off<br>USB Mass Storage Driver Support | [Enabled]<br>Device power-up delay |                                                                |
| USB hardware delays and time-ou                                        | nual                               | ←: Select Screen                                               |
| USB transfer time-out                                                  | [00]                               | ↓: Select Item                                                 |
| Device reset time-out<br>Device power-up delay                         | [20 sec]<br>[Auto]                 | Lnter: Select<br>+∕−: Change Opt.                              |
|                                                                        |                                    | F1: General Help                                               |
| Mass Storage Devices:<br>TetElashTranscend 3288 1100                   | [Auto]                             | F2: Previous Values                                            |
| Sett 143111 difficend S24B 1100                                        | [huto]                             | F4: Save & Exit                                                |
|                                                                        |                                    | ESC: Exit                                                      |
|                                                                        |                                    |                                                                |
|                                                                        |                                    |                                                                |
|                                                                        |                                    |                                                                |
| Version :                                                              | 2.21.1278 Copyright (C) 2020       | AMI                                                            |

## Mass Storage Devices

Mass storage device emulation type. 'Auto' enumerates devices according to their media format. Optical drives are emulated as 'CDROM', drives with no media will be emulated according to a drive type.

| Advanced                                                                                                    | Aptio Setup – AMI                                                                            |                                                                                                    |
|----------------------------------------------------------------------------------------------------|----------------------------------------------------------------------------------------------|----------------------------------------------------------------------------------------------------|
| USB Configuration                                                                                                    |                                                                                              | Mass storage device emulation                                                                                                    |
| USB Module Version                                                                                                    | 24                                                                                           | devices according to their<br>media format. Optical drives                                                                                                    |
| USB Controllers:<br>1 XHCI                                                                                                    |                                                                                              | are emulated as 'CDROM',<br>drives with no media will be                                                                                                    |
| USB Devices:<br>1 Drive, 2 Keyboards, 1                                                                                                    | . Mouse, 2 Hubs                                                                              | emulated according to a drive type.                                                                                                    |
| Legacy USB Support<br>XHCI Hand-off<br>USB Mass Storage Driver Supp<br>USB hardware delays and time<br>USB transfer time-out<br>Device reset time-out<br>Device power-up delay<br>Mass Storage Devices:<br>JetFlashTranscend 32GB 1100 | JetFlashTranscend 32GB 1100<br>Auto<br>Floppy<br>Forced FDD<br>Hard Disk<br>CD-ROM<br>[Auto] | Select Screen<br>Select Item<br>r: Select<br>Change Opt.<br>F1: General Help<br>F2: Previous Values<br>F3: Optimized Defaults<br>F4: Save & Exit<br>ESC: Exit |
| Version 2.21.1278 Copyright (C) 2020 AMI                                                                                                    |                                                                                              |                                                                                                    |

# 3.3.15 Network Stack Configuration

| Advanced          |          |                                                                                                    |
|-------------------|----------|----------------------------------------------------------------------------------------------------|
| Network Stack [D: | isabled] | Enable/Disable UEFI Network<br>Stack<br>++: Select Screen<br>11: Select Item<br>Enter: Select<br>+/-: Change Opt.<br>F1: General Help<br>F2: Previous Values<br>F3: Optimized Defaults |
|                   |          | F4: Save & Exit<br>ESC: Exit                                                                                                    |

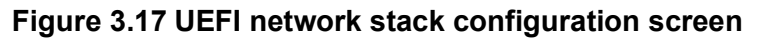

| Advanced                                                                                          | Aptio Setup – AMI                               |                                                                                                    |
|---------------------------------------------------------------------------------------------------|-------------------------------------------------|----------------------------------------------------------------------------------------------------|
| Network Stack<br>IPv4 PXE Support<br>IPv6 PXE Support<br>PXE boot wait time<br>Media detect count | [Enabled]<br>[Disabled]<br>[Disabled]<br>O<br>1 | Enable/Disable UEFI Network<br>Stack                                                                                                    |
|                                                                                                   |                                                 | <pre>++: Select Screen 11: Select Item Enter: Select +/-: Change Opt. F1: General Help F2: Previous Values F3: Optimized Defaults F4: Save &amp; Exit ESC: Exit</pre> |
| Vers                                                                                              | ion 2.21.1278 Copyright (C                      | ) 2020 AMI                                                                                                    |

UEFI Network Stack

Enable or Disable UEFI Network Stack.

- IPv4/IPv6 PXE Support Enable or Disable IPv4/IPv6 PXE boot support. If disabled, IPv4/IPv6 PXE boot support will not be available.
- PXE boot wait time Wait time in seconds to press ESC key to abort the PXE boot.
- Media detect count Number of times the presence of media will be checked.

# 3.3.16 CSM Configuration

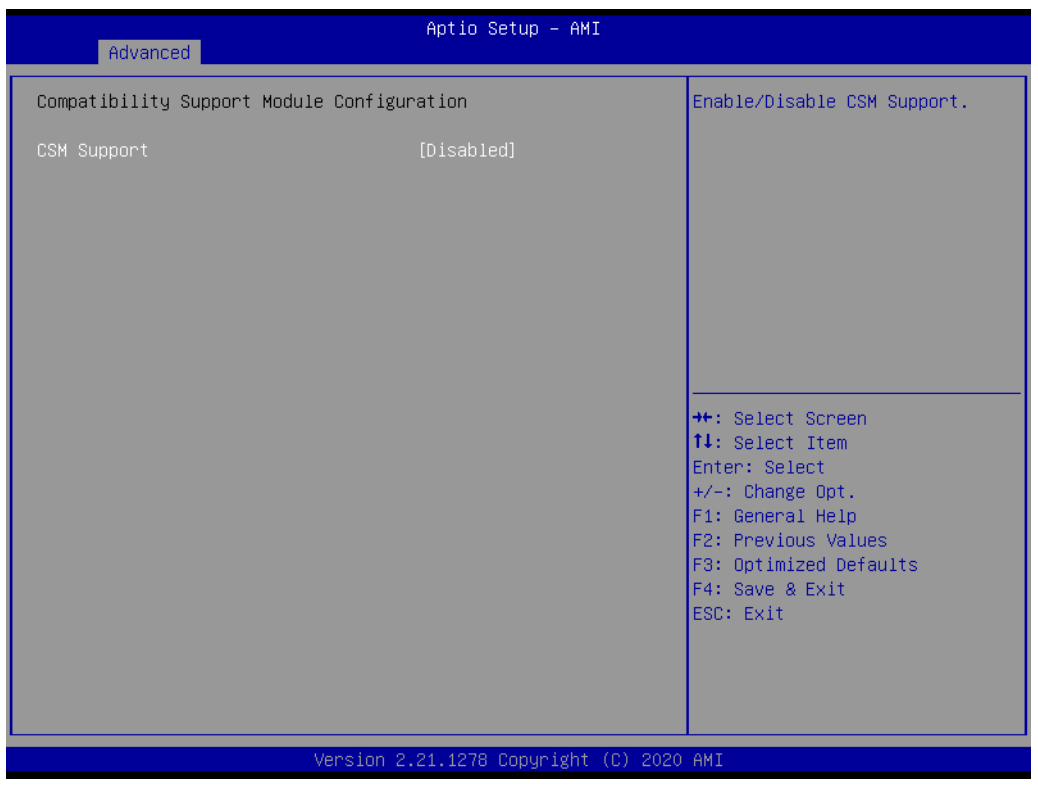

Figure 3.18 CSM configuration screen

#### CSM Support

Enable or disable CSM (Compatibility Support Module) configuration support. When disabled, the system can only support UEFI mode.

| Advanced                                                                             | Aptio Setup – AMI                                         |                                                                                                    |  |
|--------------------------------------------------------------------------------------|-----------------------------------------------------------|----------------------------------------------------------------------------------------------------|--|
| Compatibility Support Module Configuration                                           |                                                           | Enable/Disable CSM Support.                                                                                                    |  |
| CSM Support                                                                          | [Enabled]                                                 |                                                                                                    |  |
| CSM16 Module Version                                                                 | 07.84                                                     |                                                                                                    |  |
| GateA2O Active<br>Option ROM Messages<br>INT19 Trap Response<br>HDD Connection Order | [Upon Request]<br>[Force BIOS]<br>[Immediate]<br>[Adjust] |                                                                                                    |  |
| Boot option filter                                                                   | [UEFI and Legacy]                                         |                                                                                                    |  |
| Option ROM execution                                                                 |                                                           | ++: Select Screen<br>↑↓: Select Item                                                                                                   |  |
| Network<br>Storage<br>Video<br>Other PCI devices                                     | [Do not launch]<br>[Legacy]<br>[Legacy]<br>[UEFI]         | Enter: Select<br>+/-: Change Opt.<br>F1: General Help<br>F2: Previous Values<br>F3: Optimized Defaults<br>F4: Save & Exit<br>ESC: Exit |  |
| Version 2.21.1278 Copyright (C) 2020 AMI                                             |                                                           |                                                                                                    |  |

# Chapter 3 BIOS Operation

# GateA20 Active

This items is useful when RT code is executed above 1MB. When it's set as 'Upon Request', GA20 can be disabled using BIOS services. When it's set as 'Always', it does not allow disabling of GA20.

| Advanced                                 | Aptio Setup – AMI   |                                                         |
|------------------------------------------|---------------------|---------------------------------------------------------|
| Compatibility Support Module Conf        | iguration           | UPON REQUEST - GA20 can be                              |
| CSM Support                              | [Enabled]           | ALWAYS – do not allow<br>disabling GA20; this option is |
| CSM16 Module Version                     | N/A, reset required | useful when any RT code is executed above 1MB.          |
| GateA20 Active                           | [Upon Request]      |                                                         |
| INT19 Trap Response                      | [Immediate]         |                                                         |
| Boot option filter                       | [UEFI only]         |                                                         |
| Option ROM execution                     | Upon Request        |                                                         |
| Network                                  | HIWays              | ↔: Select Screen                                        |
| Storage                                  |                     | ↑↓: Select Item                                         |
| Video                                    | (UEFI)              | Enter: Select                                           |
| Uther PCI devices                        | [UEF 1]             | +/-: Change Upt.                                        |
|                                          |                     | F1. General netp<br>F2: Previous Values                 |
|                                          |                     | F3: Optimized Defaults                                  |
|                                          |                     | F4: Save & Exit                                         |
|                                          |                     | ESC: Exit                                               |
|                                          |                     |                                                         |
|                                          |                     |                                                         |
|                                          |                     |                                                         |
|                                          |                     |                                                         |
| version 2.21.1278 Copyright (C) 2020 AMI |                     |                                                         |

# Option ROM Messages

'Force BIOS' or 'Keep Current' to set the display mode for Option ROM.

| Advanced                                                                                                   | Aptio Setup — AMI                                                                              |                                                                                                    |
|----------------------------------------------------------------------------------------------------|------------------------------------------------------------------------------------------------|----------------------------------------------------------------------------------------------------|
| Compatibility Support Module Con                                                                           | figuration                                                                                     | Set display mode for Option ROM                                                                                                    |
| CSM Support                                                                                                | [Enabled]                                                                                      |                                                                                                    |
| CSM16 Module Version                                                                                       | 07.84                                                                                          |                                                                                                    |
| GateA2O Active<br>Option ROM Messages<br>INT19 Trap Response<br>HDD Connection Order<br>Boot option filter | [Upon Request]<br>[Force BIOS]<br>[Immediate]<br>[Adjust]<br>Option ROM Messages<br>Force BIOS |                                                                                                    |
| Option ROM execution<br>Network<br>Storage<br>Video<br>Other PCI devices                                   | Keep Current<br>[Do not launch]<br>[Legacy]<br>[Legacy]<br>[UEFI]                              | <pre> ++: Select Screen  14: Select Item Enter: Select +/-: Change Opt. F1: General Help F2: Previous Values F3: Optimized Defaults F4: Save &amp; Exit ESC: Exit</pre> |
| Version 2.21.1278 Copyright (C) 2020 AMI                                                                   |                                                                                                |                                                                                                    |

## INT19 Trap Response

BIOS reaction on INT19 trapping by Option ROM. When it's set as 'Immediate', the trap will be executed right away. When it's set as 'Postponed', the trap will be executed during legacy boot.

| Compatibility Support Module Configuration       BIOS reaction on INT19         CSM Support       [Enabled]         CSM16 Module Version       N/A, reset required         GateA20 Active       [Upon Request]         INT19 Trap Response       [UEFI only]         Boot option filter       [UEFI only]         Option ROM execution       INT19 Trap Response         Network       Storage         Video       [UEFI]         Other PCI devices       [UEFI]         UVEFI       [UEFI]         Video       [UEFI]         Other PCI devices       [UEFI]         Video       [UEFI]         Video       [UEFI]         Other PCI devices       [UEFI]         Version 2, 21, 1276 Conuncipit (0), 2020 AMI | Advanced                     | Aptio Setup – AMI                             |                                      |
|----------------------------------------------------------------------------------------------------|------------------------------|-----------------------------------------------|--------------------------------------|
| CSM Support       [Enabled]       IMMEDIATE - execute the trap         CSM16 Module Version       N/A, reset required       IMMEDIATE - execute the trap         GateA20 Active       [Upon Request]       execute the trap during legacy         INT19 Trap Response       [UEFI onlg]       boot.         Boot option filter       [UEFI onlg]       ++: Select Screen         Option ROM execution       IMEFI]       ++: Select Screen         Network       Storage       [UEFI]         Other PCI devices       [UEFI]       Enter: Select         +/-: Change Opt.       F1: General Help         F2: Previous Values       F3: Optimized Defaults         F4: Save & Exit       ESC: Exit               | Compatibility Support Module | Configuration                                 | BIOS reaction on INT19               |
| CSM16 Module Version       N/A, reset required         GateA20 Active       [Upon Request]         INT19 Trap Response       [UEFI only]         Boot option filter       [UEFI only]         Option ROM execution       INT19 Trap Response         Network       Immediate         Storage       [UEFI]         Video       [UEFI]         Other PCI devices       [UEFI]         UEFI]       [UEFI]         Video       [UEFI]         Other PCI devices       [UEFI]         Version 2.21.1228 Conursight (C). 2020 AMI                                                                                                    | CSM Support                  | [Enabled]                                     | IMMEDIATE – execute the trap         |
| GateA20 Active<br>INT19 Trap Response       [Upon Request]<br>[Immediate]         Boot option filter       [UEFI only]         Option ROM execution       INT19 Trap Response         Network       Immediate         Storage       [UEFI]         Video       [UEFI]         Other PCI devices       [UEFI]         UEFI]       [UEFI]         Video       [UEFI]         Other PCI devices       [UEFI]         Version 2.21 1278 Convright (C) 2020 AMI                                                                                                    | CSM16 Module Version         | N/A, reset required                           | execute the trap during legacy boot. |
| INT19 Trap Response [Immediate]<br>Boot option filter [UEFI only]<br>Option ROM execution Immediate<br>Network<br>Storage<br>Video [UEFI]<br>Other PCI devices [UEFI]<br>UEFI] ++: Select Screen<br>14: Select Item<br>Enter: Select<br>+/-: Change Opt.<br>F1: General Help<br>F2: Previous Values<br>F3: Optimized Defaults<br>F4: Save & Exit<br>ESC: Exit                                                                                                    | GateA20 Active               | [Upon Request]                                |                                      |
| Boot option filter       [UEFI only]         Option ROM execution       Immediate         Network       Postponed         Storage       [UEFI]         Video       [UEFI]         Other PCI devices       [UEFI]         Enter: Select         +/-: Change Opt.         F1: General Help         F2: Previous Values         F3: Optimized Defaults         F4: Save & Exit         ESC: Exit                                                                                                    | INT19 Trap Response          | [Immediate]                                   |                                      |
| Option ROM execution       INT19 Trap Response         Network       Postponed         Storage       II: Select Screen         Video       [UEFI]         Other PCI devices       [UEFI]         Enter: Select         F1: General Help         F2: Previous Values         F3: Optimized Defaults         F4: Save & Exit         ESC: Exit                                                                                                    | Boot option filter           | [UEFI only]                                   | _                                    |
| Network       ++: Select Screen         Storage       11: Select Item         Video       [UEFI]         Other PCI devices       [UEFI]         +/-: Change Opt.         F1: General Help         F2: Previous Values         F3: Optimized Defaults         F4: Save & Exit         ESC: Exit                                                                                                    | Option ROM execution         | INT19 Trap Response<br>Immediate<br>Postpoped |                                      |
| Storage       11: Select Item         Video       [UEFI]         Other PCI devices       [UEFI]         +/-: Change Opt.         F1: General Help         F2: Previous Values         F3: Optimized Defaults         F4: Save & Exit         ESC: Exit                                                                                                    | Network                      |                                               | ↔+: Select Screen                    |
| Video LUEFI] Enter: Select<br>Other PCI devices [UEFI] +/-: Change Opt.<br>F1: General Help<br>F2: Previous Values<br>F3: Optimized Defaults<br>F4: Save & Exit<br>ESC: Exit                                                                                                    | Storage                      | fuer r l                                      | t∔: Select Item                      |
| Version 2, 21, 1278 Convright (C), 2020 AMI                                                                                                    | Video<br>Other PCI devices   | LUEFI]                                        | Enter: Select<br>+/-: Change Ont     |
| F2: Previous Values<br>F3: Optimized Defaults<br>F4: Save & Exit<br>ESC: Exit                                                                                                    |                              | [001 1]                                       | F1: General Help                     |
| F3: Optimized Defaults<br>F4: Save & Exit<br>ESC: Exit                                                                                                    |                              |                                               | F2: Previous Values                  |
| Version 2, 21, 1278 Conuright (C) 2020 AMT                                                                                                    |                              |                                               | F3: Optimized Defaults               |
| Version 2, 21, 1278 Conuright (C), 2020 AWT                                                                                                    |                              |                                               | F4: Save & Exit                      |
| Version 2.21.1278 Conuright (C) 2020 AWT                                                                                                    |                              |                                               | ESU: EXIT                            |
| Version 2 21 1278 Convright (C) 2020 AWT                                                                                                    |                              |                                               |                                      |
| Version 2 21 1278 Converget (C) 2020 AMT                                                                                                    |                              |                                               |                                      |
| Version 2 21 1278 Convidet (C) 2020 AMT                                                                                                    |                              |                                               |                                      |
|                                                                                                    | Ve                           | ersion 2.21.1278 Copyright (C) 20             | D20 AMI                              |

#### HDD Connection Order

Some OS require HDD handles to be adjusted.

| Advanced                                                                             | Aptio Setup — AMI                                         |                                                                                                    |
|--------------------------------------------------------------------------------------|-----------------------------------------------------------|----------------------------------------------------------------------------------------------------|
| Compatibility Support Module Co                                                      | nfiguration                                               | Some OS require HDD handles to                                                                                            |
| CSM Support                                                                          | [Enabled]                                                 | installed on drive 80h.                                                                                                   |
| CSM16 Module Version                                                                 | 07.84                                                     |                                                                                                    |
| GateA2O Active<br>Option ROM Messages<br>INT19 Trap Response<br>HDD Connection Order | [Upon Request]<br>[Force BIDS]<br>[Immediate]<br>[Adjust] |                                                                                                    |
| Boot option filter                                                                   | HDD Connection Order —<br>Adjust<br>Keep                  | ++: Select Screen                                                                                                    |
| Network<br>Storage<br>Video<br>Other PCI devices                                     | [Do not launch]<br>[Legacy]<br>[Legacy]<br>[UEFI]         | ↑↓: Select Item<br>Enter: Select<br>+/-: Change Opt.<br>F1: General Help<br>F2: Previous Values<br>F3: Optimized Defaults |
|                                                                                      |                                                           | F4: Save & Exit<br>ESC: Exit                                                                                              |
| Version 2.21.1278 Copyright (C) 2020 AMI                                             |                                                           |                                                                                                    |

# Boot option filter

This option controls Legacy/UEFI ROMs priority.

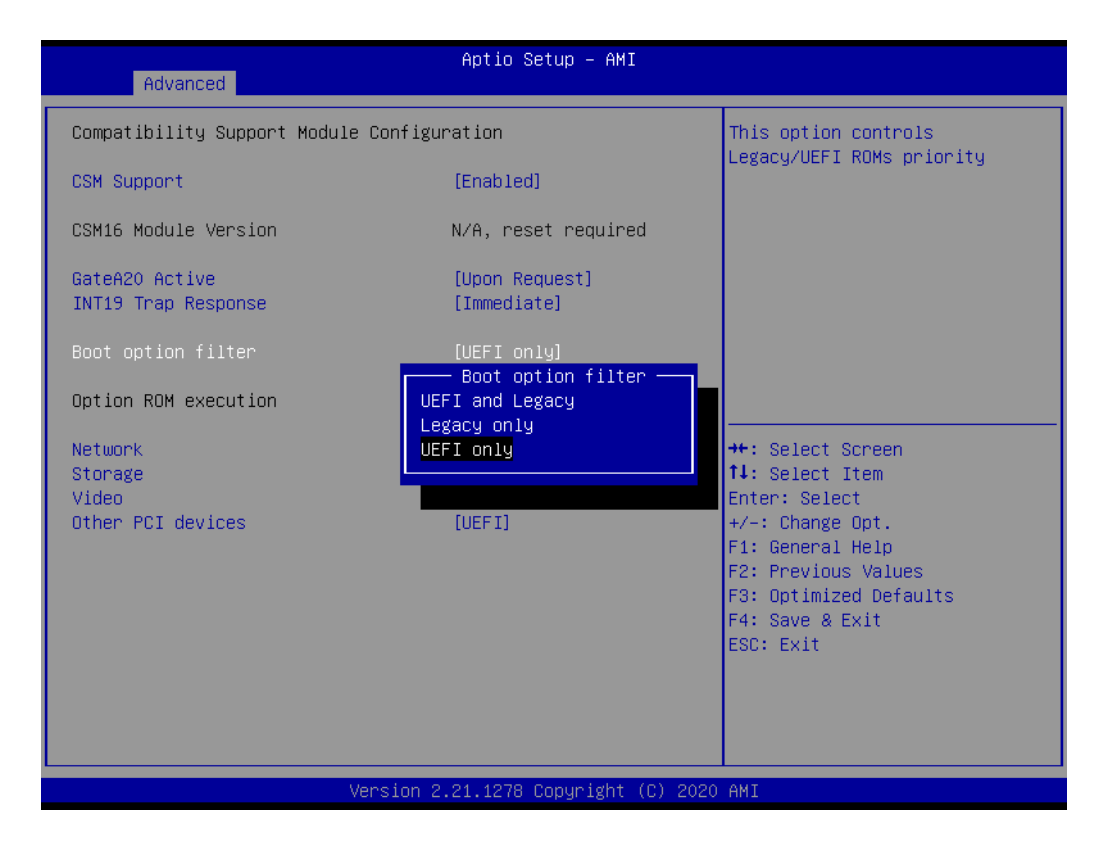

## Option ROM execution

#### Network

Controls the execution of UEFI and Legacy PXE OpROM.

| Advanced                                 | Aptio Setup – AMI             |                                         |
|------------------------------------------|-------------------------------|-----------------------------------------|
| Compatibility Support Module Configu     | ration                        | Controls the execution of UEFI          |
| CSM Support                              | [Enabled]                     | апо седасу метшогк орком                |
| CSM16 Module Version                     | N/A, reset required           |                                         |
| GateA2O Active<br>INT19 Trap Response    | [Upon Request]<br>[Immediate] |                                         |
| Boot option filter                       | [UEFI only]                   |                                         |
| Option ROM execution                     | Do not launch<br>UEFI         |                                         |
| Network<br>Storage                       | Legacy                        | ↔: Select Screen<br>↑↓: Select Item     |
| Video<br>Other PCI devices               | [UE<br>[UEFI]                 | Enter: Select<br>+/–: Change Opt.       |
|                                          |                               | F1: General Help<br>F2: Previous Values |
|                                          |                               | F3: Optimized Defaults                  |
|                                          |                               | F4: Save & Exit<br>ESC: Exit            |
|                                          |                               |                                         |
|                                          |                               |                                         |
|                                          |                               |                                         |
| Version 2.21.1278 Copyright (C) 2020 AMI |                               |                                         |

#### Storage

Controls the execution of UEFI and Legacy Storage OpROM.

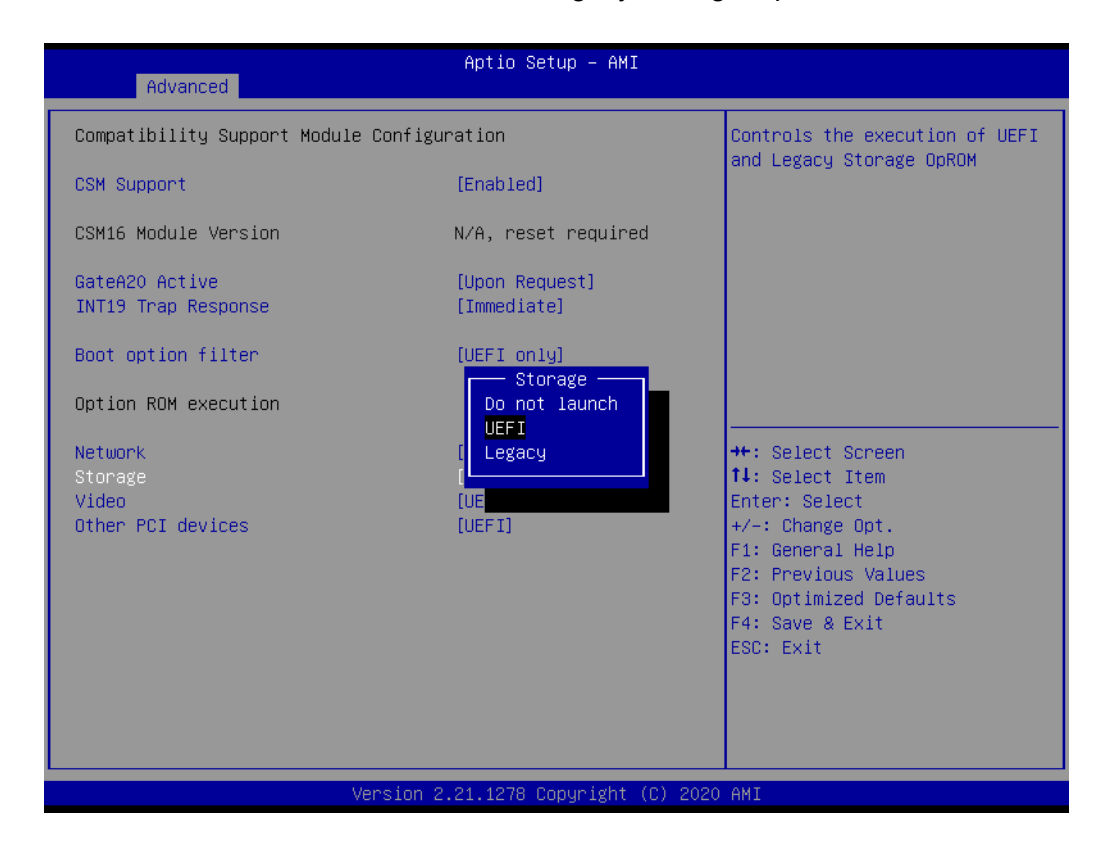

#### Video

Controls the execution of UEFI and Legacy Video OpROM.

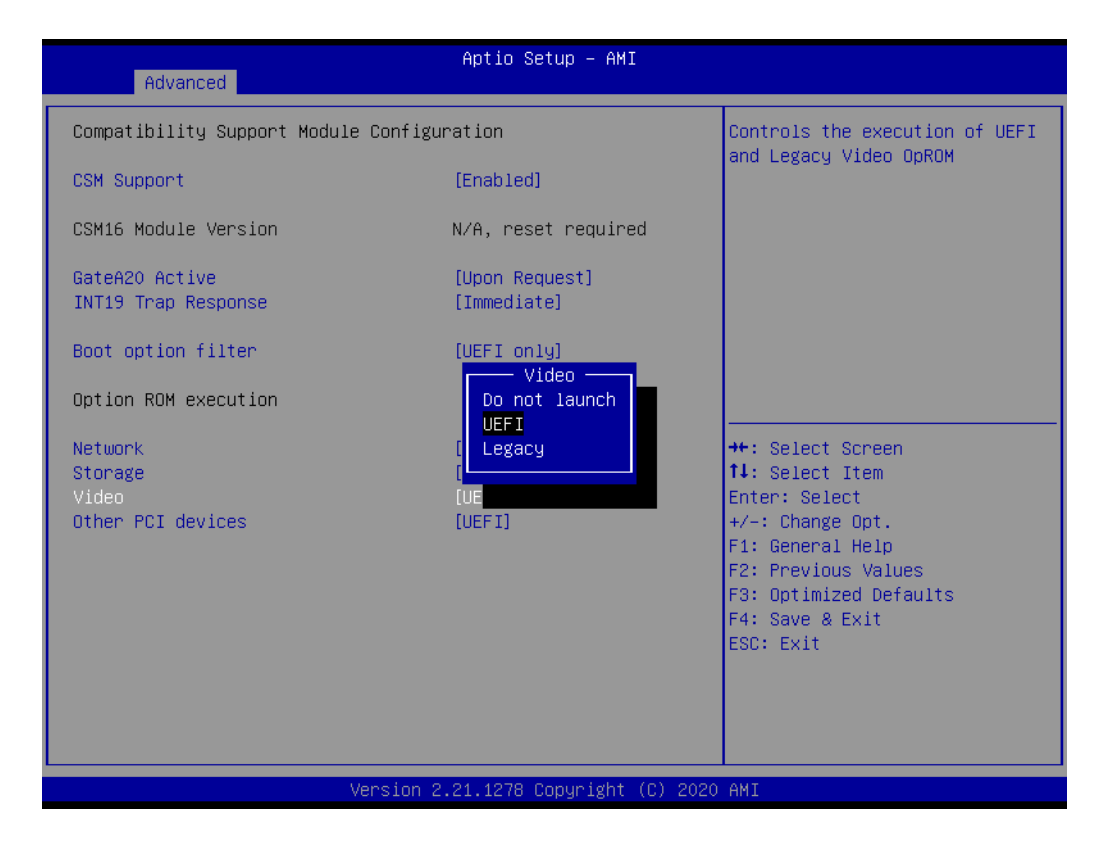

# Chapter 3 BIOS Operation

# Other PCI devices

Determines execution of OpROM policy for devices other than Network, Storage or Video.

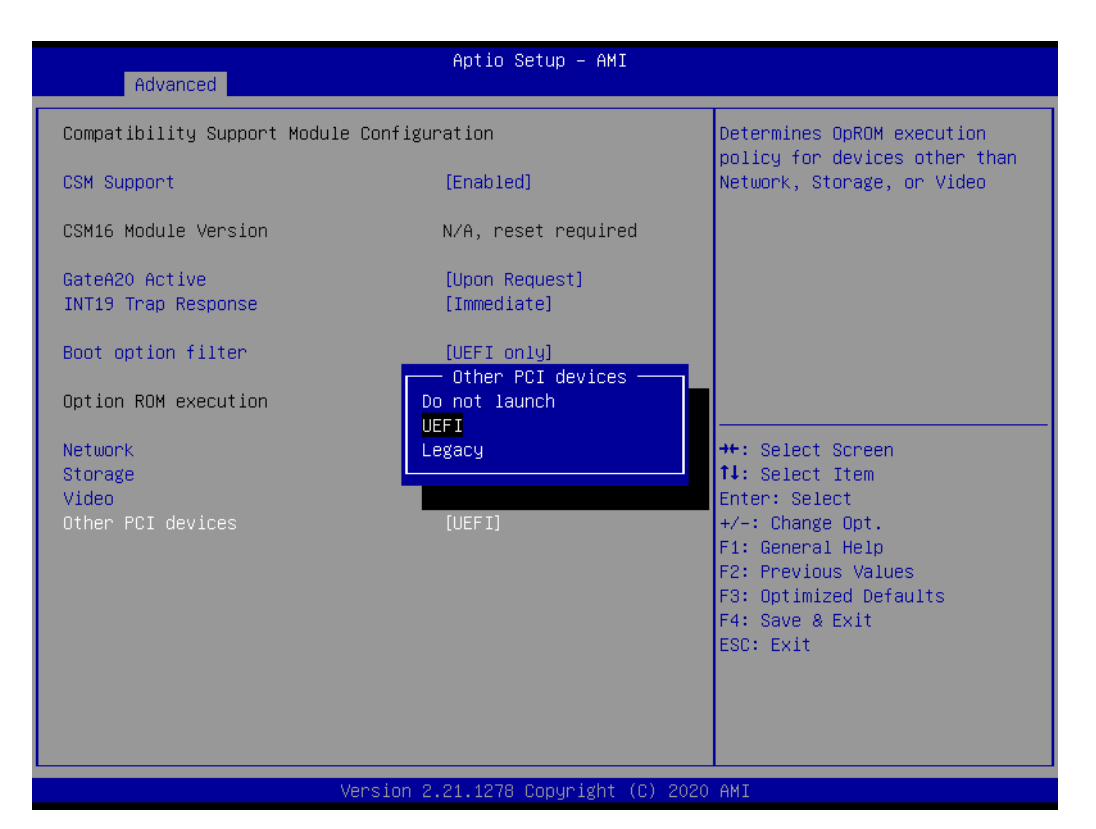

# 3.3.17 NVMe Configuration

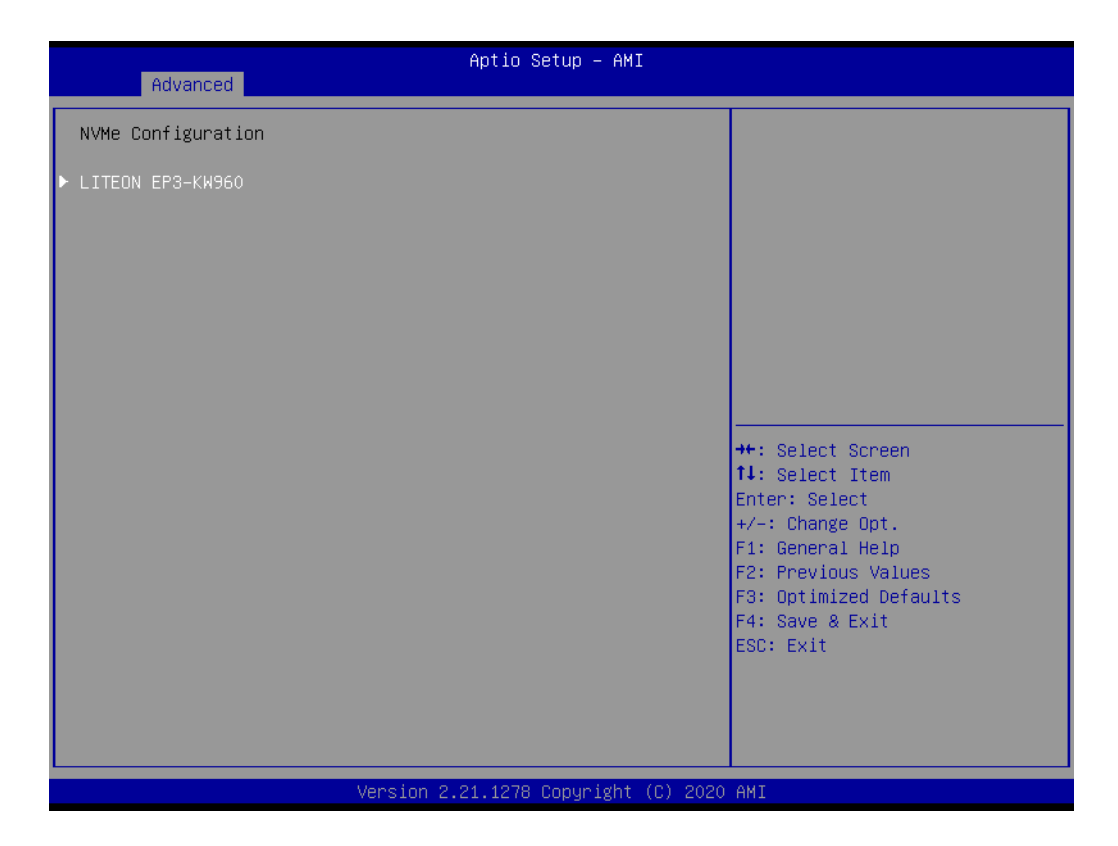

| Advanced                                                                                             | Aptio Setup – AMI                                                             |                                                                                                    |
|----------------------------------------------------------------------------------------------------|-------------------------------------------------------------------------------|----------------------------------------------------------------------------------------------------|
| Advanced<br>Seg:Bus:Dev:Func<br>Model Number<br>Total Size<br>Vendor ID<br>Device ID<br>Namespace: 1 | 00:05:00:00<br>LITEON EP3-KW960<br>960.1 GB<br>14A4<br>23A0<br>Size: 960.1 GB | <pre>++: Select Screen 14: Select Item Enter: Select +/-: Change Opt. F1: General Help F2: Previous Values F3: Optimized Defaults F4: Save &amp; Exit ESC: Exit</pre> |
|                                                                                                    | Version 2 21 1278 Conunight (P) 20                                            | 120 AMT                                                                                                    |
|                                                                                                    | Version 2.21.1210 copyright (c) 20                                            | 20 mm                                                                                                    |

# Chapter 3 BIOS Operation

# 3.3.18 iSCSI Configuration

| Advanced                   | Aptio Setup - AMI                                                                                                    |
|----------------------------|----------------------------------------------------------------------------------------------------|
| ▶ Host iSCSI Configuration | Host iSCSI Configuration                                                                                                    |
|                            | T4: Select Item<br>Enter: Select<br>+/-: Change Opt.<br>F1: General Help<br>F2: Previous Values<br>F3: Optimized Defaults<br>F4: Save & Exit<br>ESC: Exit |
| Version 2.                 | 21.1278 Copyright (C) 2020 AMI                                                                                                    |

| Advanced               | Aptio Setup – AMI                                                                                                    |
|------------------------|----------------------------------------------------------------------------------------------------|
| iSCSI Initiator Name   | The worldwide unique name of                                                                                                    |
| ▶ Add an Attempt       | format is accepted.Range is                                                                                                    |
| ▶ Delete Attempts      |                                                                                                    |
| ▶ Change Attempt Order |                                                                                                    |
|                        |                                                                                                    |
|                        |                                                                                                    |
|                        | <pre>++: Select Screen 14: Select Item Enter: Select +/-: Change Opt. F1: General Help F2: Previous Values F3: Optimized Defaults F4: Save &amp; Exit ESC: Exit</pre> |
| Version 2.1            | 21.1278 Copyright (C) 2020 AMI                                                                                                    |

# 3.4 Chipset

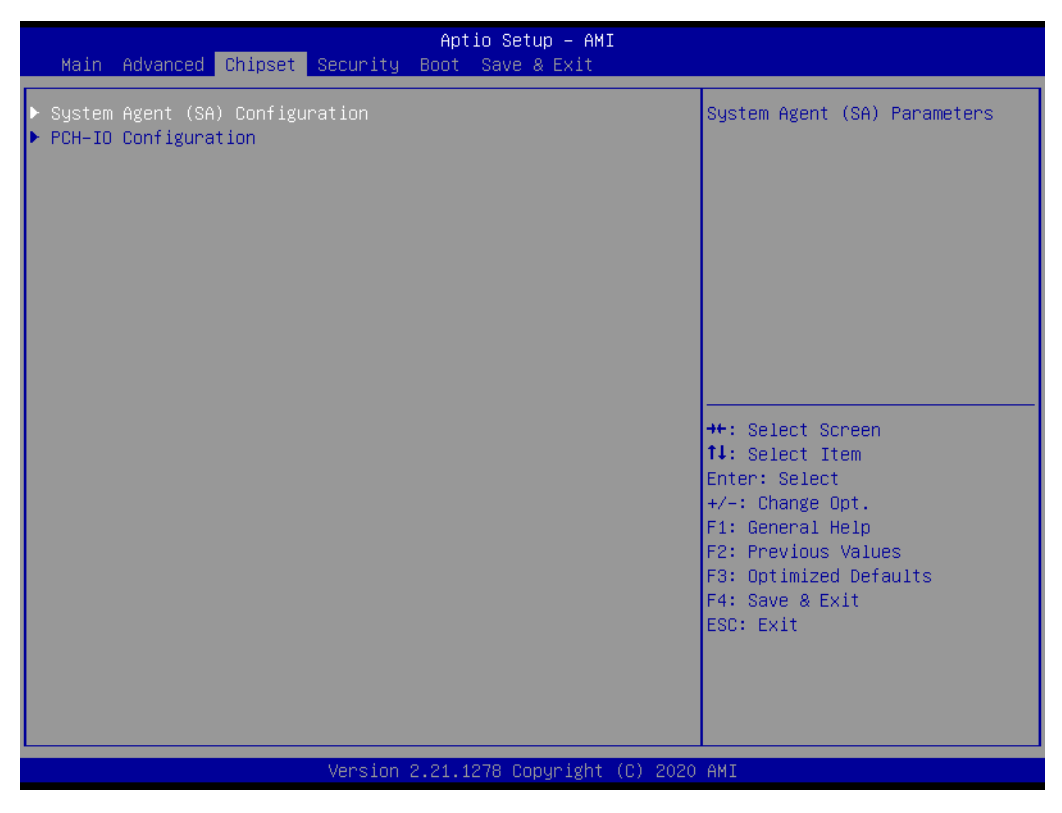

Figure 3.19 Chipset screen

# Chapter 3 BIOS Operation

# 3.4.1 System Agent (SA) Configuration

| Chipset                                                                                                  | Aptio Setup – AMI                    |                                                                                                    |
|----------------------------------------------------------------------------------------------------|--------------------------------------|----------------------------------------------------------------------------------------------------|
| System Agent (SA) Configuration                                                                          |                                      | Memory Configuration Parameters                                                                                                    |
| SA PCIe Code Version<br>VT-d                                                                             | 9.0.63.32<br>Supported               |                                                                                                    |
| <ul> <li>Memory Configuration</li> <li>Graphics Configuration</li> <li>PEG Port Configuration</li> </ul> |                                      |                                                                                                    |
| VT-d<br>CRID Support<br>Above 4GB MMIO BIOS assignment                                                   | [Enabled]<br>[Disabled]<br>[Enabled] |                                                                                                    |
|                                                                                                    |                                      | <pre> ++: Select Screen  14: Select Item Enter: Select +/-: Change Opt. F1: General Help F2: Previous Values F3: Optimized Defaults F4: Save &amp; Exit ESC: Exit</pre> |
| Version 2                                                                                                | 2.21.1278 Copyright (C) 2020         | AMI                                                                                                    |

Figure 3.20 System agent (SA) configuration screen

VT-d

Enable or disable VT-d function on MCH.

CRID Support

Enable or disable CRID control for the Intel<sup>®</sup> Stable Image Platform Program (SIPP).

# Above 4G MMIO BIOS assignment

Enable or disable above 4GB Memory Mapped IO BIOS assignment. This is disabled automatically when the size is set to 2048MB. Please set "Disabled" when installing VMWare under CSM Disabled.

# 3.4.1.1 Memory Configuration

| Chipset                                                                         | Aptio Setup – AMI                                                                                                    |                                                                                                    |
|---------------------------------------------------------------------------------|----------------------------------------------------------------------------------------------------|----------------------------------------------------------------------------------------------------|
| Memory Configuration                                                            | 0.0.0.75                                                                                                    | Maximum Value of TOLUD.<br>Dynamic assignment would                                                                                                    |
| Memory RC Version<br>Memory Frequency<br>Total Memory                           | 2400 MHz<br>4096 MB                                                                                                    | based on largest MMIO length<br>of installed graphic controller                                                                                                    |
| DIMMAO<br>DIMMA1<br>Size<br>Number of Ranks<br>Manufacturer<br>DIMMBO<br>DIMMB1 | Not Populated / Disabled<br>Populated & Enabled<br>4096 MB (DDR4)<br>1<br>Apacer<br>Not Populated / Disabled<br>Not Populated / Disabled |                                                                                                    |
| Maximum Memory Frequency<br>Max TOLUD                                           | [Auto]<br>[Dynamic]                                                                                                    | <pre>++: Select Screen f1: Select Item Enter: Select +/-: Change Opt. F1: General Help F2: Previous Values F3: Optimized Defaults F4: Save &amp; Exit ESC: Exit</pre> |
|                                                                                 | Version 2.21.1278 Copyright (C) 2020                                                                                                    | AMI                                                                                                    |

## Maximum Memory Frequency

Maximum Memory Frequency selections in Mhz. Valid values should match the refclk, e.g, divide by 133 or 100.

# Max TOLUD

Maximum Value of TOLUD. Dynamic assignment would adjust TOLUD automatically based on largest MMIO length of installed add-on cards.

# 3.4.1.2 Graphics Configuration

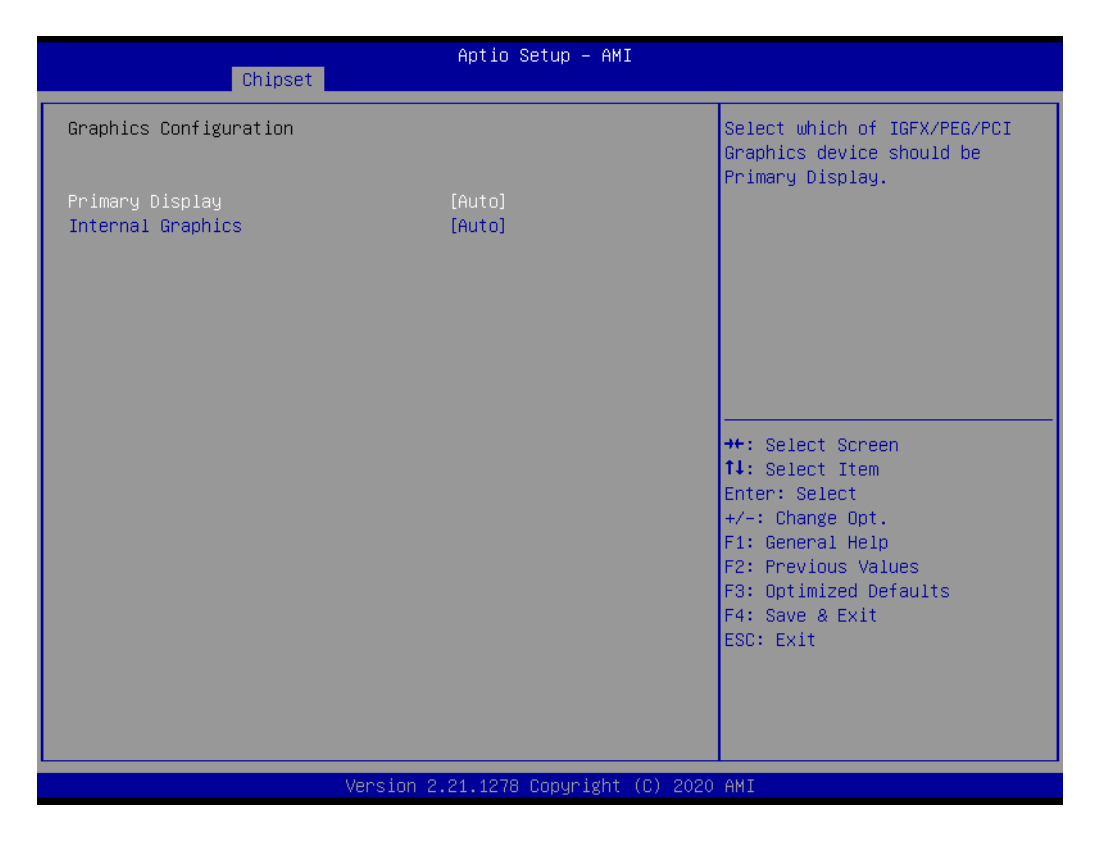

# Primary Display

Select Auto/IGFX/PEG/PCI Graphics device as primary display.

| Chipset                              | Aptio Setup – AMI                      |                                                             |
|--------------------------------------|----------------------------------------|-------------------------------------------------------------|
| Graphics Configuration               |                                        | Select which of IGFX/PEG/PCI<br>Graphics device should be   |
| Primary Display<br>Internal Graphics | [Auto]<br>[Auto]                       | Frimary Display.                                            |
|                                      | Primary Display<br>Auto<br>IGFX<br>PEG |                                                             |
|                                      | PCI                                    | ++: Select Screen<br>fl: Select Item<br>Enter: Select       |
|                                      |                                        | +/-: Change Upt.<br>F1: General Help<br>F2: Previous Values |
|                                      |                                        | F3: Uptimized Defaults<br>F4: Save & Exit<br>ESC: Exit      |
|                                      |                                        |                                                             |
| Ve                                   | rsion 2.21.1278 Copyright              | (C) 2020 AMI                                                |

#### Internal Graphics

Keep IGFX enabled based on the setup options.

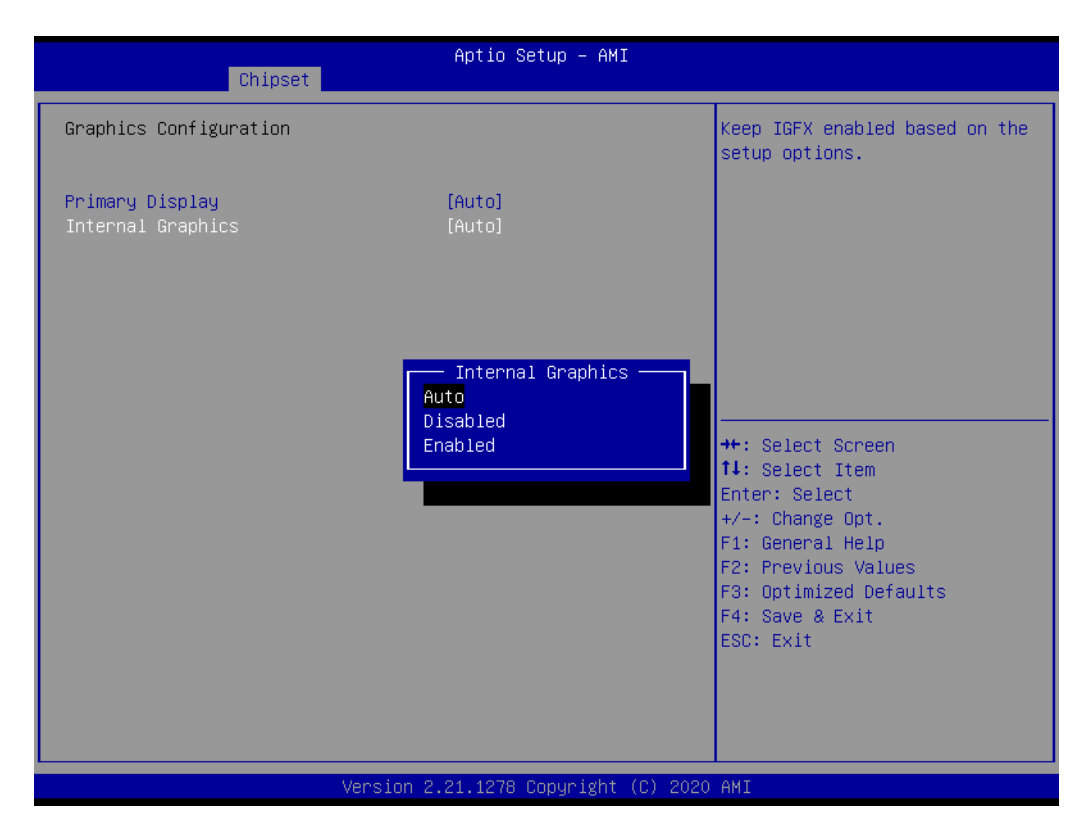

# 3.4.1.3 PEG Port Configuration

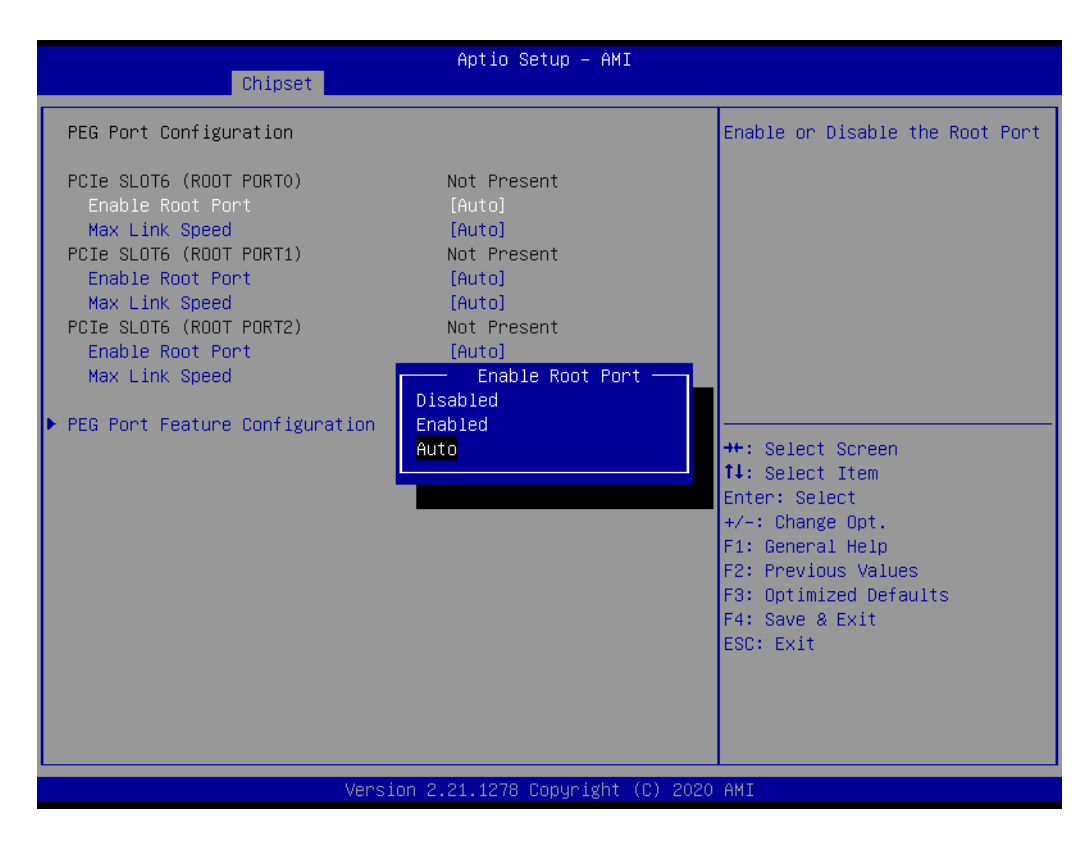

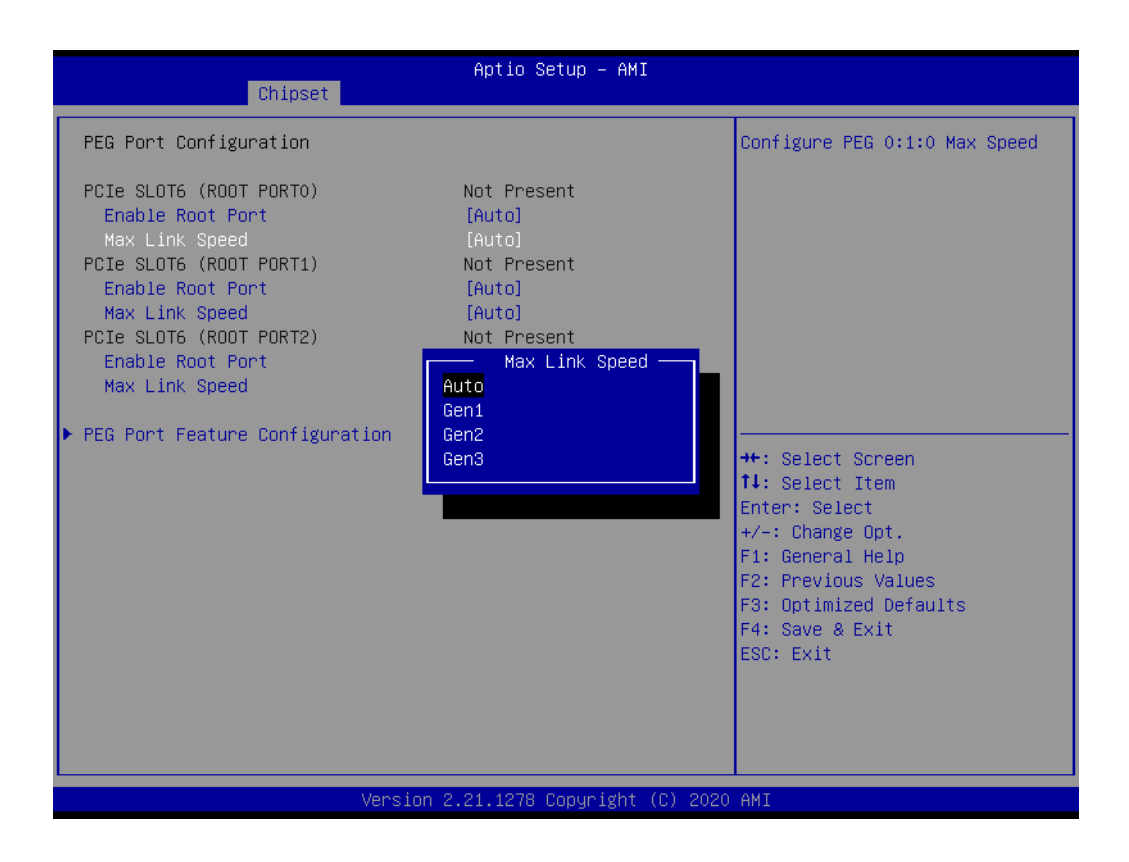

```
    PCle SLOT6 (ROOT PORT0)
Enable Root Port: Auto/Disabled/Enabled.
Max Link Speed: Configure Max Speed for PCle SLOT6 (ROOT PORT0).
    PCle SLOT6 (ROOT PORT1)
Enable Root Port: Auto/Disabled/Enabled.
Max Link Speed: Configure Max Speed for PCle SLOT6 (ROOT PORT1).
    PCle SLOT6 (ROOT PORT2)
Enable Root Port: Auto/Disabled/Enabled.
Max Link Speed: Configure Max Speed for PCle SLOT6 (ROOT PORT2).
```

# PEG Port Feature Configuration

Detect Non-Compliance PCI Express Device in PEG.

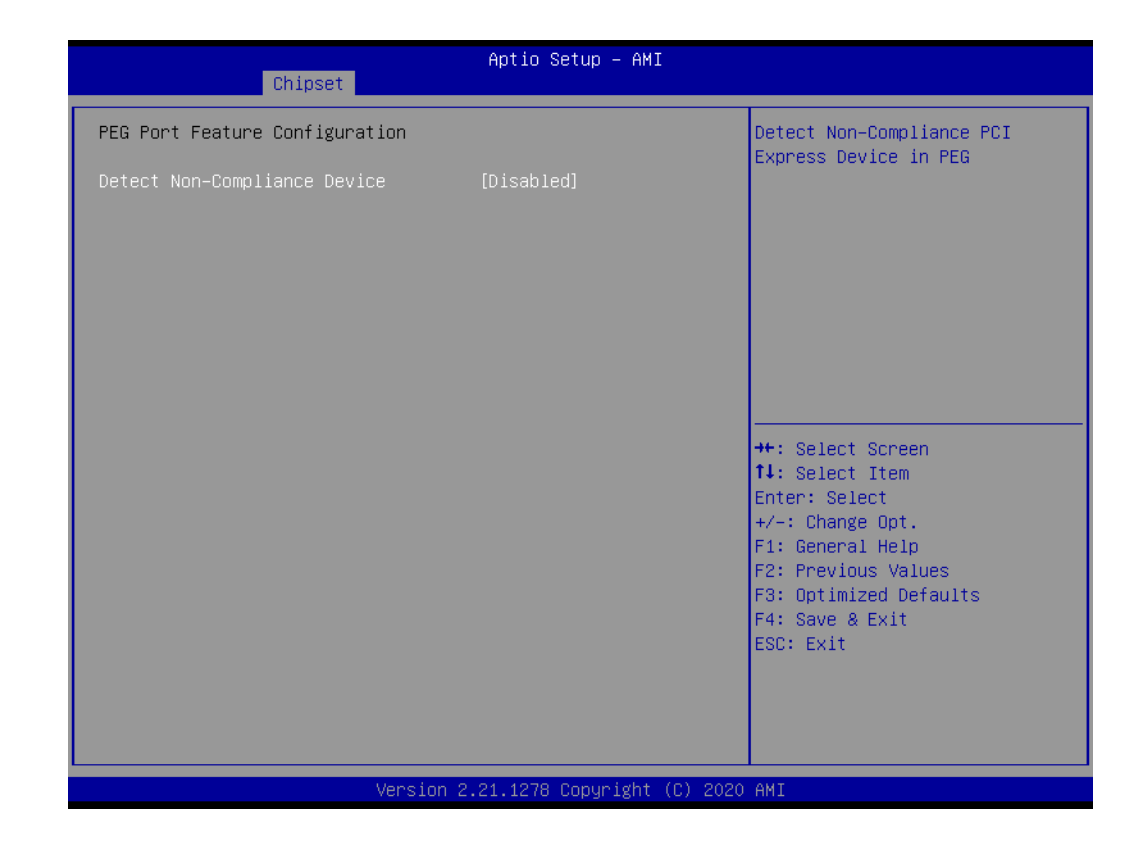

# 3.4.2 PCH-IO Configuration

| Chipset                                                                                                    | Aptio Setup — AMI                                                                                                    |                                                                                                    |
|----------------------------------------------------------------------------------------------------|----------------------------------------------------------------------------------------------------|----------------------------------------------------------------------------------------------------|
| PCH-IO Configuration<br>> PCI Express Configuration<br>> SATA And RST Configuration<br>> USB Configuration<br>> Security Configuration<br>> HD Audio Configuration                                                                                                    |                                                                                                    | PCI Express Configuration<br>settings                                                                                                    |
| LAN1 Controller<br>LAN1 Option-ROM<br>Wake on LAN Enable<br>Select the LAN option ROM type<br>LAN2 Controller<br>LAN2 Option-ROM<br>LAN3 Controller<br>LAN3 Option-ROM<br>LAN4 Controller<br>LAN4 Option-ROM<br>PCIE Wake<br>Deep Sleep<br>Restore AC Power Loss<br>PCIE Device Initial Delay | [Enabled]<br>[Disabled]<br>[Enabled]<br>[PXE]<br>[Enabled]<br>[Disabled]<br>[Disabled]<br>[Disabled]<br>[Disabled]<br>[Disabled]<br>[Disabled]<br>[Power Off]<br>0 | <pre>++: Select Screen 14: Select Item Enter: Select +/-: Change Opt. F1: General Help F2: Previous Values F3: Optimized Defaults F4: Save &amp; Exit ESC: Exit</pre> |
| Version                                                                                                    | 2.21.1278 Copyright (C) 202                                                                                                    | 20 AMI                                                                                                    |

Figure 3.21 PCH-IO configuration screen

- LAN1 Controller Enable or disable onboard NIC.
   LAN1 Option-ROM Enable or disable Boot Options for LAN1 controller.
   Wake on LAN Enable Enable or disable integrated LAN to wake the system for i219 (LAN1).
   Select the LAN option ROM type Select PXE or iSCSI for i210 (LAN2, LAN3, LAN4)
- LAN2 Controller Enable or disable onboard LAN2.
- LAN2 Option-ROM
   Enable or disable Boot Options for LAN2 controller.
- LAN3 Controller
   Enable or disable onboard LAN3.
- LAN3 Option-ROM
   Enable or disable Boot Options for LAN3 controller.
- LAN4 Controller
   Enable or disable onboard LAN4.
- LAN4 Option-ROM
   Enable or disable Boot Options for LAN4 controller.
- PCIE Wake Enable or disable PCIE to wake the system from S5.
- PowerOn by Modem
   Enable or disable PowerOn by Modem
- Deep Sleep Enable or disable Deep Sleep support
- Restore AC Power Loss
   Select what state to go to when power is re-applied after a power failure (G3 state).
   Note! When a system enters G3 status with deep S5 enabled, some power

supply's  $5V_{SB}$  won't drop until after more than 30 seconds. If "Restore AC Power Loss" is set to "power on", the system won't boot up for 30 seconds after power failure. We recommend the user waits for more than 30 seconds to power on after a power failure. On the other hand, the system will auto power on if power is restored within 30 seconds, before  $5V_{SB}$  actually drops, even if "Restore AC Power Loss" is set to "power off".

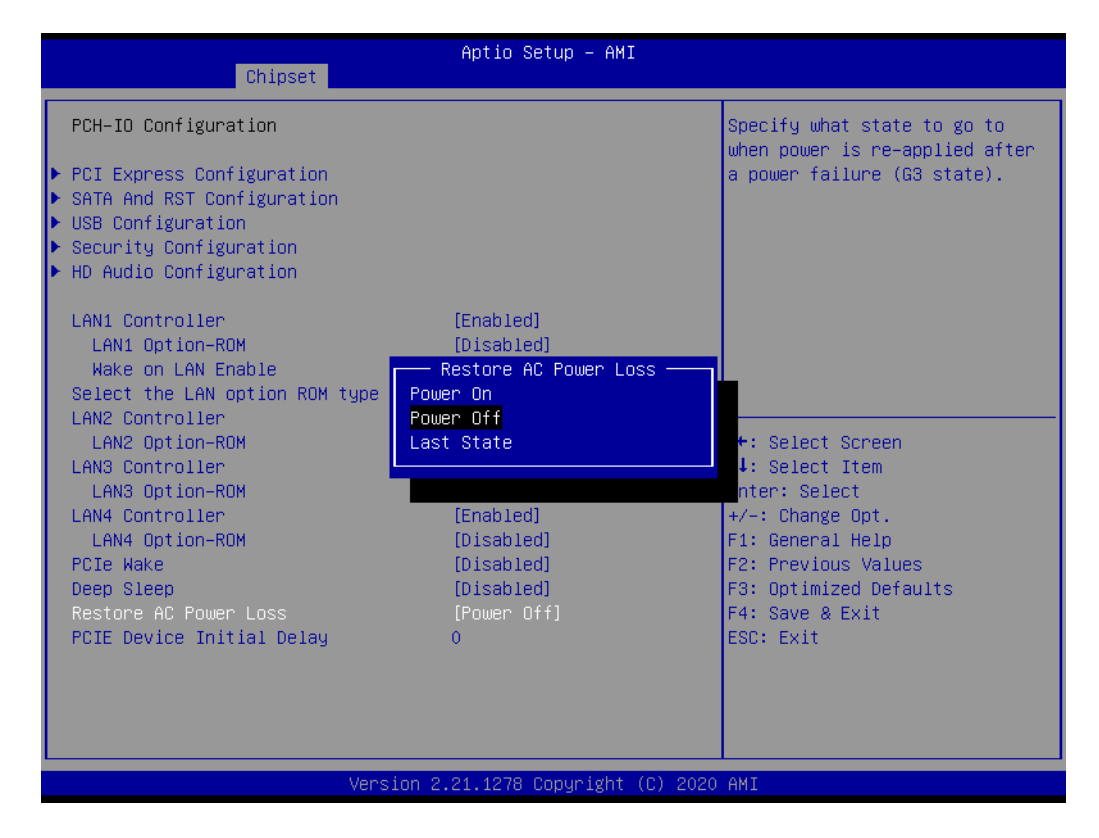

3.4.2.1 PCI Express Configuration

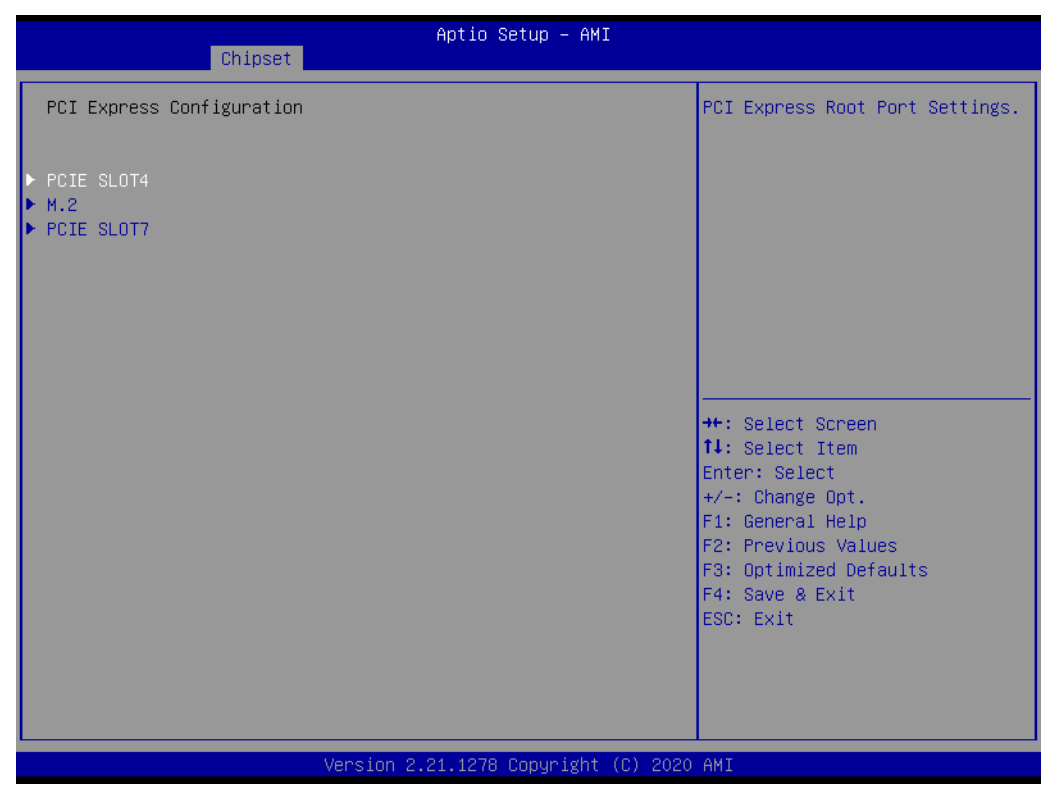

Figure 3.22 PCI Express configuration screen

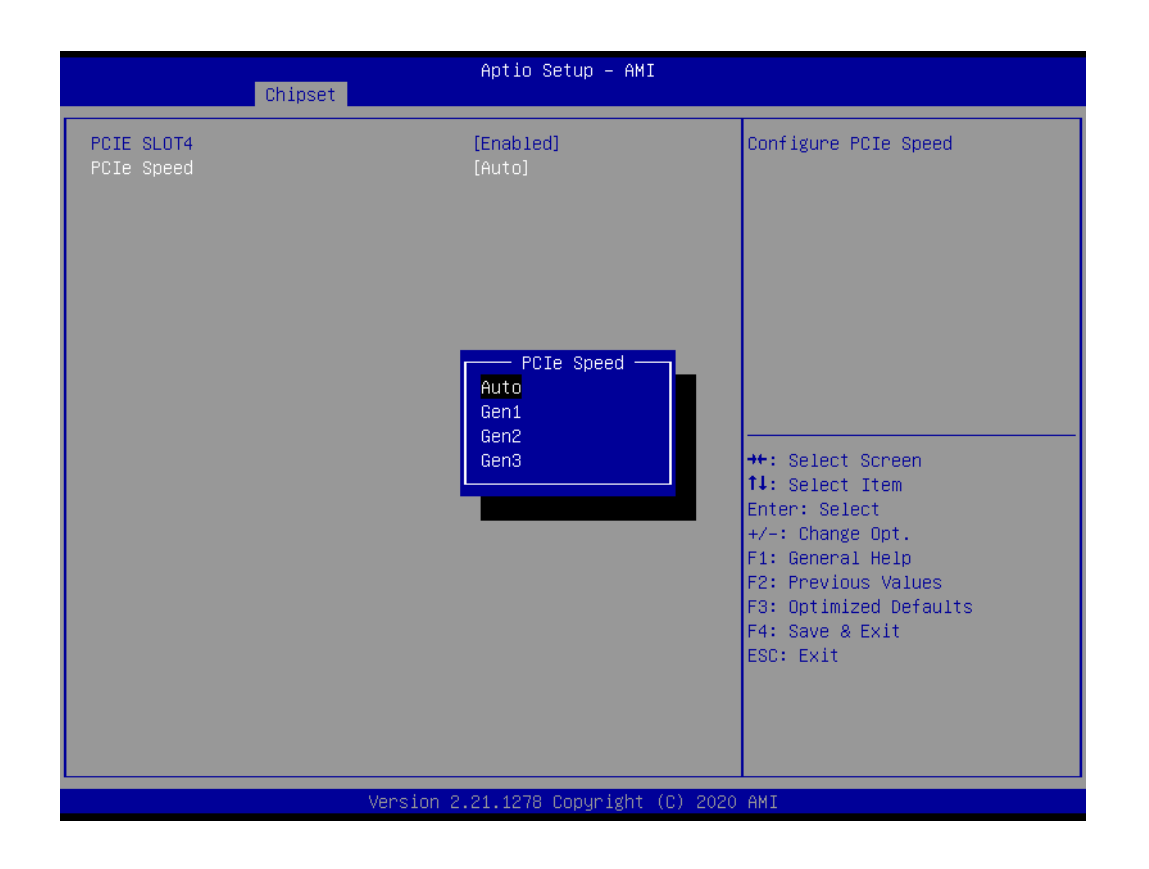

# PCIe SLOT4/7/M.2

Controls the PCI Express Root Port.

# Advanced Error Reporting

Enable or disable advanced error reporting. It may occur system BSOD problem when set to 'Enable' but the PCIe card has no support Advanced Error Reporting (AER) function.

# PCIe Speed

Sets PCIe speed for PCI Express slots 4/7/M.2.

# 3.4.2.2 SATA And RST Configuration

| Chipset                                                                                                    | Aptio Setup — AMI                                                                                                    |                                                                                                    |
|----------------------------------------------------------------------------------------------------|----------------------------------------------------------------------------------------------------|----------------------------------------------------------------------------------------------------|
| SATA And RST Configuration                                                                                                    |                                                                                                    | Enable/Disable SATA Device.                                                                                                    |
| SATA Controller(s)<br>SATA Mode Selection<br>SATA Controller Speed<br>SATA M.2 Port<br>Port<br>SATAO<br>Software Preserve<br>Port<br>Hot Plug<br>Configured as eSATA<br>Spin Up Device<br>SATA Device Type<br>SATA1<br>Software Preserve<br>Port<br>Hot Plug<br>Configured as eSATA<br>Spin Up Device<br>SATA Device Type<br>SATA2<br>Software Preserve<br>Port | <pre>[Enabled]<br/>[AHCI]<br/>[Default]<br/>Empty<br/>[Enabled]<br/>Empty<br/>Unknown<br/>[Enabled]<br/>Hot Plug supported<br/>[Disabled]<br/>[Hard Disk Drive]<br/>Empty<br/>Unknown<br/>[Enabled]<br/>Hot Plug supported<br/>[Disabled]<br/>Hot Plug supported<br/>[Disabled]<br/>[Hard Disk Drive]<br/>Empty<br/>Unknown<br/>[Enabled]</pre> | ++: Select Screen<br>14: Select Item<br>Enter: Select<br>+/-: Change Opt.<br>F1: General Help<br>F2: Previous Values<br>F3: Optimized Defaults<br>F4: Save & Exit<br>ESC: Exit |
| Version                                                                                                    | n 2.21.1278 Copyright (C) 202                                                                                                    | O AMI                                                                                                    |

Figure 3.23 SATA and RST configuration screen

SATA Controller(s)

Enable or disable SATA device.

SATA Mode Selection

Set as AHCI or RAID when SATA controllers are enabled.

SATA Controller Speed

Indicates the maximum speed the SATA controller can support.

Port 0~4

Enable or disable SATA port 0~4.

Hot Plug

Designates this port as Hot Pluggable.

# Spin Up Device

If enabled for any ports, Staggered Spin Up will be performed and only the drives which have this option enabled will spin up at boot. Otherwise all drives spin up at boot.

## SATA Device Type

Identifies the SATA port is connected to Solid State Drive or Hard Disk Drive.

# 3.4.2.3 USB Configuration

| Chipset                                  | Aptio Setup — AMI |                                                                       |  |
|------------------------------------------|-------------------|-----------------------------------------------------------------------|--|
| USB Configuration                        |                   | Option to enable Compliance<br>Mode Default is to disable             |  |
| XHCI Compliance Mode                     | [Disabled]        | Compliance Mode. Change to<br>enabled for Compliance Mode<br>testing. |  |
| USB3.0 Port#1                            | [Enabled]         |                                                                       |  |
| USB3.0 Port#2                            | [Enabled]         |                                                                       |  |
| USB3.0 Port#3                            | [Enabled]         |                                                                       |  |
| USB3.0 Port#4                            | [Enabled]         |                                                                       |  |
| USB3.0 Port#5                            | [Enabled]         |                                                                       |  |
| USB3.0 Port#6                            | [Enabled]         |                                                                       |  |
| USB2.0 Port#1                            | [Enabled]         |                                                                       |  |
| USB2.0 Port#2                            | [Enabled]         | ↔+: Select Screen                                                     |  |
| USB2.0 Port#3                            | [Enabled]         | †∔: Select Item                                                       |  |
| USB2.0 Port#4                            | [Enabled]         | Enter: Select                                                         |  |
| USB2.0 Port#5                            | [Enabled]         | +/−: Change Opt.                                                      |  |
| USB2.0 Port#6                            | [Enabled]         | F1: General Help                                                      |  |
| USB2.0 Port#7                            | [Enabled]         | F2: Previous Values                                                   |  |
| USB2.0 Port#8                            | [Enabled]         | F3: Optimized Defaults                                                |  |
| USB2.0 Port#9                            | [Enabled]         | F4: Save & Exit                                                       |  |
| USB2.0 Port#10                           | [Enabled]         | ESC: Exit                                                             |  |
| USB2.0 Port#11                           | [Enabled]         |                                                                       |  |
| USB2.0 Port#12                           | [Enabled]         |                                                                       |  |
| USB2.0 Port#13                           | [Enabled]         |                                                                       |  |
|                                          |                   |                                                                       |  |
| Version 2.21.1278 Copyright (C) 2020 AMI |                   |                                                                       |  |

Figure 3.24 USB configuration screen

# XHCI Disable Compliance Mode

Enable or disable compliance mode. Default is to disable Compliance Mode. Change to enabled for Compliance Mode testing.

#### USB 3.0 port 1~6, USB 2.0 port 1~13 Enable/Disable this USB physical connector (physical port). Once disabled, any USB devices plug into the connector will not be detected by BIOS or OS.

# 3.4.2.4 Security Configuration

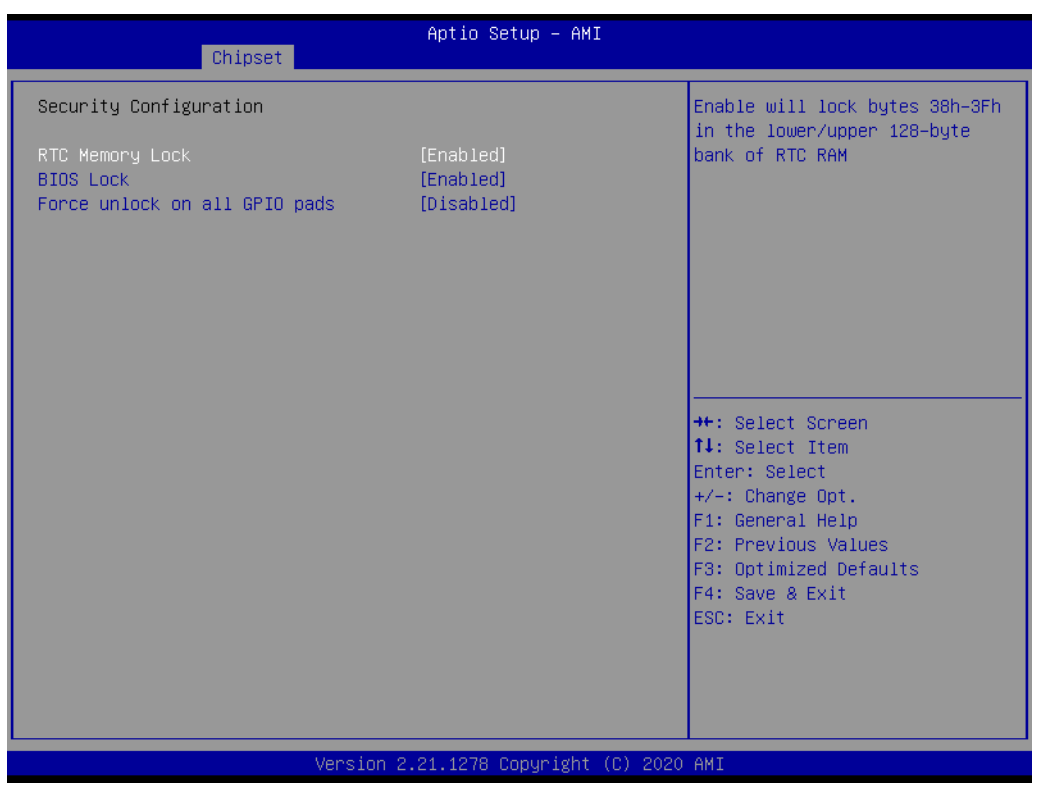

Figure 3.25 Security configuration screen

## RTC Memory Lock

Enable will lock bytes 38h-3Fh in the lower/upper 128-byte bank of RTC RaM.

## BIOS Lock

Enable or disable the PCH BIOS Lock Enable feature. This item must be enabled to ensure SMM protection of flash.

# Force unlock on all GPIO pads

If enabled, BIOS will force all GPIO pads to be in an unlocked state.

# 3.4.2.5 HD Audio Configuration

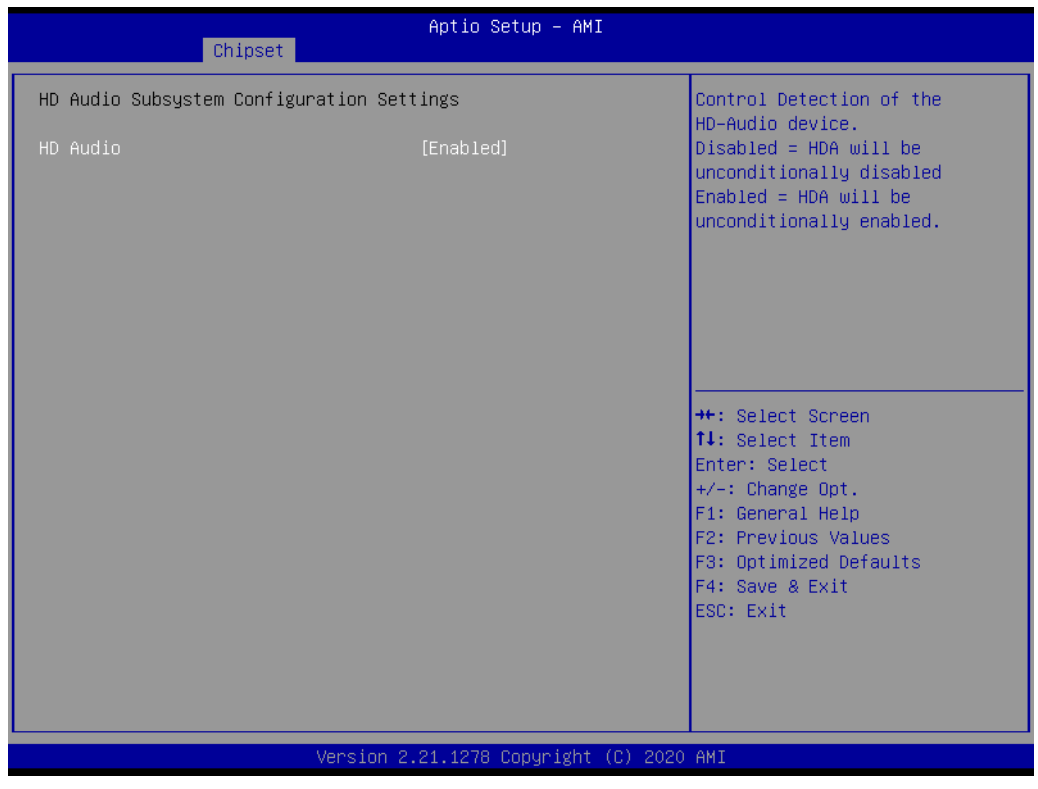

Figure 3.26 HD Audio configuration screen

# HD Audio

Controls detection of the HD-Audio device.

# 3.5 Security

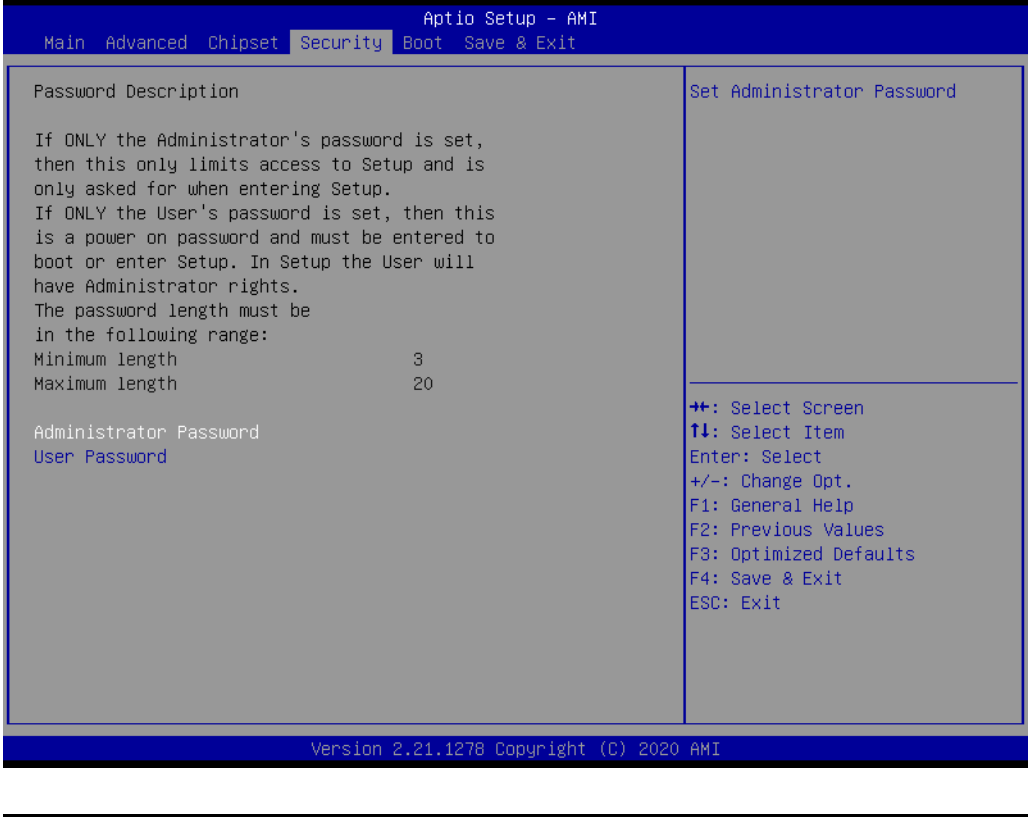

| Aptio Setup - AMI<br>Main Advanced Chipset <mark>Security</mark> Boot Save & Exit                                                                                                    |                                                                                                    |  |
|----------------------------------------------------------------------------------------------------|----------------------------------------------------------------------------------------------------|--|
| Main Advanced Chipset       Security       Boot       Save & Exit         Password Description       If ONLY the Administrator's password is set, then this only limits access to Setup and is only asked for when entering Setup.       If ONLY the User's password is set, then this is a power on password and must be entered to boot or enter Setup. In Setup the User will have Administrator rights.         The password length must be in the following range:       Create New Administrator Password         Mainistrator Password       -         Administrator Password       - | Set Administrator Password<br>Select Screen<br>Select Item<br>Enter: Select<br>+/-: Change Opt.<br>F1: General Help<br>F2: Previous Values<br>F3: Optimized Defaults<br>F4: Save & Exit<br>ESC: Exit |  |
|                                                                                                    |                                                                                                    |  |
| version 2.21.1278 copyright (C) 2                                                                                                    | UZU HMI                                                                                                    |  |

Figure 3.27 Security screen

Select Security Setup from the ASMB-587 setup main BIOS setup menu. All Security Setup options, such as password protection, are described in this section. To access the sub menu for the following items, select the item and press <Enter>.

# 3.6 Boot

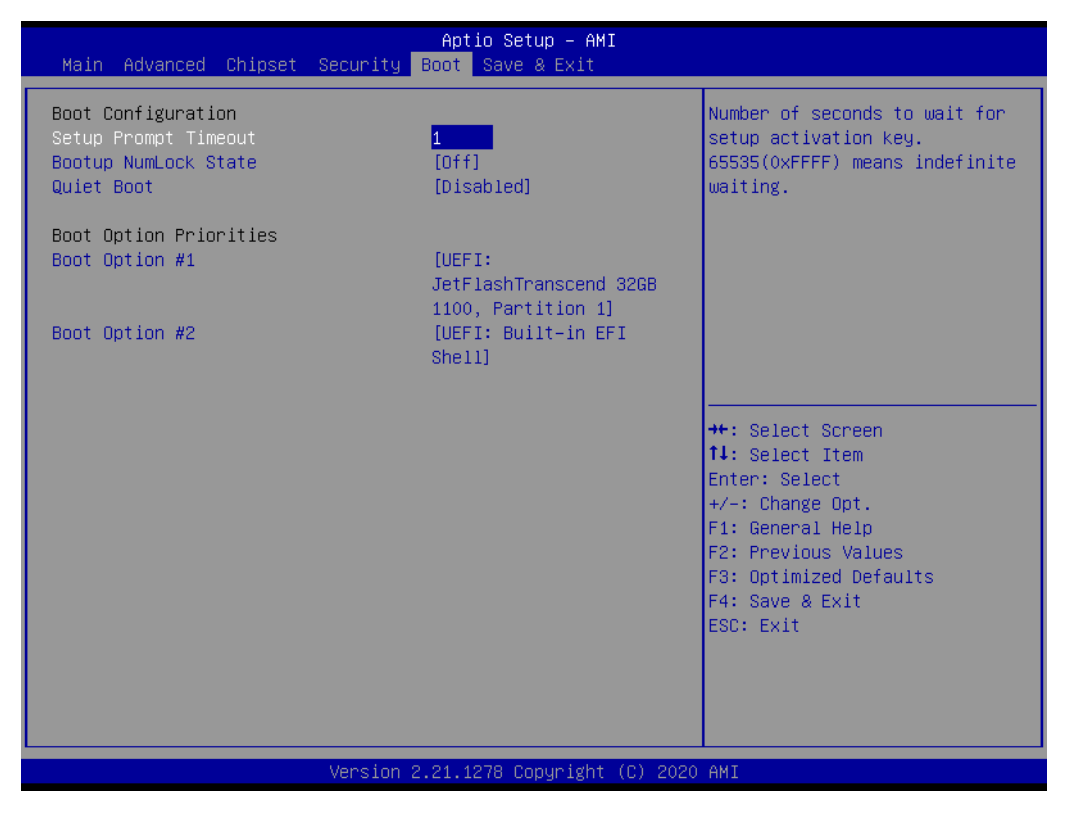

Figure 3.28 Boot screen

# Setup Prompt Timeout

Use the <+> and <-> keys to adjust the number of seconds to wait for setup activation key.

# Bootup NumLock State

'On' or 'Off' power-on state for the NumLock.

# Quiet Boot

If this option is set to Disabled, the BIOS displays normal POST messages. If Enabled, an OEM logo is shown instead of POST messages.

# Boot Option Priorities

Choose boot priority from boot device.

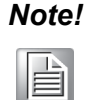

UEFI devices can be recognized as default. Set 'Enabled' in CSM Configuration to support legacy devices when needed.

# 3.7 Save & Exit

| Aptio Setup – AMI<br>Main Advanced Chipset Security Boot Save & Exit                                                                                                    |                                                                                                    |  |
|----------------------------------------------------------------------------------------------------|----------------------------------------------------------------------------------------------------|--|
| Save Options<br>Save Changes and Exit<br>Discard Changes and Exit<br>Save Changes and Reset<br>Discard Changes and Reset<br>Save Changes<br>Discard Changes                          | Exit system setup after saving<br>the changes.                                                                                                    |  |
| Default Options<br>Restore Defaults<br>Save as User Defaults<br>Restore User Defaults<br>Boot Override<br>UEFI: JetFlashTranscend 32GB 1100, Partition 1<br>UEFI: Built-in EFI Shell | <pre>++: Select Screen 11: Select Item Enter: Select +/-: Change Opt. F1: General Help F2: Previous Values F3: Optimized Defaults F4: Save &amp; Exit ESC: Exit</pre> |  |
| Version 2.21.1278 Copyright (C) 2020 AMI                                                                                                    |                                                                                                    |  |

Figure 3.29 Save & Exit screen

# Save Changes and Exit\*

When you have completed system configuration, select this option to save your changes, exit BIOS setup and boot into the OS so the new system configuration parameters can take effect.

## Discard Changes and Exit

Select this option to quit setup without making any permanent changes to the system configuration.

## Save Changes and Reset

When you have completed system configuration, select this option to save your changes, exit BIOS setup and reboot into the computer so the new system configuration parameters can take effect.

## Discard Changes and Reset

Select this option to quit setup and reset computer without making any permanent changes to the system configuration.

#### Save Changes

Select this option to save your changes.

#### Discard Changes

Select this option to discard your changes.

## Restore Defaults

Select this option to restore BIOS configuration as original.

## Save as User Defaults

Select this option to save user's configuration.

## Restore User Defaults

Select this option to restore BIOS to user's configuration.

# UEFI: Built-in EFI Shell

This option allows you to attempt to launch the EFI Shell application (shellx64.efi) from one of the available file system devices.

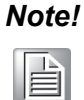

When you make some critical changes, the system will still reboot even after you choose 'Save Changes and Exit'.

# 3.8 Server Mgmt

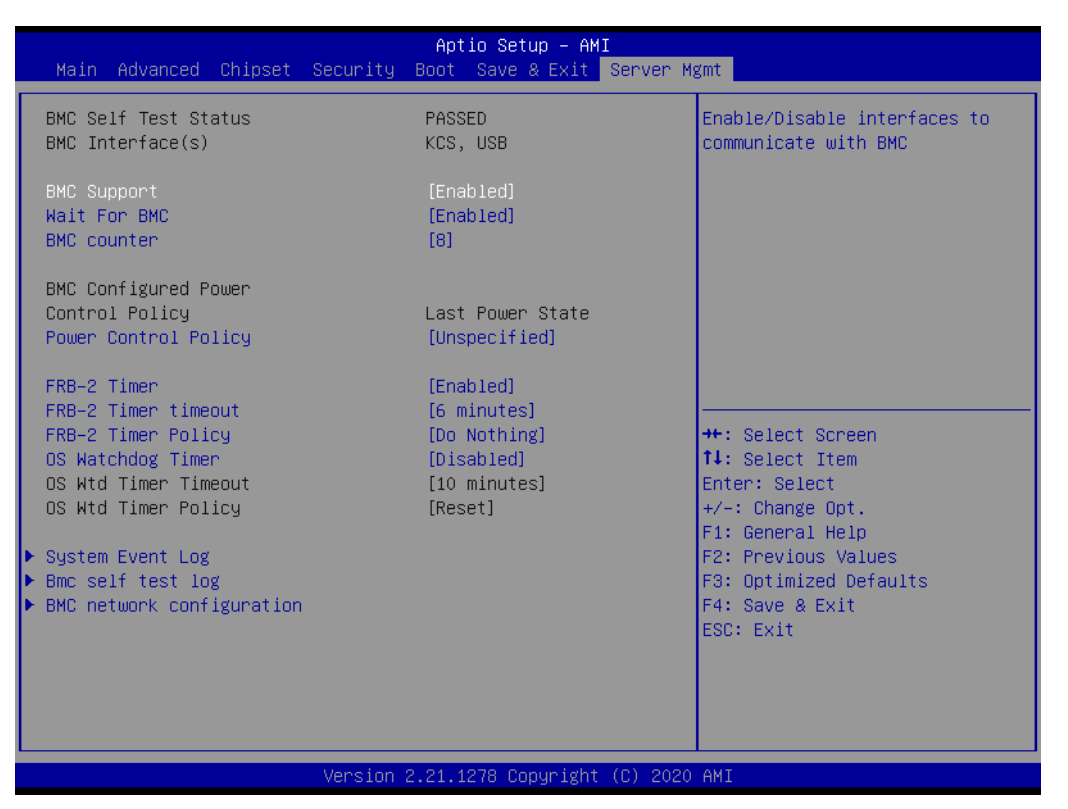

Figure 3.30 Server Mgmt screen

| Aptio Setup – AMI<br>Main Advanced Chipset Security Boot Save & Exit <mark>Server Mgmt</mark>                                                                                                    |                                                                             |                                                                                                    |
|----------------------------------------------------------------------------------------------------|-----------------------------------------------------------------------------|----------------------------------------------------------------------------------------------------|
| BMC Self Test Status<br>BMC Interface(s)<br>BMC Support<br>Wait For BMC<br>BMC counter                                                                                                    | PASSED<br>KCS, USB<br>[Enabled]<br>[Enabled]<br>[8]                         | BMC counter                                                                                                    |
| BMC Configured Power<br>Control Policy<br>Power Control Policy<br>FRB-2 Timer<br>FRB-2 Timer timeout<br>FRB-2 Timer Policy<br>OS Watchdog Timer<br>OS Wtd Timer Timeout<br>OS Wtd Timer Policy<br>System Event Log<br>Bmc self test log<br>BMC network configuration | Last Power State<br>BMC counter<br>6<br>8<br>10<br>10<br>10<br>[<br>[Reset] | ++: Select Screen<br>11: Select Item<br>Enter: Select<br>+/-: Change Opt.<br>F1: General Help<br>F2: Previous Values<br>F3: Optimized Defaults<br>F4: Save & Exit<br>ESC: Exit |
| Version 2.21.1278 Copyright (C) 2020 AMI                                                                                                    |                                                                             |                                                                                                    |

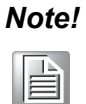

This item only shows when an IPMI module is installed. (P/N: IPMI-2000-00A1)

# BMC Support

Enable or disable interfaces to communicate with BMC.

# Wait For BMC

Wait for BMC response for specified time out. BMC starts at the same time when BIOS starts during AC power ON. It takes around 30 seconds to initialize Host to BMC interfaces with beep sound but without display output until initialization is completed.

BMC Counter
#### Power Control Policy

Configure how the system should respond if AC power is lost.

| Main Advanced Chipset                                                                                         | Aptio Setup – AMI<br>Security Boot Save & Exit <mark>Server (</mark>           | lgmt                                                                                              |
|----------------------------------------------------------------------------------------------------|--------------------------------------------------------------------------------|---------------------------------------------------------------------------------------------------|
| BMC Self Test Status<br>BMC Interface(s)                                                                      | PASSED<br>KCS, USB                                                             | Configure how the system<br>should respond if AC Power is                                         |
| BMC Support<br>Wait For BMC<br>BMC counter                                                                    | (Enabled)<br>(Enabled)<br>(8)                                                  | 1057.                                                                                             |
| BMC Configured Power<br>Control Policy<br>Power Control Policy<br>FRB-2 Timer                                 | Last Power State<br>Power Control Policy<br>Do Not PowerUp<br>Last Power State |                                                                                                   |
| FRB-2 Timer timeout<br>FRB-2 Timer Policy<br>OS Watchdog Timer<br>OS Wtd Timer Timeout<br>OS Wtd Timer Policy | Power Restore<br>Unspecified<br>[Reset]                                        | <pre>++: Select Screen  ↓↓: Select Item Enter: Select +/-: Change Opt.</pre>                      |
| <ul> <li>System Event Log</li> <li>Bmc self test log</li> <li>BMC network configuration</li> </ul>            |                                                                                | F1: General Help<br>F2: Previous Values<br>F3: Optimized Defaults<br>F4: Save & Exit<br>ESC: Exit |
|                                                                                                    | Version 2 21 1278 Conuright (C) 202                                            | ) AMT                                                                                             |

#### FRB-2 Timer

#### FRB-2 Timer timeout

Enter value between 3 to 6 min for FRB-2 Timer Expiration value.

| Main Advanced Chipset                                                                                 | Aptio Setup – AMI<br>Security Boot Save & Exit Server M | gmt                                                                                                    |
|----------------------------------------------------------------------------------------------------|---------------------------------------------------------|----------------------------------------------------------------------------------------------------|
| BMC Self Test Status<br>BMC Interface(s)                                                              | PASSED<br>KCS, USB                                      | Enter value Between 3 to 6 min<br>for FRB-2 Timer Expiration<br>value                                                 |
| BMC Support<br>Wait For BMC<br>BMC counter                                                            | [Enabled]<br>[Enabled]<br>[8]                           |                                                                                                    |
| BMC Configured Power<br>Control Policy<br>Power Control Policy                                        | Last Power State<br>FRB-2 Timer timeout                 |                                                                                                    |
| FRB-2 Timer<br>FRB-2 Timer timeout<br>FRB-2 Timer Policy<br>OS Watchdog Timer<br>OS Wtd Timer Timeout | 4 minutes<br>5 minutes<br>6 minutes                     | ≁: Select Screen<br>†∔: Select Item<br>Enter: Select                                                                  |
| OS Wtd Timer Policy<br>▶ System Event Log<br>▶ Bmc self test log<br>▶ BMC network configuration       | [Reset]                                                 | +/-: Change Opt.<br>F1: General Help<br>F2: Previous Values<br>F3: Optimized Defaults<br>F4: Save & Exit<br>ESC: Exit |
|                                                                                                    | Version 2.21.1278 Copyright (C) 2020                    | AMI                                                                                                    |

#### FRB-2 Timer policy

Configure how the system should respond if the FRB-2 Timer expires. Not available if FRB-2 Timer is disabled.

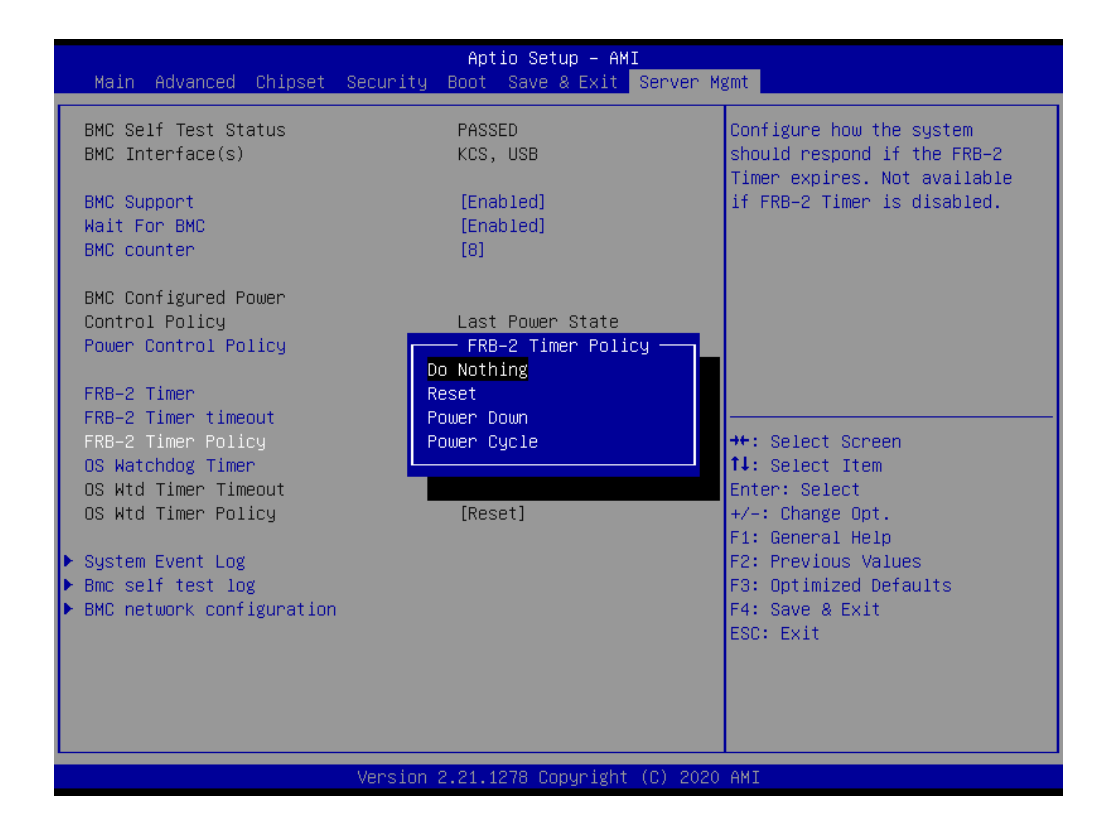

#### 3.8.1 System Event Log

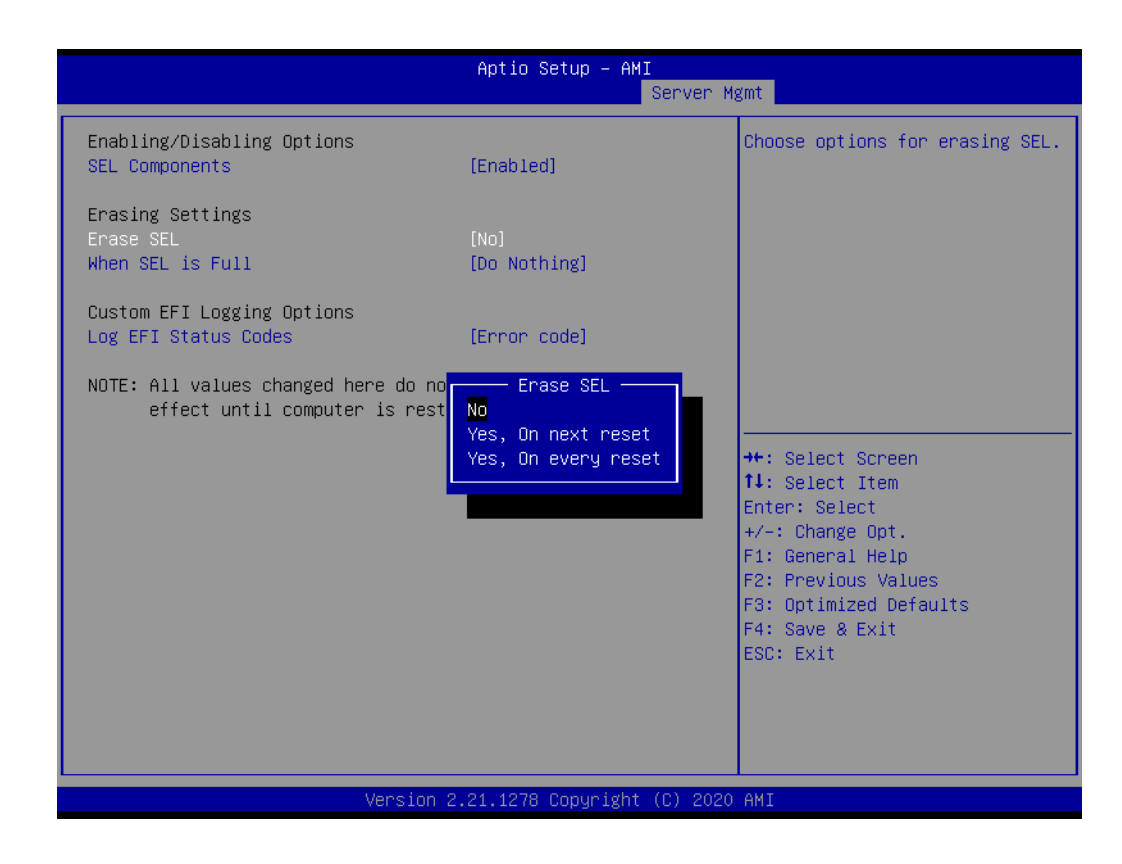

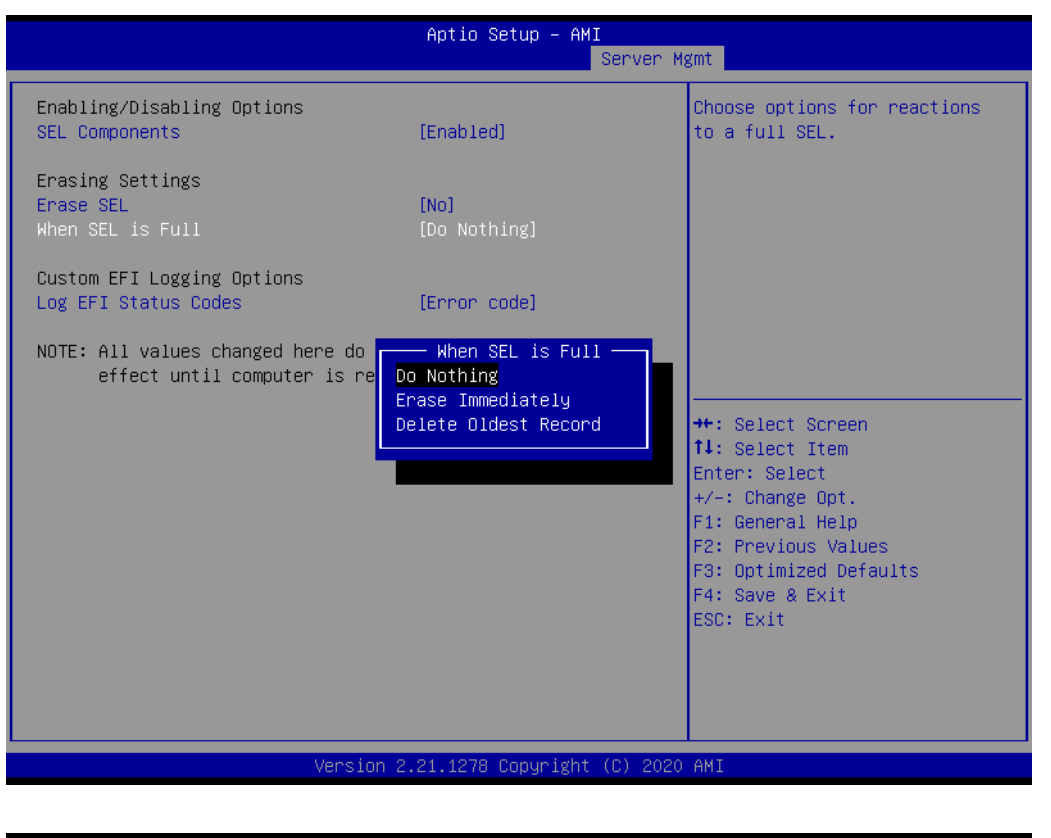

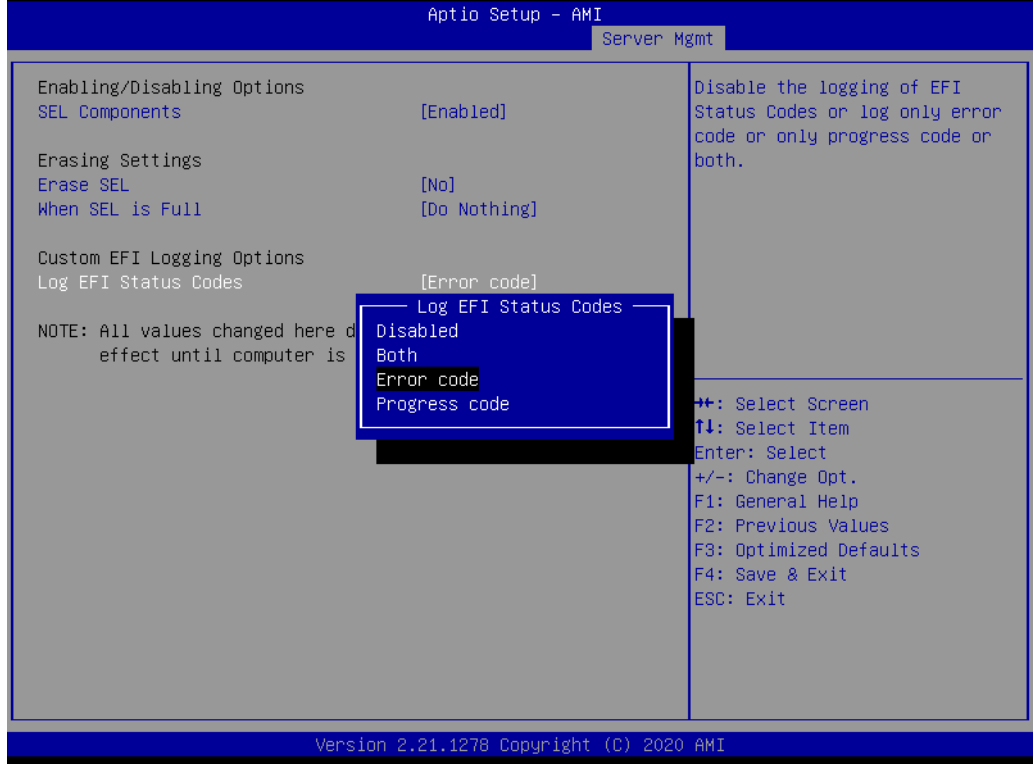

#### SEL Components

Enable or disable event logging for error/progress codes during boot.

#### Erase SEL

Choose options for erasing SEL.

When SEL is Full Choose options for reactions to a full SEL.

#### Log EFI Status Codes

Disable the logging of EFI status codes or log only error code or progress code or both.

#### 3.8.2 BMC Self Test Log

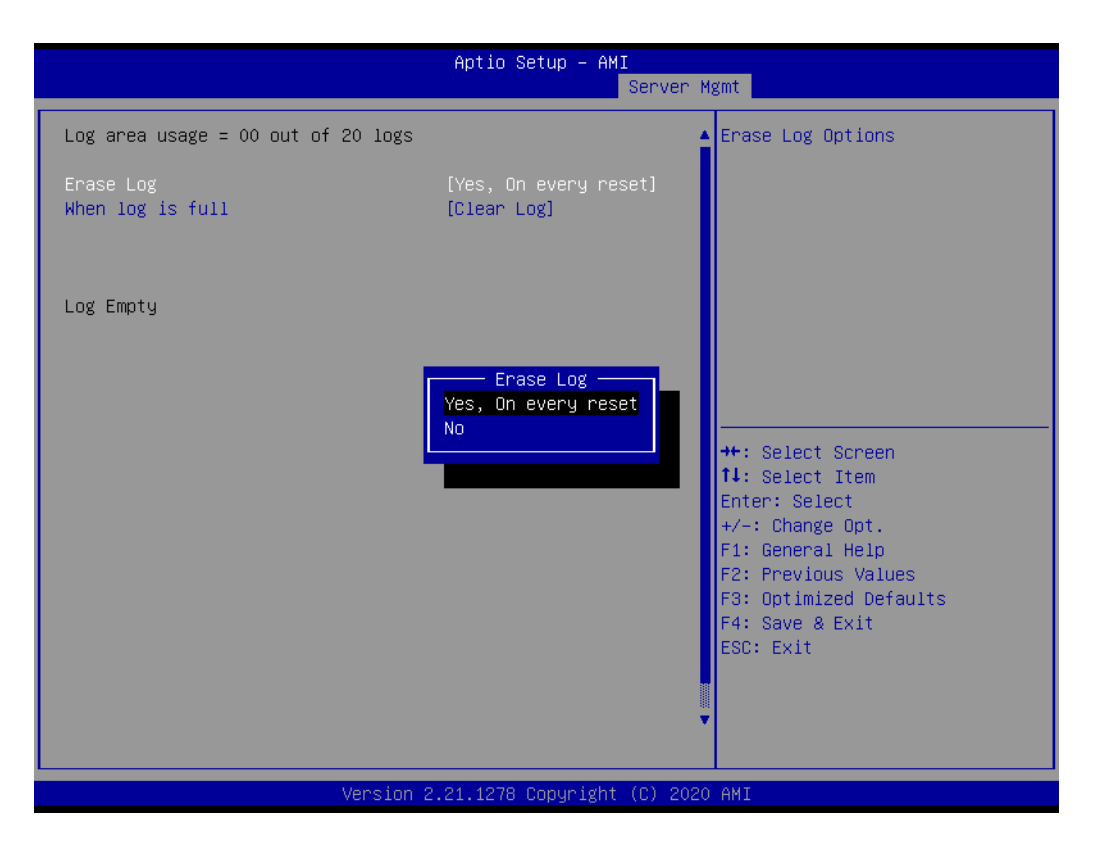

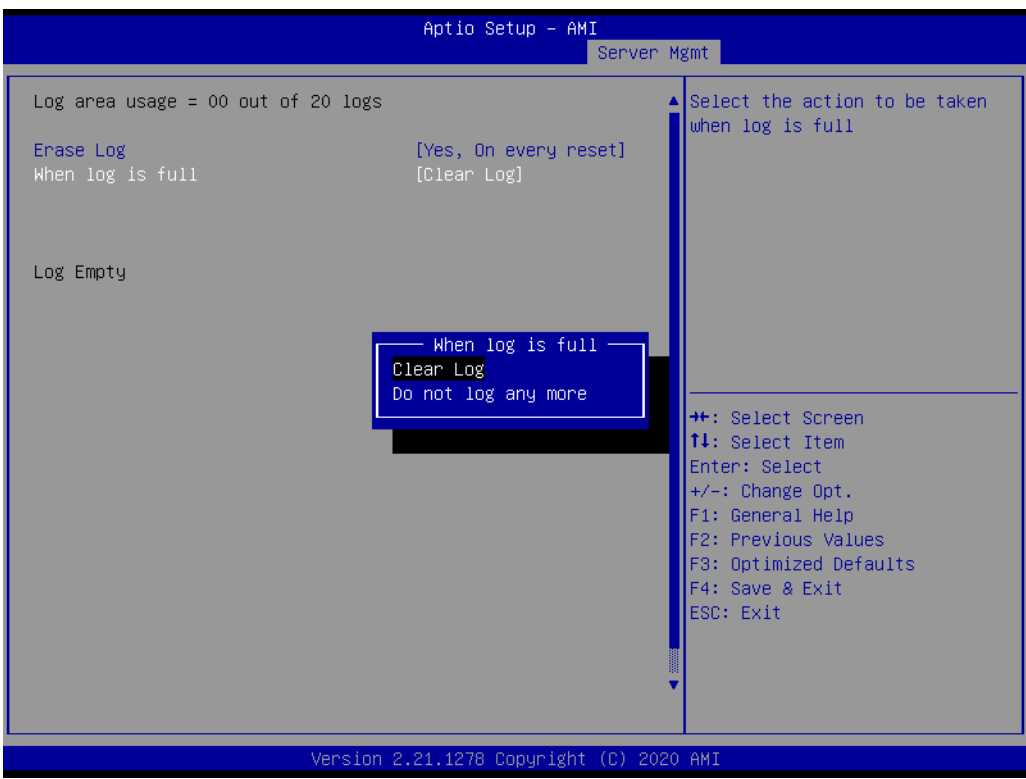

Erase Log

Erase log or not on every reset.

When Log is Full

Clear log or do not log any more when log is full.

#### 3.8.3 BMC Network Configuration

| Ant                                                                                                    | io Setup – AMT                                                                                                    |
|----------------------------------------------------------------------------------------------------|----------------------------------------------------------------------------------------------------|
| np c                                                                                                    | Server Mgmt                                                                                                    |
| BMC network configuration<br>жжжжжжжжжжжжжжжжжж<br>Configure IPv4 support<br>жжжжжжжжжжжжжжжжжж<br>Lan channel 1                                                                | Select to configure LAN<br>channel parameters statically<br>or dynamically(by BIOS or<br>BMC). Unspecified option will<br>not modify any BMC network<br>parameters during BIOS phase                                                                   |
| Configuration Address source [Uns<br>Station IP address 192.<br>Subnet mask 255.<br>Station MAC address C4-0<br>Router IP address C4-0<br>Unspecified<br>Static<br>DynamicBmcDh | pecified]<br>168.0.1<br>255.255.0<br>0-AD-6A-11-2B<br>ation Address source<br>cp<br>Select Screen<br>Select Item<br>r: Select<br>+/-: Change Opt.<br>F1: General Help<br>F2: Previous Values<br>F3: Optimized Defaults<br>F4: Save & Exit<br>ESC: Exit |
| Version 2.21.1                                                                                                    | 278 Copyright (C) 2020 AMI                                                                                                    |

#### Configuration Address Source

Select to configure LAN channel1 parameters statically or dynamically (by BIOS or BMC). Unspecified option will not modify any BMC network parameters during BIOS phase. ASMB-587 design has reserved LAN2 port as IPMI share NIC.

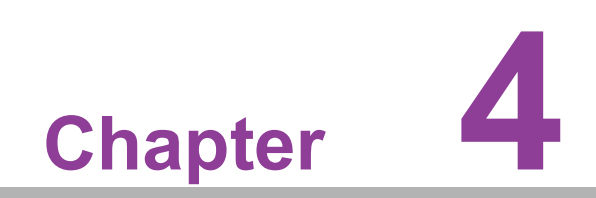

**Driver Installation** 

#### 4.1 Before You Begin

To ensure drivers are the most up-to-date, they are downloadable from Advantech's support website for ASMB-587 at: https://advt.ch/asmb587

Before you begin, it is important to note that most display drivers need to have the relevant software application already installed in the system prior to installing the enhanced display drivers. In addition, many of the installation procedures assume that you are familiar with both the relevant software applications and operating system commands. Review the relevant operating system commands and the pertinent sections of your application software's user manual before performing the installation.

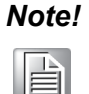

*For system stability, installing the drivers in the following sequence is highly recommended:* 

- Chipset
  - Graphics
  - ME
- Other drivers

### 4.2 Introduction

#### 4.2.1 Chipset

The Intel<sup>®</sup> Chipset Software Installation (CSI) utility installs the Windows INF files that outline to the operating system how the chipset components will be configured. This is needed for the proper functioning of the following features:

- Serial ATA interface support
- USB 1.1/2.0/3.2 support
- Identification of Intel chipset components in the Device Manager

**Note!** The chipset driver has to be installed before installing all the other drivers. It is used for the following versions of Windows.

- Windows<sup>®</sup> Server 2019 (64-bit)
- Windows<sup>®</sup> 10 IoT Enterprise RS5 (64-bit)

#### 4.2.2 Graphics

The Intel Xeon W and 10th Gen. Core i3/i5/i7/i9 series processors are embedded with an integrated graphics controller. You need to install the VGA driver to enable this function for an optimized integrated graphic solution. The Intel<sup>®</sup> Graphics Flexible Display Interface supports versatile display options and a 3D graphics engine. Triple independent displays are supported and enhanced display modes for widescreen flat panels for extended, twin, and clone dual display modes. Optimized 3D support delivers an intensive and realistic visual experience.

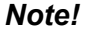

For IPMI-2000 driver, AST2600 only support OS version after windows 10 1903.

#### 4.2.3 LAN

ASMB-587 is equipped with up to four Gigabit Ethernet LANs via dedicated PCI Express x1 lanes (GbE LAN1: Intel I219LM; GbE LAN2~4: Intel I210-AT) that offer bandwidth of up to 500 MB/sec, eliminating the bottleneck of network data flow and incorporating Gigabit Ethernet at 1000 Mbps. Features include:

- 10/100/1000 Mbps Ethernet controller
- 10/100/1000 Mbps triple-speed MAC
- Full duplex at 10, 100, or 1000 Mbps and half duplex at 10 or 100 Mbps
- Wake-on-LAN (WOL) support
- PCIe x1 host interface

The integrated Intel<sup>®</sup> gigabit Ethernet controller supports all major network operating systems. However, the installation procedure varies with different operating systems. Contact FAE for technical support when you have problem during installation.

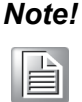

Before installing the LAN drivers, make sure the CSI utility has been installed on your system.

#### 4.2.4 HD Audio

ASMB-587 is equipped with a Realtek ALC892/ALC888S Audio chip. It provides "Line-out" & "Microphone" ports.

#### 4.2.5 Intel ME

The Intel ME software components that need to be installed depend on the system's specific hardware and firmware features. The installer detects the system's capabilities and installs the relevant drivers and applications.

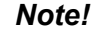

If the Intel<sup>®</sup> Management Engine (Intel ME) driver has not been successfully installed, you may see an error on a "PCI Simple Communications Controller" in Device Manager.

#### 4.2.6 SATA RAID

To support demanding disk I/O, Intel W480E chipset integrates five Serial ATA controllers with software RAID 0, 1, 5, 10 capabilities.

RAID 0 striping increases the storage performance and is designed to speed up data transfer rates for disk-intensive applications.

RAID 1 mirroring protects valuable data that might be lost in the event of a hard drive failure.

RAID 5 array contains three or more hard drives where the data is divided into manageable blocks called stripes. Parity is a mathematical method for recreating data that was lost from a single drive, which increases fault-tolerance. The data and parity are striped across all the hard drives in the array. The parity is striped in a rotating sequence to reduce bottlenecks associated with the parity calculations.

RAID 10 array uses four hard drives to create a combination of RAID levels 0 and 1. The data is striped across a two-drive array forming the RAID 0 component. Each of the drives in the RAID 0 array is then mirrored by a RAID 1 component.

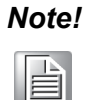

SATA RAID driver utility: When install RST driver, please keep BIOS hot plug as default setting. ([Chipset]->[PCH-IO configuration]->[SATA and RST configuration]->[SATA Hot plug] ->[Enable]).

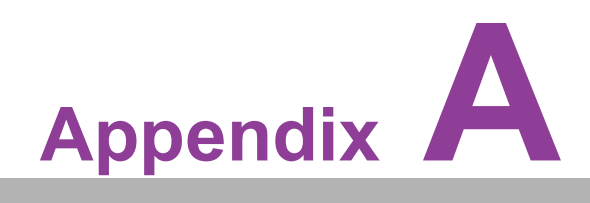

Programming the Watchdog Timer

The ASMB-587's watchdog timer can be used to monitor system software operation and take corrective action if the software fails to function within the programmed period. This section describes the operation of the watchdog timer and how to program it.

#### A.1 Watchdog Timer Overview

The watchdog timer is built in to the super I/O controller NCT6776. It provides the following functions for user programming:

- Can be enabled and disabled by user's program.
- Timer can be set from 1 to 255 sec/min.
- Generates an interrupt or resets signal if the software fails to reset the timer before time-out.

### A.2 Programming the Watchdog Timer

The I/O port address of the watchdog timer is 2E (hex) and 2F (hex). 2E (hex) is the address port. 2F (hex) is the data port. You must first write an address value into address port 2E (hex), and then write/read data to/from the assigned register through data port 2F (hex).

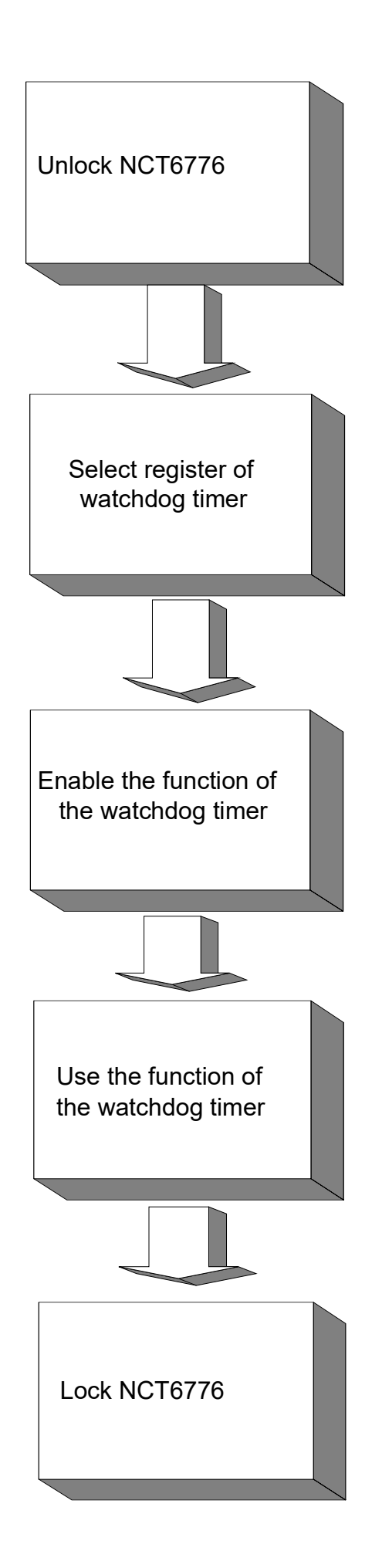

| Table A.1:               | Watchdo        | og timer registers                                                                                                    |
|--------------------------|----------------|----------------------------------------------------------------------------------------------------|
| Address of register (2E) | Read/<br>Write | Value (2F) & description                                                                                                    |
| 87 (hex)                 | -              | Write this address to I/O address port 2E (hex) twice to unlock the NCT6776                                                                                                    |
| 07 (hex)                 | write          | Write 08 (hex) to select register of watchdog timer.                                                                                                    |
| 30 (hex)                 | write          | Write 01 (hex) to enable the function of the watchdog timer. Dis-<br>abled is set as default.                                                                                                    |
| F5 (hex)                 | write          | Set seconds or minutes as units for the timer. Write 0 to bit 3: set seconds as counting unit. [default]. Write 1 to bit 3: set minutes as counting unit.<br>Write 1 to bit 4: Watchdog timer count mode is 1000 times faster.<br>If bit 3 is 0, the count mode is 1/1000 seconds mode. If bit 3 is 1, the count mode is 1/1000 minutes mode.               |
| F6 (hex)                 | write          | 0: stop timer [default]<br>01 ~ FF (hex): The amount of the count, in seconds or minutes,<br>depends on the value set in register F5 (hex). This number decides<br>how long the watchdog timer waits for strobe before generating an<br>interrupt or reset signal. Writing a new value to this register can<br>reset the timer to count with the new value. |
| F7 (hex)                 | read/<br>write | Bit 6: Write 1 to enable keyboard to reset the timer, 0 to dis-<br>able.[default]<br>Bit 5: Write 1 to generate a timeout signal immediately and auto-<br>matically return to 0. [default=0]<br>Bit 4: Read status of watchdog timer, 1 means timer is "timeout".                                                                                           |
| AA (hex)                 | -              | Write this address to I/O port 2E (hex) to lock NCT6776.                                                                                                    |

#### A.2.1 Example Programs

#### Enable watchdog timer and set 10 seconds as the timeout interval

```
;-----
Mov dx, 2eh ; Unlock NCT6776
Mov al,87h
Out dx,al
Out dx,al
;-----
Mov al,07h ; Select registers of watchdog timer
Out dx,al
Inc dx
in al,dx
Or al,08h
Out dx,al
;------
Dec dx; Enable the function of watchdog timer
Mov al, 30h
Out dx,al
Inc dx
Mov al,01h
Out dx, al
```

Dec dx ; Set second as counting unit Mov al,0f5h Out dx,al Inc dx In al, dx And al, not 08h Out dx,al ;-----Dec dx ; Set timeout interval as 10 seconds and start counting Mov al, 0f6h Out dx,al Inc dx Mov al, 10; 10 minutes Out dx,al ;-----Dec dx ; lock NCT6776 Mov al, Oaah Out dx,al Enable watchdog timer and set 5 minutes as the timeout interval ;------Mov dx, 2eh ; unlock NCT6776 Mov al,87h Out dx,al Out dx,al ;-----Mov al,07h ; Select registers of watchdog timer Out dx,al Inc dx In al, dx Or al,08h Out dx,al Dec dx ; Enable the function of watchdog timer Mov al, 30h Out dx,al Inc dx Mov al,01h Out dx,al ;------Dec dx ; Set minute as counting unit Mov al, 0f5h Out dx, al Inc dx In al, dx Or al, 08h

```
Out dx, al
Dec dx ; Set timeout interval as 5 minutes and start counting
Mov al, 0f6h
Out dx,al
Inc dx
Mov al, 5; 5 minutes
Out dx,al
Dec dx ; lock NCT6776
Mov al, Oaah
Out dx,al
Enable watchdog timer to be reset by mouse
;-----
Mov dx, 2eh ; unlock NCT6776
Mov al,87h
Out dx, al
Out dx,al
Mov al,07h ; Select registers of watchdog timer
Out dx, al
Inc dx
Mov al,08h
Out dx, al
;-----
Dec dx ; Enable the function of watchdog timer
Mov al, 30h
Out dx,al
Inc dx
In al, dx
Or al,01h
Out dx, al
Dec dx ; Enable watchdog timer to be reset by mouse
Mov al, 0f7h
Out dx, al
Inc dx
In al, dx
Or al,80h
Out dx,al
Dec dx ; lock NCT6776
Mov al, Oaah
Out dx,al
Enable watchdog timer to be reset by keyboard
```

```
;-----
Mov dx, 2eh ; unlock NCT6776
Mov al,87h
Out dx,al
Out dx,al
Mov al,07h ; Select registers of watchdog timer
Out dx,al
Inc dx
Mov al,08h
Out dx,al
;------
Dec dx ; Enable the function of watchdog timer
Mov al, 30h
Out dx,al
Inc dx
Mov al,01h
Out dx,al
Dec dx ; Enable watchdog timer to be strobed reset by keyboard
Mov al,0f7h
Out dx,al
Inc dx
In al, dx
Or al,40h
Out dx,al
Dec dx ; lock NCT6776
Mov al, Oaah
Out dx,al
Generate a time-out signal without timer counting
Mov dx,2eh ; unlock NCT6776
Mov al,87h
Out dx,al
Out dx,al
Mov al,07h ; Select registers of watchdog timer
Out dx,al
Inc dx
Mov al,08h
Out dx,al
Dec dx ; Enable the function of watchdog timer
Mov al, 30h
```

```
Out dx,al
Inc dx
In al,dx
Or al,01h
Out dx,al
;------
Dec dx ; Generate a time-out signal
Mov al,0f7h
Out dx,al ;Write 1 to bit 5 of F7 register
Inc dx
In al,dx
Or al,20h
Out dx,al
;-----
Dec dx ; lock NCT6776
Mov al, Oaah
Out dx,al
```

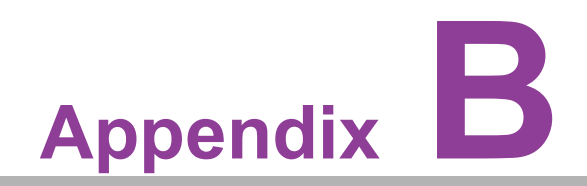

I/O Pin Assignments

# B.1 USB 2.0 Header (USB7~12)

| 2 |   |   |   | 10 |
|---|---|---|---|----|
| 0 | 0 | 0 | 0 | 0  |
|   | 0 | 0 | 0 |    |

| Table B.1: USB2.0 Header (USB7~12) |          |     |          |  |
|------------------------------------|----------|-----|----------|--|
| Pin                                | Signal   | Pin | Signal   |  |
| 1                                  | +5V_USB  | 2   | +5V_USB  |  |
| 3                                  | USB2_D1- | 4   | USB2_D2- |  |
| 5                                  | USB2_D1+ | 6   | USB2_D2+ |  |
| 7                                  | GND      | 8   | GND      |  |
| 9                                  | Key      | 10  | N/C      |  |

### B.2 USB 3.2 Header (USB5\_6)

| 1 |    |   |   |   |   |   |   |   | 10 |
|---|----|---|---|---|---|---|---|---|----|
|   | 0  | 0 | 0 | 0 | 0 | 0 | 0 | 0 | 0  |
|   | 0  | 0 | 0 | 0 | 0 | 0 | 0 | 0 | 0  |
|   | 19 |   |   |   |   |   |   |   | 11 |

| Table B.2: USB 3.1 Header (USB5_6) |             |     |             |  |
|------------------------------------|-------------|-----|-------------|--|
| Pin                                | Signal      | Pin | Signal      |  |
| 1                                  | +5V_USB     | 20  | Кеу         |  |
| 2                                  | USB3_RX_D1- | 19  | +5V_USB     |  |
| 3                                  | USB3_RX_D1+ | 18  | USB3_RX_D2- |  |
| 4                                  | GND         | 17  | USB3_RX_D2+ |  |
| 5                                  | USB3_TX_D1- | 16  | GND         |  |
| 6                                  | USB3_TX_D1+ | 15  | USB3_TX_D2- |  |
| 7                                  | GND         | 14  | USB3_TX_D2+ |  |
| 8                                  | USB2_D1-    | 13  | GND         |  |
| 9                                  | USB2_D1+    | 12  | USB2_D2-    |  |
| 10                                 | USB_OC      | 11  | USB2_D2+    |  |

### **B.3 VGA Connector (VGA1)**

| 5  | 00000 | 71 |
|----|-------|----|
| 10 | 00000 | 6  |
| 15 | 00000 | 11 |

| Table B.3: VGA Connector (VGA1) |        |     |        |  |
|---------------------------------|--------|-----|--------|--|
| Pin                             | Signal | Pin | Signal |  |
| 1                               | RED    | 9   | VCC    |  |
| 2                               | GREEN  | 10  | GND    |  |
| 3                               | BLUE   | 11  | N/C    |  |
| 4                               | N/C    | 12  | SDA    |  |
| 5                               | GND    | 13  | H-SYNC |  |
| 6                               | GND    | 14  | V-SYNC |  |
| 7                               | GND    | 15  | SCL    |  |
| 8                               | GND    |     |        |  |

### B.4 RS-232 Interface (COM1~2)

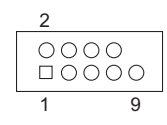

| Table B.4: RS-232 Interface (COM1~2) |        |  |
|--------------------------------------|--------|--|
| COM1/COM2                            |        |  |
| Pin                                  | Signal |  |
| 1                                    | DCD    |  |
| 2                                    | DSR    |  |
| 3                                    | RXD    |  |
| 4                                    | RTS    |  |
| 5                                    | TXD    |  |
| 6                                    | CTS    |  |
| 7                                    | DTR    |  |
| 8                                    | RI     |  |
| 9                                    | GND    |  |

# B.5 External Keyboard and Mouse Connector (KBMS1)

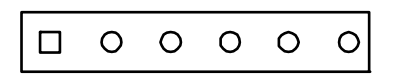

| Table B.5: External | Keyboard and Mouse Connector (KBMS1) |
|---------------------|--------------------------------------|
| Pin                 | Signal                               |
| 1                   | KB CLK                               |
| 2                   | KB DATA                              |
| 3                   | MS DATA                              |
| 4                   | GND                                  |
| 5                   | VCC                                  |
| 6                   | MS CLK                               |

### **B.6 System Fan Power Connector (SYSFAN0~3)**

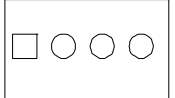

| Table B.6: Fan Power Connector (SYSFAN0~3) |        |  |  |
|--------------------------------------------|--------|--|--|
| Pin                                        | Signal |  |  |
| 1                                          | GND    |  |  |
| 2                                          | +12 V  |  |  |
| 3                                          | DETECT |  |  |
| 4                                          | PWM    |  |  |

# **B.7** ATX Soft Power Switch (JFP1)

| 0 |   | 1 |
|---|---|---|
| 0 | 0 | 3 |
| 0 | 0 |   |
| 0 | 0 |   |
| 0 | 0 |   |
| 0 | 0 |   |
| 0 | 0 |   |
| 0 | 0 |   |

| Table B.7: ATX Soft Power Switch (JFP1) |         |  |  |
|-----------------------------------------|---------|--|--|
| Pin                                     | Signal  |  |  |
| 1                                       | PWR BTN |  |  |
| 3                                       | PWR GND |  |  |

### **B.8 Reset Connector (JFP1)**

| 2 | 0 |   |
|---|---|---|
| 4 | 0 | 0 |
|   | 0 | 0 |
|   | 0 | 0 |
|   | 0 | 0 |
|   | 0 | 0 |
|   | 0 | 0 |
|   | 0 | 0 |

| Table B.8: Reset Connector (JFP1) |         |  |
|-----------------------------------|---------|--|
| Pin                               | Signal  |  |
| 2                                 | RST BTN |  |
| 4                                 | RST GND |  |

# **B.9 Front Panel LAN LED Connector (JFP1)**

|   | 0 |   |   |
|---|---|---|---|
|   | 0 | 0 |   |
| 6 | 0 | 0 | 5 |
| 8 | 0 | 0 | 7 |
|   | 0 | 0 |   |
|   | 0 | 0 |   |
|   | 0 | 0 |   |
|   | 0 | 0 |   |
|   |   |   |   |

| Table B.9: Front Panel LAN LED Connector (JFP1) |           |  |
|-------------------------------------------------|-----------|--|
| Pin                                             | Signal    |  |
| 5                                               | LAN2_LED+ |  |
| 6                                               | LAN1_LED+ |  |
| 7                                               | LAN2_LED- |  |
| 8                                               | LAN1_LED- |  |

### **B.10 HDD LED Connector (JFP1)**

| 0 |   |    |
|---|---|----|
| 0 | 0 |    |
| 0 | 0 |    |
| 0 | 0 |    |
| 0 | 0 |    |
| 0 | 0 |    |
| 0 | 0 | 13 |
| 0 | 0 | 15 |
|   |   |    |

| Table B.10: SNMP SMBus Connector (JFP2) |          |  |
|-----------------------------------------|----------|--|
| Pin                                     | Signal   |  |
| 13                                      | HDD_LED+ |  |
| 15                                      | HDD_LED- |  |

# **B.11 Power LED (JFP1)**

|    | 0 |   |
|----|---|---|
|    | 0 | 0 |
|    | 0 | 0 |
|    | 0 | 0 |
|    | 0 | 0 |
|    | 0 | 0 |
| 14 | 0 | 0 |
| 16 | 0 | 0 |

| Table B.11: Power LED (JFP1) |          |  |
|------------------------------|----------|--|
| Pin                          | Signal   |  |
| 14                           | PWR LED+ |  |
| 16                           | PWR LED- |  |

### **B.12 Front Panel Audio Connector (FPAUD1)**

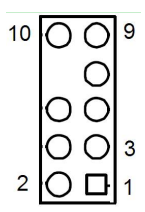

| Table B.12: Front Panel Audio Connector (FPAUD1) |             |     |          |  |
|--------------------------------------------------|-------------|-----|----------|--|
| Pin                                              | Signal      | Pin | Signal   |  |
| 1                                                | MIC2_L      | 2   | AGND     |  |
| 3                                                | MIC2_R      | 4   | PRESENSE |  |
| 5                                                | LINE2_R     | 6   | MIC2_JD  |  |
| 7                                                | FRONT-IO_JD | 8   | Кеу      |  |
| 9                                                | LINE2_L     | 10  | LINE2_JD |  |

### **B.13 Case Open Connector (JCASE1)**

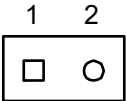

| Table B.13: Case Open Connector (JCASE1) |        |  |
|------------------------------------------|--------|--|
| Pin                                      | Signal |  |
| 1                                        | CASEOP |  |
| 2                                        | GND    |  |

# **B.14 SPI Flash Card Pin Connector (SPI\_CN1)**

| Table B.14: SPI Flash Connector (SPI_CN1) |                   |     |          |
|-------------------------------------------|-------------------|-----|----------|
| Pin                                       | Signal            | Pin | Signal   |
| 1                                         | +3V <sub>SB</sub> | 2   | GND      |
| 3                                         | SPI_CS#           | 4   | SPI_CLK  |
| 5                                         | SPI_MISO          | 6   | SPI_MOSI |
| 7                                         | N/A               | 8   | NC       |

### **B.15 GPIO Connector (GPIO1)**

| Table B.15: GPIO Connector (GPIO1) |           |     |           |  |
|------------------------------------|-----------|-----|-----------|--|
| Pin                                | Signal    | Pin | Signal    |  |
| 1                                  | SIO_GPIO0 | 2   | SIO_GPIO4 |  |
| 3                                  | SIO_GPIO1 | 4   | SIO_GPIO5 |  |
| 5                                  | SIO_GPIO2 | 6   | SIO_GPIO6 |  |
| 7                                  | SIO_GPIO3 | 8   | SIO_GPI07 |  |
| 9                                  | VCC_GPIO0 | 10  | GND       |  |

# **B.16 SMBUS Connector (SMBUS1)**

| 1 | 2 | 3 | 4 |
|---|---|---|---|
|   | 0 | 0 | 0 |

| Table B.16: SMBUS Connector (SMBUS1) |        |  |
|--------------------------------------|--------|--|
| Pin                                  | Signal |  |
| 1                                    | +5V    |  |
| 2                                    | Clock  |  |
| 3                                    | Data   |  |
| 4                                    | GND    |  |

# **B.17 PMBUS Connector (PMBUS1)**

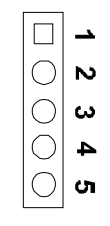

| Table B.17: PMBUS Connector (PMBUS1) |            |  |
|--------------------------------------|------------|--|
| Pin                                  | Signal     |  |
| 1                                    | SMB_SCL_PM |  |
| 2                                    | SMB_SDA_PM |  |
| 3                                    | SMB_ALT_PM |  |
| 4                                    | GND        |  |
| 5                                    | +3.3V      |  |

### **B.18 System I/O Ports**

| Table B.18: System | I/O Ports                                                 |
|--------------------|-----------------------------------------------------------|
| Addr. range (Hex)  | Device                                                    |
| 000-01F            | DMA controller                                            |
| 020-021            | Interrupt controller 1, programmable interrupt controller |
| 022-03F            | Motherboard resources                                     |
| 040-043            | System timer                                              |
| 060-060            | Standard PS/2 Keyboard                                    |
| 064-064            | Standard PS/2 Keyboard                                    |
| 070-077            | Real-time clock, non-maskable interrupt (NMI) mask        |
| 081-091            | DMA controller                                            |
| 0A0-0A1            | Interrupt controller 2, programmable interrupt controller |
| 0C0-0DF            | DMA controller                                            |
| 0F0-0F0            | Numeric data processor                                    |
| A35-A36            | On-board hardware monitor                                 |
| 2F8-2FF            | Serial port 2                                             |
| 778-77F            | Printer port (LPT1)                                       |
| 3B0-3BB            | Intel HD Graphics                                         |
| 3C0-3DF            | Intel HD Graphics                                         |
| 3F8-3FF            | Serial port 1                                             |

# **B.19 Interrupt Assignments**

| Table B.19: Interrupt Assignments |            |                                                     |  |
|-----------------------------------|------------|-----------------------------------------------------|--|
| Priority                          | Interrupt# | Interrupt source                                    |  |
| 1                                 | NMI        | Parity error detected                               |  |
| 2                                 | IRQ0       | Interval timer                                      |  |
| 3                                 | IRQ1       | PS/2 Keyboard                                       |  |
| -                                 | IRQ2       | Interrupt from controller 2 (cascade)               |  |
| 4                                 | IRQ8       | Real-time clock                                     |  |
| 5                                 | IRQ9       | Cascaded to INT 0A (IRQ 2)                          |  |
| 6                                 | IRQ10      | Intel 8 series/C226 Chipset Family SMBus Controller |  |
| 7                                 | IRQ11      | Available                                           |  |
| 8                                 | IRQ12      | PS/2mouse                                           |  |
| 9                                 | IRQ13      | Numeric data processor                              |  |
| 10                                | IRQ14      | Available                                           |  |
| 11                                | IRQ15      | Available                                           |  |
| 12                                | IRQ3       | Serial communication port 2                         |  |
| 13                                | IRQ4       | Serial communication port 1                         |  |
| 14                                | IRQ5       | Available                                           |  |
| 15                                | IRQ6       | Available                                           |  |
| 16                                | IRQ7       | Parallel port 1 (print port)                        |  |

### B.20 1st MB Memory Map

| Table B.20: 1st MB Memory Map |              |  |
|-------------------------------|--------------|--|
| Addr. range (Hex)             | Device       |  |
| E0000h - FFFFFh               | BIOS         |  |
| D0000h - DFFFFh               | Unused       |  |
| C0000h - CFFFFh               | VGABIOS      |  |
| A0000h - BFFFFh               | Video Memory |  |
| 00000h - 9FFFFh               | Base memory  |  |

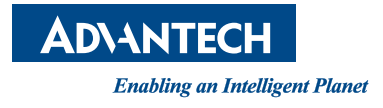

#### www.advantech.com

Please verify specifications before quoting. This guide is intended for reference purposes only.

All product specifications are subject to change without notice.

No part of this publication may be reproduced in any form or by any means, electronic, photocopying, recording or otherwise, without prior written permission of the publisher.

All brand and product names are trademarks or registered trademarks of their respective companies.

© Advantech Co., Ltd. 2021